シスコ サービス

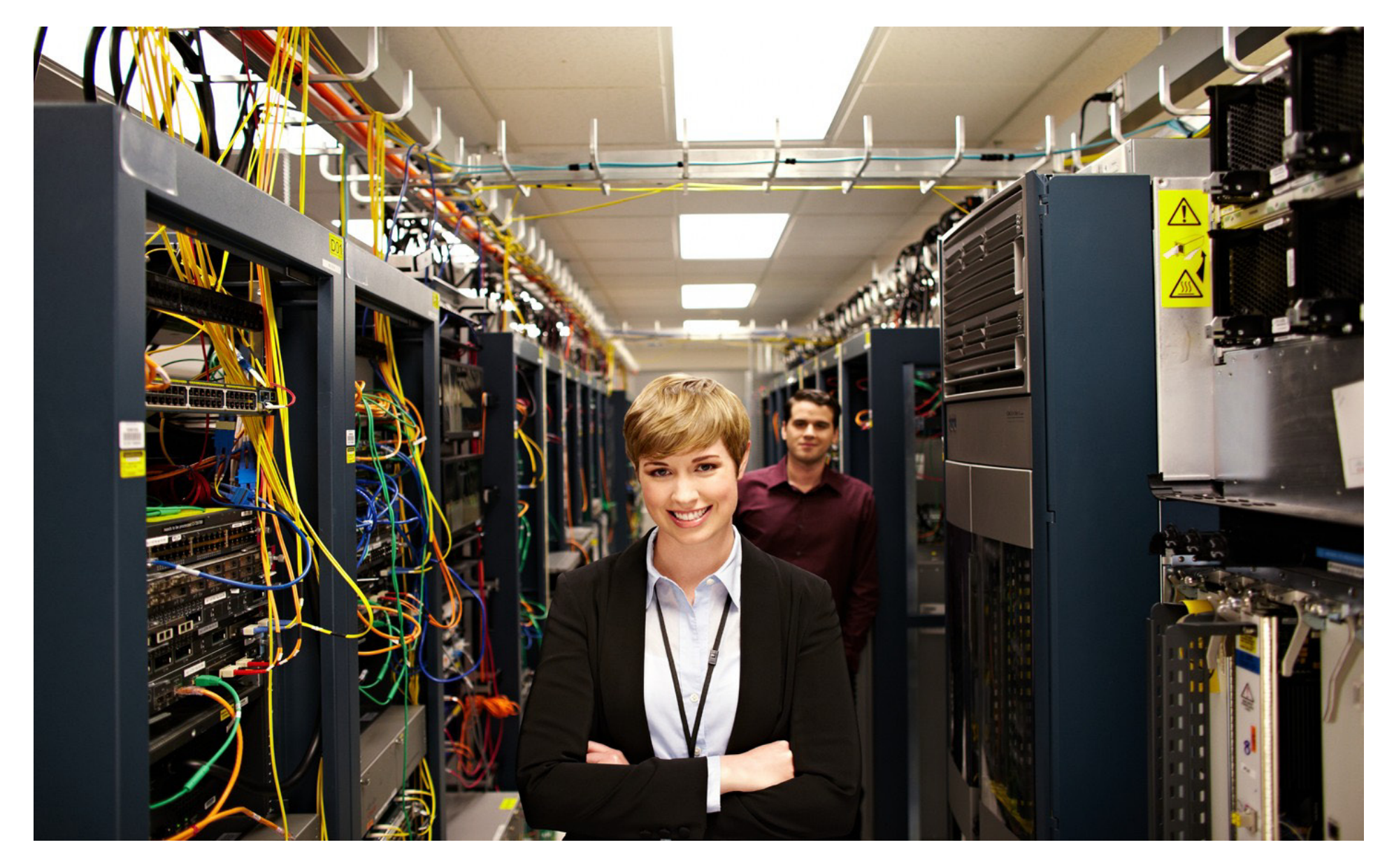

| はじめに 計画 インストール/展開 設定 メンテナンス/アップグレート | ジ モニタリング トラブルシューティング リソース 目次         |
|-------------------------------------|--------------------------------------|
|                                     | 展開シナリオ                               |
| 目次                                  | ベスト プラクティス43                         |
| はじめに                                | アンインストール43                           |
| 主なメリット4                             | Smart Install デバイスの設定44              |
| スコープ5                               | SMI プロキシに関する情報44                     |
| 展開の計画7                              | 設定手順46                               |
| 既存のサポートされるトポロジ7                     | ソフトウェア イメージのメンテナンスとアップデート            |
| サイジングのガイドライン14                      | 新しいイメージまたはコンフィギュレーションへのオンデマンド アップデート |
| Smart Install でサポートされるデバイス15        | 最新のソフトウェア ファイルの入手69                  |
| Smart Install でサポートされる SKU16        | クライアント スイッチのアップデート72                 |
| サポートされていないサービス17                    | 移行73                                 |
| 注意事項と制約事項17                         | データベースの管理77                          |
| インストール/展開22                         | クライアント コンフィギュレーション ファイルの管理           |
| DHCP サーバの設定                         | 接続が失われた後のファイルのバックアップ                 |
| TFTP サーバの設定                         | tar ファイルの抽出と表示                       |
| リモート クライアント セッションの確立                | モニタリング                               |
| Smart Install コンフィギュレーションの例         | システム メッセージ 70                        |

### 

| はじめに 計画 インストール/展開 設定 メンテナンス/アップ | グレード モニタリング トラブルシューティング リソース 目次 |
|---------------------------------|---------------------------------|
| エラー メッセージのトレースバックレポート80         |                                 |
| アウトプット インタープリタ80                |                                 |
| Bug Toolkit                     |                                 |
| トラブルシューティング81                   |                                 |
| エラー メッセージ                       |                                 |
| 一般的な防御策86                       |                                 |
| サポート情報88                        |                                 |
| インストール後の操作のサポート88               |                                 |
| デフォルト モード用のスクリプトの設定89           |                                 |
| 組み込みグループ モード用のスクリプトの設定90        |                                 |
| カスタム グループ モード用のスクリプトの設定92       |                                 |
| リソース                            |                                 |
| 関連資料94                          |                                 |
| マニュアルの入手方法およびテクニカル サポート         |                                 |

-11|11|11 CISCO.

はじめに 計画 インストール/展開 設定 メンテナンス/アップグレード モニタリング トラブルシューティング リソース 目次

#### はじめに

Smart Install とは、新しいスイッチのゼロタッチ配置を実現するため のプラグ アンド プレイ設定とイメージ管理機能です。これにより、ス イッチを設定することなく、デバイスを設置場所に送付し、ネット ワーク上に設置して電源を投入することができます。

#### 主なメリット

Smart Install を使用するネットワークには、クライアントというネット ワーキング デバイスのグループが含まれ、ディレクタとして動作す る一般的なレイヤ 3 スイッチまたはルータによってサービスの提供 を受けます。Smart Install ネットワークでは、 ゼロタッチ インストール プロセスを使用して、ネットワーク管理者のサポートなしで新しいア クセス レイヤ スイッチをネットワークにインストールできます。 ディレ クタは、クライアント スイッチのイメージおよびコンフィギュレーショ ンの単一管理ポイントとなります。クライアント スイッチが最初に ネットワークに設置されると、ディレクタがその新しいスイッチを自動 的に検出し、ダウンロードする適正な Cisco IOS イメージとコンフィ ギュレーション ファイルを特定します。ディレクタはまた、クライアン トに IP アドレスとホスト名を割り当てることもできます。ネットワーク 内のスタンドアロン型スイッチを、SKU が同じ別のスイッチ(同じ製 品 ID のスイッチ)に交換すると、以前のスイッチと同じコンフィギュ レーションとイメージが自動的に取得されます。ネットワーク内の 1台または複数台のスイッチに対し、ディレクタがオンデマンド設定 やソフトウェアイメージの更新を行うことも可能です。

また、write erase および reload 特権 EXEC コマンドを入力してコンフィギュ レーションをクリアした後も、事前に設定したスイッチでゼロタッチ アップ デートが実行されます。

#### 注意

ゼロタッチ アップデートの間、コンソール キーボードに触れたり、スイッチ にコマンドやリターンを入力したりすると、自動インストールや Smart Install プロセスが停止します。プロセスを回復して再起動するには、クラ イアントのシステム プロンプトで write erase および reload コマンドを入力 し、プロセスを再起動します。

ディレクタは DHCP および TFTP サーバとして動作できます。また、コンフィ ギュレーションおよびイメージ ファイルを格納できます。これらのファイル は、ディレクタとして使用するサードパーティ製 TFTP サーバに格納するこ ともできます。クライアントは、イメージ ファイルとコンフィギュレーション ファイルをディレクタ TFTP サーバとリモート サーバのいずれからでもダウ ンロードできます。

#### (注)

12.2(52)SE よりも前のリリースが稼動しているスイッチは Smart Install 対応ではありませんが、archive download-sw 特権 EXEC コマンドをサポートしている場合、Smart Install クライアントにすることができます。Smart Install クライアントは、レイヤ 2 またはレイヤ 3 スイッチとして使用できます。Cisco IOS Release 3.2(0)SE 以降、15.0(2)SE 以降、3.6.(0)E、および 15.2.(2)E が稼動するスイッチは、Smart Install をサポートします。

サポートされるスイッチ、可能な役割(クライアントまたはディレクタ)、およ び必要なソフトウェア リリースのリストについては、「Smart Install でサポー トされるデバイス」を参照してください。

| はじめに | 計画 | インストール/展開 | 設定 | メンテナンス/アップグレード | モニタリング | トラブルシューティング | リソース | 目次 |  |
|------|----|-----------|----|----------------|--------|-------------|------|----|--|
|      |    |           |    |                |        |             |      |    |  |

一般的な Smart Install ネットワークでは、クライアント スイッチが DHCP を使用して IP アドレスを取得し、ディレクタが DHCP メッセージ をスヌープします。クライアントは、Smart Install ゼロタッチ アップ デートに関与する場合は DHCP を使用する必要があります。また、 ディレクタがクライアントからの DHCP パケットをすべてスヌープでき るように、DHCP 通信はすべてディレクタを通過する必要があります。 ほとんどの自動処理は、Smart Install ネットワーク内のすべてのス イッチが DHCP を使用し、Smart Install 対応である場合に実行され ます。ただし、ソフトウェア イメージをダウンロードする archive download-sw 特権 EXEC コマンドをサポートするすべてのクライアン トスイッチは、ゼロタッチ Smart Install ネットワークで使用できます。 Cisco IOS Release 3.2(0)SE 以降では、ソフトウェア インストールがサ ポートされます。

#### (注)

Smart Install ネットワークに設定できるのは1つのディレクタのみです。

クライアント スイッチは、ディレクタに直接接続されていなくても Smart Install に関与できます。Smart Install ネットワークは、最大 7 ホップをサポートします。マルチホップ環境の中継スイッチまたは中 継スイッチ経由でディレクタに接続されているクライアントは、管理 VLAN がデフォルトの VLAN 1 に設定されていれば、Smart Install 対 応スイッチとして使用できます(ただし、必ずしも Smart Install 対応 である必要はありません)。

VLAN 1 以外の VLAN を管理に使用する場合は、中継スイッチが Smart Install 対応スイッチである必要があります。

#### スコープ

Smart Install ネットワークは、次の構成が可能です。

- すべてのクライアントスイッチが、たとえば WS-2960S-48FPS-L など、同じ製品 ID(PID)を持つネットワーク。この場合、すべてのクライアントスイッチで使用するデフォルトのイメージとシード(基本)コンフィギュレーションを指定できます。
- 異なる PID を持つ複数のスイッチで構成されるネットワーク。このような ネットワークでは、スイッチ グループを設定し、グループ内のすべての スイッチに、同じイメージとシード コンフィギュレーション ファイルが適 用されるように指定できます。グループは、事前定義の PID に基づい て作成できます。また製品 ID、MAC アドレス、スイッチのスタック番号、 MAC アドレス、または特定の上流ネイバーに対するクライアント スイッ チの接続性に基づいて作成することもできます。グループ内のスイッチ を、製品 ID が同じ別のスイッチで交換する場合、新しい交換スイッチ は同じコンフィギュレーションとイメージを受信します。

スイッチがイメージと基本のコンフィギュレーションを受信した後は、個々 のスイッチに固有の機能を設定し、そのコンフィギュレーションをスタート アップ コンフィギュレーションに保存できます。

図 1-1 に、Smart Install ネットワークと外部 DHCP サーバおよび TFTP サー バを示します。Smart Install ネットワークには複数の TFTP サーバを配置で きますが、ディレクタは 1 つしか配置できません。ディレクタは、DHCP サー バおよび TFTP サーバとしても機能できます。

| Smart Install 機能ガイド | cisco |
|---------------------|-------|
|                     |       |

モニタリング

メンテナンス/アップグレード

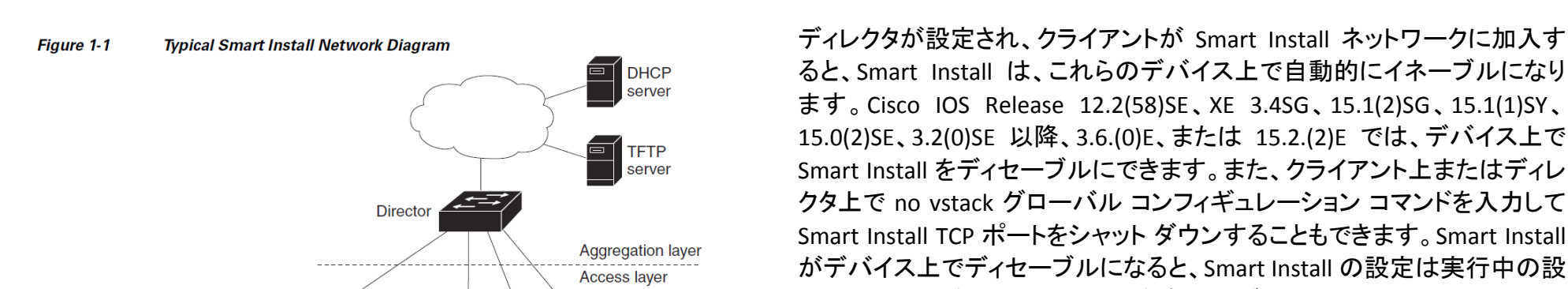

設定

Client switches

ると、Smart Install は、これらのデバイス上で自動的にイネーブルになり ます。Cisco IOS Release 12.2(58)SE、XE 3.4SG、15.1(2)SG、15.1(1)SY、 15.0(2)SE、3.2(0)SE 以降、3.6.(0)E、または 15.2.(2)E では、デバイス上で Smart Install をディセーブルにできます。また、クライアント上またはディレ クタ上で no vstack グローバル コンフィギュレーション コマンドを入力して Smart Install TCP ポートをシャット ダウンすることもできます。Smart Install がデバイス上でディセーブルになると、Smart Installの設定は実行中の設 定に残りますが、Smart Install がディセーブルの間は有効になりません。 デバイス上で Smart Install を再度イネーブルにするには、vstack グロー バルコンフィギュレーションコマンドを入力します。

リソース

目次

トラブルシューティング

Smart Install ゼロタッチ アップデートに関与するスイッチは、DHCP を使用して IP アドレスを取得する必要があります。

インストール/展開

次の送信処理に DHCP オプションが使用されます。

- イメージファイルの名前と場所
- TFTP サーバの IP アドレス
- ホスト名

はじめに

計画

Intermediate switch

- コンフィギュレーションファイル名
- 他のスイッチに対するディレクタの IP アドレス

| はじめに | 計画 | インストール/展開 | 設定 | メンテナンス/アップグレード | モニタリング | トラブルシューティング | リソース | 目次 |
|------|----|-----------|----|----------------|--------|-------------|------|----|
|      |    |           |    |                |        |             |      |    |

#### 既存のサポートされるトポロジ

#### Smart Install ディレクタ

Smart Install ネットワークのディレクタは、Cisco IOS Release 12.2(52)SE 以降、XE 3.4SG、15.1(2)SG、15.0(2)SE 以降、15.1(1)SY 以 降、3.2(0)SE 以降が稼動しているレイヤ 3 スイッチ、または Cisco IOS Release 15.1(3)T 以降が稼動しているルータである必要があり ます。Smart Install ディレクタの役割を実行できるスイッチのリスト については、「Smart Install でサポートされるデバイス」を参照してく ださい。

#### (注)

IE2000、IE3000、および IE3010 は、Cisco IOS Release 15.2(2)E でディ レクタをサポートします。デバイスをディレクタとして設定するには、 vstack director *ip\_ address* グローバル コンフィギュレーション コマ ンドでいずれかのレイヤ 3 インターフェイスの IP アドレスを入力し、 vstack basic コマンドを入力して、デバイスをディレクタとしてイネー ブルにします。

no vstack グローバル コンフィギュレーション コマンドを入力してデ バイス上で Smart Install をディセーブルにしている場合、そのデバ イスでは vstack director *ip\_ address* および vstack basic グローバル コンフィギュレーション コマンドは使用できません。デバイス上で Smart Install を再度イネーブルにするには、vstack グローバル コン フィギュレーションコマンドを入力します。 デバイスをディレクタとして設定すると、DHCP スヌーピングが自動的にイ ネーブルになっている VLAN がデフォルトで VLAN 1 に なります。ディレク タは、VLAN 1 でディレクタ データベースの構築を開始します。Smart Install 管理に使用する別の VLAN を指定するには、vstack startup-vlan グ ローバル コンフィギュレーション コマンドを使用します。このコマンドで指 定された VLAN によっては、ディレクタがネットワークに接続された新しい スイッチ(非 VLAN 1 スイッチと呼ばれます)を特定できるように、DHCP ス ヌーピングがその VLAN 上でイネーブルになります。

このデータベースには、Smart Install ネットワークのクライアント デバイス が登録され、次の情報が含まれます。

- スタック内のスイッチを含む、すべてのスイッチのスイッチタイプ(PID)
- スタック内のスイッチを含む、すべてのスイッチの MAC アドレス
- スイッチまたはスタックの IP アドレス
- ホスト名
- スイッチとインターフェイスするネイバーを含むネットワークトポロジ
- シリアル番号(Smart Install 対応のスイッチのみ)

#### (注)

ディレクタがスイッチの場合、デフォルトで VLAN 1 のデフォルトで DHCP ス ヌーピングがイネーブルです。また、vstack vlan vlan-range グローバル コ ンフィギュレーション コマンドによって設定された他の Smart Install 管理 VLAN 上でイネーブルにすることもできます。Smart Install 管理に使用する 別の VLAN を指定するには、vstack startup-vlan グローバル コンフィギュ レーション コマンドを使用します。Cisco IOS Release 15.1(1)SY、15.0(2)SE 以降、15.1(2)SG、3.6.(0)E、15.2.(2)E、および Cisco IOS XE 3.4SG では、非 VLAN 1 の管理がサポートされています。また、非 VLAN 1 で使用可能なク ライアントスイッチを検出する機能も提供されます。

| はじめに | 計画 | インストール/展開 | 設定 | メンテナンス/アップグレード | モニタリング | トラブルシューティング | リソース | 目次 |
|------|----|-----------|----|----------------|--------|-------------|------|----|
|------|----|-----------|----|----------------|--------|-------------|------|----|

(注)

vstack コマンドはクライアント モードで設定できますが、これはス イッチがディレクタに変換された場合にのみ有効です。

複数のクライアントに対して設定できるのは1つのディレクタのみなので、バックアップディレクタを設定できません。ディレクタで障害が発生した場合の結果は次のとおりです。

- ディレクタ データベースを再構築する必要があります。
- Smart Install 非対応スイッチに対して実行されたアップデートは 失敗する可能性があります。
- 蓄積されたダウンロードステータスは失われます。
- ディレクタの再起動前に、コンフィギュレーションのバックアップ は実行できません。

次の場合、ディレクタはステータスを変更し、クライアント スイッチになることができます。

- ディレクタの IP アドレスを持つディレクタ インターフェイスをシャットダウンする場合。
- ディレクタの IP アドレスを持つディレクタ インターフェイスを削除 する場合。
- ディレクタの IP アドレスを変更する場合。

ディレクタがクライアントになると、DHCP スヌーピングはディセーブルにな り、ディレクタのデータベースは使用されなくなります。ディレクタの IP アド レスが DHCP によって付与される場合、クライアント スイッチに対して別の ディレクタ IP アドレスを設定すると、そのクライアントは、そのディレクタの Smart Install ネットワークの一部ではなくなります。Smart Install では、 TFTP サーバにイメージ ファイルとコンフィギュレーション ファイルが保存さ れます。TFTP サーバを外部デバイスにすることや、ディレクタが TFTP サーバとして動作することができます。ディレクタが TFTP サーバの場合、 Cisco IOS イメージ ファイルとコンフィギュレーション ファイルの両方に対応 できる十分なフラッシュ ファイル領域をディレクタ上に用意する必要があ ります。「TFTP サーバの設定」を参照してください。

DHCP を使用している Smart Install ネットワークでは、DHCP サーバとして、 外部装置または DHCP サーバとして動作するディレクタを使用できます。 「DHCP サーバの設定」を参照してください。ディレクタは、Smart Install 管 理 VLAN として設定された VLAN 上で、ディレクタを通過するすべての DHCP パケットをスヌーピングします。中継スイッチやクライアント スイッチ、 または外部 DHCP サーバからのすべてのネットワーク DHCP パケットは、 ディレクタを通過する必要があります。ディレクタは、クライアントからのす べての DHCP をスヌープできる必要があります。

#### (注)

DHCP が提供する Smart Install オプションは、オプション 125 とサブオプショ ン 5(イメージ リスト ファイル)、オプション 125 とサブオプション 16(ディレク タの IP アドレス)、およびオプション 67(コンフィギュレーション ファイル)です。

ディレクタは、ネットワーク Smart Install スイッチから情報を収集すること によって、ネットワークに関するトポロジ ディレクタ データベースを構築し ます。ディレクタは、次の目的でデータベースを使用します。

| Smart Install<br>計画 | 機能ガイド | 11/11/11<br>CISCO |
|---------------------|-------|-------------------|
|                     |       |                   |

| はじめに     | 計画 | インストール/展開 | 設定    | メンテナンス/アップグレード | モニタリング | トラブルシューティング                             | リソース | 目次 |
|----------|----|-----------|-------|----------------|--------|-----------------------------------------|------|----|
| 18.00010 |    |           | un nc |                |        | 1 2 2 2 2 2 2 2 2 2 2 2 2 2 2 2 2 2 2 2 |      |    |

- コンフィギュレーション ファイルおよびイメージをクライアントに割り当てるため。
- ネットワーク スイッチのオンデマンド アップデートに備えて PID、 イメージ名、およびコンフィギュレーション ファイルを取得する場 合に参照するため。

ディレクタは、ネイバー スイッチから受信する CDP アップデートや、 Smart Install 対応のクライアントがディレクタに送信した Smart Install メッセージから受信する CDP アップデートに基づいて、ディレ クタ データベースを定期的に更新します。この更新には、クライア ントネイバーに関する情報が含まれます。

#### イメージリストファイル

イメージ リストには、クライアントに読み込むイメージを指定します。 イメージ リスト ファイルは、クライアントの適切なイメージ名を含む ファイルです。ディレクタが TFTP サーバの場合、このファイルはフ ラッシュ メモリに格納されます。それ以外の場合、リモートのサード パーティ製 TFTP サーバに格納されます。

- このファイルがディレクタに格納される場合、イメージリストのプレフィックスは flash://、usbflash0://、bootflash://、bootdisk://、 または disk0:// です(スイッチで使用できる適切なファイル システムに基づく)。
- ファイルがリモートの TFTP サーバに格納される場合、プレフィックスは tftp://ip\_address/image.tar です。

(注)

Catalyst スイッチ 3850 および 3650 では、イメージに拡張子 .bin が 付きます。イメージは、ディレクタまたはサードパーティ製 TFTP サー バのいずれかに格納する必要があります。 スタンドアロン スイッチの場合、イメージ リスト ファイルにはイメージが 1 つだけ含まれています。スタックの場合、イメージ リストには、スタックの すべてのメンバーに対するイメージが含まれます。これらのイメージは同 ーのイメージでも、異なるイメージでもかまいません。スイッチ スタックの 場合、ユーザがスタック内の各スイッチについて tar ファイルを指定した後 に、ディレクタによってイメージ リスト ファイルが作成されます。 Cisco IOS Release 12.2(55)SE 以降、15.1(1)SY、15.0(2)SE 以降、3.2(0)SE 以 降、XE 3.4SG、15.1(2)SG、3.6.(0)E、および 15.2.(2)E では、ユーザが各ス イッチに tar ファイルを指定すると、自動的にイメージ リスト ファイルが作 成されるようになりました。

外部 TFTP サーバを使用する場合は、TFTP サーバにイメージリストファイ ルが書き込まれます。TFTP サーバでディレクタによるイメージ ファイル リ ストの書き込みを許可することをお勧めします。ディレクタに TFTP サーバ のファイル システムへの書き込み権限がない場合は、システム ログに障 害が記録されます。ディレクタでイメージ リスト ファイルを自動的に配置 できない(ディレクタによる TFTP サーバへの書き込みを妨げている問題を 解決できない)場合は、手動でイメージ リスト ファイルを作成して TFTP サーバに配置できます。

(注)

イメージ リスト ファイルを手動でコピーした場合でも、アップグレード プロ セスは初期化されますが、ディレクタは TFTP サーバにイメージ リスト ファ イルをコピーしようとするため、障害のシステム ログが定期的に表示され ます。

はじめに 計画 インストール/展開 設定 メンテナンス/アップグレード モニタリング トラブルシューティング リソース 目次

#### 設定ファイル

ディレクタでは次のコンフィギュレーションファイルが管理されます。

- スタートアップ コンフィギュレーション:クライアントの起動時に使用するコンフィギュレーション。
- シード コンフィギュレーション: クライアント スタートアップの基礎 となるディレクタ上のコンフィギュレーション。
- バックアップ コンフィギュレーション:ディレクタに格納されているク ライアント スタートアップ コンフィギュレーションそのままのコピー。

#### Smart Install クライアント

クライアントスイッチはディレクタとの間に直接的または間接的な接続があるため、ディレクタからイメージとコンフィギュレーションのダウンロードを受信できます。スイッチが Smart Install クライアントになるのは、ディレクタ、またはディレクタの IP アドレスがスイッチに手動で設定された場合です。クライアント スイッチは、ディレクタ データベースを使用してイメージおよび設定のダウンロード情報を検索し、Smart Install TFTP サーバからイメージおよびコンフィギュレーション ファイルを受信します。

クライアント スイッチは、他のクライアント スイッチに接続した中継 スイッチとして構成することも、スタンドアロン スイッチや、スイッチ スタックとして構成することも可能です。

 ディレクタは、Smart Install でないクライアントのイメージとコン フィギュレーションをダウンロードできます。ただし、このようなク ライアントは、Smart Install 対応のスイッチに接続されている場 合にのみディレクタ データベースに登録されます。ディレクタは、 クライアント スイッチへの telnet を実行し、archive download-sw 特権 EXEC コマンドを使用してスイッチにソフトウェアをダウン ロードできます。ダウンロードを実行するには、ディレクタがクライアント スイッチのパスワードを知っている必要があります。

cisco.

Smart Install 対応スイッチは、ディレクタと直接通信して、スイッチ情報の更新、イメージとコンフィギュレーションのダウンロード、およびディレクタによる管理を行うことができます。ディレクタの IP アドレスが設定されており、ディレクタへの接続が可能な Smart Install 対応のクライアントは、Smart Install プロトコルを使用してスイッチおよびネイバーの情報をディレクタに送信します。

#### (注)

Cisco IOS XE Release 3.2(0)SE 以降、3.6.(0)E、および 15.2.(2)E が稼動する スイッチは、ソフトウェア インストールをサポートします。

ディレクタへの「ネットワーク」接続が可能なネットワーク内のスイッチは、 Smart Install 対応であるかどうかを問わず、すべてクライアントとして使用 できます。クライアント スイッチは、管理の通信に使用する IP アドレスが 必要です。また、ディレクタはその IP アドレスと通信できる必要がありま す。クライアント スイッチの IP アドレスは、DHCP で割り当てられるか、静 的に設定されます。

Smart Install 対応の クライアントは、接続されたディレクタにディレクタ ス イッチとネイバー情報を送信し、ディレクタ データベースへの登録を要求 します。Smart Install 対応ではないか、または Smart Install 対応のスイッ チに接続されていないスイッチは、ディレクタ データベースに登録されま せん。マルチホップ 3トポロジでは、ディレクタが完全なトポロジ概要を取 得するために、クライアント グループのすべてのクライアント スイッチ アッ プストリームが、Smart Install 対応である必要があります。ディレクタ デー タベースに登録されていないクライアントに対してもオンデマンド アップ デートを実行できますが、ゼロタッチ アップデートやグループ アップデート は実行できません。

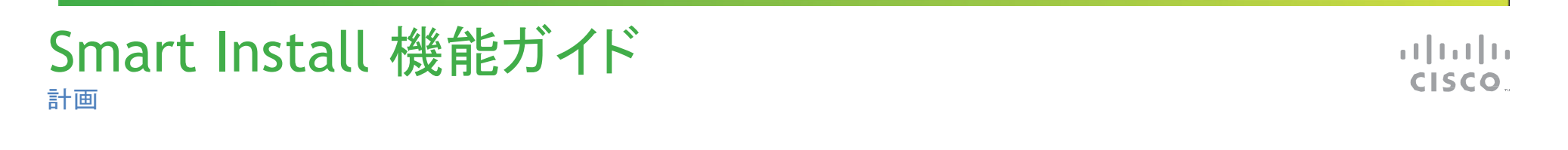

| はじめに | 計画 | インストール/展開 | 設定 | メンテナンス/アップグレード | モニタリング | トラブルシューティング | リソース | 目次 |  |
|------|----|-----------|----|----------------|--------|-------------|------|----|--|
|------|----|-----------|----|----------------|--------|-------------|------|----|--|

図 1-2 に、ネットワーク内でクライアントを相互接続するために、考えられる方法をいくつか示します。表 1-1 および表 1-2 に、各クライアントのディレクタ データベースの内容と、サポートされているアップデートのタイプを示します。

Figure 1-2 Possible Interconnections of Smart Install Clients

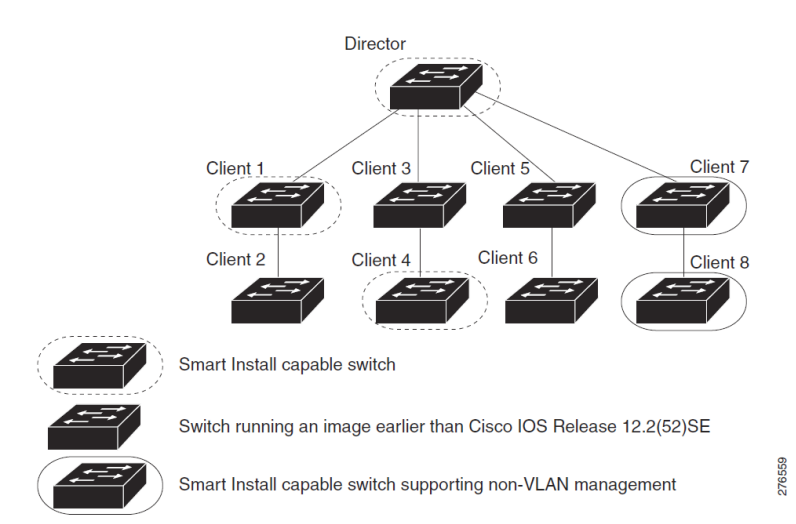

(注)

図 1-2 に示すトポロジは、一般的な Smart Install トポロジというわけではなく、クライアントの相互接続のタイプを示すためのものです。

Cisco IOS release 12.2(52)SE 以降、XE 3.4SG、15.1(2)SG、15.1(1)SY 以降、 15.0(2)SE 以降、および 3.2(0)SE 以降では、ディレクタの役割がサポートさ れています。Cisco IOS release 15.0(2)SE、15.1(1)SY、15.1(2)SG、XE 3.4SG、 15.0(2)EX、15.0(2)EX1、3.6.(0)E、および 15.2.(2)E は Smart Install 対応ス イッチであり、非 VLAN 1 の管理をサポートしています。また、非 VLAN 1 で 使用可能なクライアント スイッチを検出する機能も提供します。

表 1-1 に、ディレクタ データベースに登録されるスイッチと、ディレクタが 情報を取得する方法を示します。クライアントがディレクタからシングル ホップの場合、クライアントは CDP を使用してそれ自体に関する情報を ディレクタに送信します。クライアントが Smart Install 対応スイッチの場合、 それ自体とそのネイバーに関する情報をディレクタに送信します。

#### יו|ויו|וי כואכס ..

| はじめに   | 計画 | インストール/展開 | 設定 | メンテナンス/アップグレード | モニタリング | トラブルシューティング  | リソース  | 目次 |
|--------|----|-----------|----|----------------|--------|--------------|-------|----|
| 12001- | 計画 | イノストール/展開 | 設定 |                | モーメリンク | FJJ7021-7429 | ·))-× | 日久 |

#### Table 1-1 Director Database Contents of Client Switches

| Client Switch | In Director<br>Database? | Source of Database Information                                                                                                    |
|---------------|--------------------------|----------------------------------------------------------------------------------------------------|
| Client 1      | Yes                      | Learned from CDP and from Smart Install. The client also sends information about its neighbor (Client 2).                                      |
| Client 2      | Yes                      | Information received from Client 1.                                                                                                    |
| Client 3      | Yes                      | Learned from CDP.                                                                                                    |
| Client 4      | No                       | No information available. The client is not an immediate neighbor of the director or another Smart Install switch.                             |
| Client 5      | Yes                      | Learned from CDP.                                                                                                    |
| Client 6      | No                       | No information available. The client is not an immediate neighbor of the director or another Smart Install switch.                             |
| Client 7      | Yes                      | Learned from CDP and from Smart Install. The client also sends<br>information about its neighbor Client 8. Client 7 is a non-VLAN 1<br>switch. |
| Client 8      | Yes                      | The information to Client 8 will be sent by Client 7 via<br>non-VLAN1. Client 8 is a non-VLAN 1 switch.                                        |

表 1-2 に、各クライアントのディレクタ データベースの内容と、さま ざまなソフトウェア バージョンでサポートされているアップデートのタ イプを示します。Smart Install をサポートするスイッチ、ルータ、およ びディレクタとクライアントの最小ソフトウェア リリースについては、 「Smart Install でサポートされるデバイス」を参照してください。 
 Table 1-2
 Types of Updates Supported by Each Client

| Device   | Software Version                                                                                   | Zero-Touch<br>Update | On-Demand<br>Update of Client | On-Demand Update of<br>Group         |
|----------|----------------------------------------------------------------------------------------------------|----------------------|-------------------------------|--------------------------------------|
| Client 1 | 12.2(52)SE or later                                                                                | Yes                  | Yes                           | Yes                                  |
| Client 2 | Earlier than 12.2(52)SE                                                                            | Yes                  | Yes                           | Yes                                  |
| Client 3 | Earlier than 12.2(52)SE                                                                            | Yes                  | Yes                           | Yes                                  |
| Client 4 | 12.2(52)SE or later                                                                                | Yes                  | Yes                           | Yes                                  |
| Client 5 | Earlier than 12.2(52)SE                                                                            | Yes                  | Yes                           | Yes                                  |
| Client 6 | Earlier than 12.2(52)SE                                                                            | Yes                  | Yes                           | No. Switch not in director database. |
| Client 7 | 15.0(2)SE, 15.1(1)SY,<br>15.1(2)SG, XE 3.4SG,<br>15.0(2)EX, 15.0(2)EX1,<br>3.6.(0)E, and 15.2.(2)E | Yes                  | Yes                           | Yes                                  |
| Client 8 | 15.0(2)SE,15.1(1)SY,<br>15.1(2)SG, XE 3.4SG,<br>15.0(2)EX, 15.0(2)EX1,<br>3.6.(0)E, and 15.2.(2)E  | Yes                  | Yes                           | Yes                                  |

### ネットワーク内の Smart Install クライアントの種類を確認するには、show vstack status 特権 EXEC コマンドを入力します。

| はじめに 計画 イン | バストール/展開 設定 | メンテナンス/アップグレード | モニタリング | トラブルシューティング | リソース | 目次 |
|------------|-------------|----------------|--------|-------------|------|----|
|------------|-------------|----------------|--------|-------------|------|----|

2 d0d0.fd37.5a80 WS-C3750X-48P 172.20.249.54 IBD-MXD-ST Director

3 0026.5285.7380 WS-C3750E-24TD 172.20.249.54 IBD-MXD-ST Director

4 0024.13c6.b580 WS-C3750E-24TD 172.20.249.115 DEV-c6.b5c S A a

5 0021.a1ab.9b80 WS-C2960-48TC-S 172.20.249.249 DEV-ab.9bc S A a I C

6 0024.5111.0900 WS-C3750E-24TD 172.20.249.222 DEV-11.094 S A a I C

7 001d.45f3.f600 WS-C3750G-24TS 172.20.249.87 DEV-90.f64 S A a 8 0016.c890.f600 WS-C3750G-24TS 172.20.249.87 DEV-90.f64 S A a 9 001f.2604.8980 WS-C2960-48TC-S 172.20.249.89 DEV-04.89c S A a I C

10 001b.d576.2500 WS-C3750E-24PD 172.20.249.91 DEV-a6.1cc S A a I C

Cisco IOS Release 12.2(58)SE または 15.1(1)SY では、各クライアントに 関する詳細情報を提供するために次のフィールドが追加されました。

- デバイス タイプ: S (Smart Install 対応、Cisco IOS Release 12.2(52)SE 以降、15.1(1)SY、15.0(2)SE 以降、3.2(0)SE 以降、3.6.(0)E、または 15.2.(2)E が稼動)、N(非 Smart Install デバイス)、または P(保留中、判別不可)
- デバイス ヘルス ステータス: Active(ディレクタはデバイスから定期的にアップデートを受信しています)または Inactive(デバイスは接続が切断されているか、連続する 3 つのキープアライブ期間でアップデートを提供していません)・加入時間のステータス: a(有効)、h(保留)、または d(拒否)。詳細については、「加入時間の使用」を参照してください。
- アップグレードのステータス:イメージのアップデートが i(進行中)、I(完了)、または X(失敗)。設定のアップグレードは c(進行中)、C(完了)、または x(失敗)。

Smart Install グループ

Smart Install ネットワーク内のすべてのスイッチが同じ PID の場合、同じイ メージと同じシード(基本)コンフィギュレーション ファイルを実行できます。 この場合、すべてのクライアントについてデフォルト イメージとコンフィギュ レーション ファイルを割り当てることができます。しかし、ネットワーク内に 複数の PID が存在する場合、または同じスイッチ上で別のコンフィギュ レーション ファイルを実行する場合、ネットワーク内での機能に応じて、 Smart Install グループを設定し、各グループに対してイメージとコンフィ ギュレーション ファイルを割り当てる必要があります。

カスタム グループは組み込みグループに優先し、次の要素に基づいて設定されます。

- スタック グループ:スタックのスイッチについては、スタック内の番号に 基づいてグループを設定できます。スタック グループは、スタックの アップグレードにのみ使用されます。クライアントがディレクタ データ ベースに登録されている必要はありません。Cisco IOS Release 12.2(58)SE、15.1(1)SY、15.0(2)SE 以降、3.2(0)SE 以降、3.6.(0)E、および 15.2.(2)E では、スタックが同種(すべてが 1 つのスイッチ タイプ)の場 合、各スイッチタイプを指定する必要はありません。
- MAC アドレス:特定のスイッチのカスタム グループを作成するには、ス イッチの MAC アドレスを使用してグループを設定します。スイッチが同 じイメージとコンフィギュレーション ファイルを使用している限り、製品 ID が同じスイッチまたは異なるスイッチを含めることができます。show vstack neighbors all 特権 EXEC
- コマンドを入力して、Smart Install ネットワーク内のスイッチの MAC アドレスを確認します。
- 接続性:ネットワークトポロジに基づき、同じ上流ネイバーを持つすべての スイッチを 1 つのグループとしてカスタム グループを設定できます。接続 性グループは、製品 ID またはスタック番号が一致するグループよりも優先

| Smart Install 機能ガイド | cisco. |
|---------------------|--------|
|                     |        |

| はじめに | 計画 | インストール/展開 | 設定 | メンテナンス/アップグレード | モニタリング | トラブルシューティング | リソース | 目次 |
|------|----|-----------|----|----------------|--------|-------------|------|----|
|      |    |           |    |                |        |             |      |    |

されます。接続性グループには、スタンドアロン スイッチのみが含ま れます(スイッチ スタックは除外)。クライアントはディレクタ データ ベースに登録されている必要があります。

製品 ID(PID):サポートされているすべてのモデルであり、ソフト ウェアのリリース時にまだ出荷されておらず、したがって、CLI に存 在しない PID を含みます。PID グループには、スタンドアロン スイッ チのみが含まれます(スイッチ スタックは除外)。クライアントがディ レクタ データベースに登録されている必要はありません。 カスタム グループの優先順は、高位から低位の順に、スタック グ

ループ、MAC アドレス、接続性、および製品 ID です。

 組み込みグループは、CLI から選択できる PID に基づいてグ ループ化されます。これらは、ソフトウェアがリリースされたとき に出荷されていた固定のイーサネット スイッチング製品を示しま す(3750、3560、2975、2960、3850、3650 など)。

グループに属するスイッチは、そのグループに割り当てられたイ メージとコンフィギュレーション ファイルを使用します。クライアント スイッチが、ディレクタ データベース内のグループに属していない 場合は、デフォルトのイメージとコンフィギュレーション ファイルが割 り当てられます。

#### (注)

ネットワーク内に複数のスイッチ PID が存在する場合、組み込みグ ループおよびカスタム グループの設定をお勧めします。デフォルト のイメージと設定は、1 つの製品 ID でのみネットワーク内で使用さ れます。 カスタム グループの使用例として、すべてのクライアント スイッチが同じ PID で、異なるコンフィギュレーションにする必要がある場合があります。た とえば、ある小売店にレジと薬局があり、薬局のスイッチには異なるコン フィギュレーションが必要な場合があります。レジではデフォルトのコンフィ ギュレーションを使用しますが、薬局用にカスタム グループを作成します。

サイジングのガイドライン

#### DHCP と Smart Install

Smart Install ネットワークでは、DHCP の使用をお勧めします。ゼロタッチ アップデートでは、DHCP は必須です。オンデマンド アップデートに DHCP は必要ありません。DHCP ネットワークの場合、ディレクタの DHCP スヌー ピングは自動的にイネーブルになります。ディレクタは、クライアント ス イッチとの間でやり取りするサービスと要求をスヌープし、DHCP スヌーピ ングを使用して、Smart Install 操作に使用される DHCP オプションを挿入し ます。

ただし、DHCP スヌーピングはルーテッド ポートではサポートされていない ので、ルーテッド ポートを直接クライアントやディレクタに接続しないでくだ さい。

DHCP サーバは、次のいずれかの方法で Smart Install ネットワーク内に 配置できます。

 Smart Install ディレクタが、ネットワーク内の DHCP サーバとして動作す ることができます。DHCP オファーがクライアント スイッチに届くと、ディ レクタは IP アドレスを付与するとともに、コンフィギュレーションとイメー ジおよびホスト名を DHCP オファーおよび DHCP 確認応答のオプション として割り当てます。DHCP スヌーピングは、ディレクタで自動的にオン になります。

| Smart Install 機能ガイド |  |
|---------------------|--|
|                     |  |

| はじめに | 計画 | インストール/展開 | 設定 | メンテナンス/アップグレード | モニタリング | トラブルシューティング | リソース | 目次 |
|------|----|-----------|----|----------------|--------|-------------|------|----|
|------|----|-----------|----|----------------|--------|-------------|------|----|

Smart Install ネットワーク内にあるディレクタとは別の装置(サードパーティ サーバ)を、DHCP サーバとして使用することができます。この場合、クライアントと DHCP サーバの間の DHCP パケットが、ディレクタを通過する必要があります。

(注)

加入時間の長さを設定することにより、設定された時間内にディレ クタが DHCP オファーのみを変更して、クライアントにイメージとコン フィギュレーション ファイルを送信できるように指定できます。加入 時間を設定することで、Smart Install が指定した時間の長さに制限 され、クライアントがこのようなファイルを受信できる場合に備えた セキュリティ機能として動作します。「加入時間の使用」を参照してく ださい。

 サードパーティサーバとディレクタ DHCP サーバが、ネットワーク 内で共存することができます。この場合、ディレクタは、Smart Install ネットワーク内でスイッチの DHCP 要求のみを処理します。 ディレクタは、Smart Install データベースとプールを維持し、それ 以外の DHCP データベース機能は、サードパーティのサーバに よって維持されます。設定手順については、「DHCP サーバの設 定」を参照してください。

Smart Install の DHCP サーバが、ディレクタまたは Cisco IOS が稼働 するそれ以外の装置の場合、ネットワークのリロード時に、サーバ が参加スイッチに対して新しい IP アドレスを割り当てることがありま す。スイッチの IP アドレスが変更されると、そのスイッチが到達不能 になる可能性があります。ディレクタの IP アドレスが変更されると、 そのスイッチは Smart Install ディレクタではなくなり、ディレクタとク ライアントの関係が失われることがあります。このような事態が発 生する可能性は低いですが、発生しないとは限りません。このような事態 が発生しないように、DHCP サーバで ip dhcp remember グローバル コン フィギュレーション コマンドまたは remember DHCP プール コンフィギュ レーション コマンドを入力して DHCP の記憶機能をイネーブルにする必要 があります。

Cisco IOS を実行しない他社製の DHCP サーバでは、IP アドレスと MAC ア ドレスをバインディングして、リロード時に同じ IP アドレスが付与されるよ うに設定する必要があります。

(注)

DHCP を使用しない Smart Install ネットワークでは、vstack director *ip-address* グローバル コンフィギュレーション コマンドを入力して、各クライ アント スイッチにディレクタの IP アドレスを手動で設定する必要がありま す。クライアント スイッチでは、ディレクタの IP アドレスのみが必要です。 DHCP を使用しない Smart Install ネットワークは、ゼロタッチ アップデート をサポートできませんが、オンデマンド アップデートはサポートできます。

Smart Install でサポートされるデバイス

表 1:サポートされるスイッチ

| スイッチ          | ディレクタに使用できるか | クライアントに使用できるか |
|---------------|--------------|---------------|
| Catalyst 3850 | はい           | はい            |
| Catalyst 3650 | はい           | はい            |

| はじめに 計画 インストール/展開 設定 メンテナンス/アップグレード モニタリング トラブルシューティング リソース 目次 | ス目次 | リソース | トラブルシューティング | モニタリング | メンテナンス/アップグレード | 設定 | インストール/展開 | 計画 | はじめに |
|----------------------------------------------------------------|-----|------|-------------|--------|----------------|----|-----------|----|------|
|----------------------------------------------------------------|-----|------|-------------|--------|----------------|----|-----------|----|------|

表 2: ディレクタおよびクライアントの最小ソフトウェア リリース

| ディレクタ         | 最小ソフトウェア リリース              |  |  |  |
|---------------|----------------------------|--|--|--|
| Catalyst 3850 | Cisco IOS Release 3.2(0)SE |  |  |  |
| Catalyst 3650 | Cisco IOS Release 3.3(0)SE |  |  |  |

#### Smart Install でサポートされる SKU

Catalyst 3K のシャーシ、SKU ID、および SKI 間の互換性

| ,    |               |                                      |
|------|---------------|--------------------------------------|
| 3850 | WS-C3850-24T  | 24 ポート                               |
|      | WS-C3850-48T  | 48 ポート                               |
|      | WS-C3850-24P  | 24 PoE+                              |
|      | WS-C3850-48P  | 48 PoE+                              |
|      | WS-C3850-48F  | 48 PoE+                              |
|      | WS-C3850-24U  | 24 UPOE                              |
|      | WS-C3850-48U  | 48 UPOE                              |
|      | WS-C3850-12S  | 12 SFP                               |
|      | WS-C3850-24S  | 24 SFP                               |
|      | WS-C3850-12XS | 12 1/10G SFP+                        |
|      | WS-C3850-24XS | 24 1/10G SFP+                        |
|      | WS-C3850-24XU | 24 UPOE(100 Mbps/1/2.5/5/10<br>Gbps) |

|      | WS-C3850-12X48U | 48 UPOE(100 Mbps/1/2.5/5/10 Gbps<br>X 12 ポート) |
|------|-----------------|-----------------------------------------------|
| 2650 | WS C2650 24TS   | 24 - 4 1                                      |
| 2020 | WS-C3650-48TS   |                                               |
|      | WS-C3650-24PS   | 24 ポート、PoE+                                   |
|      | WS-C3650-48PS   | 48 ポート、PoE+                                   |
|      | WS-C3650-48FS   | 48 ポート、PoE+                                   |
|      | WS-C3650-24TD   | 24 ポート                                        |
|      | WS-C3650-48TS   | 48 ポート                                        |
|      | WS-C3650-24PD   | 24 ポート、PoE+                                   |
|      | WS-C3650-48PD   | 48 ポート、PoE+                                   |
|      | WS-C3650-48FD   | 48 ポート、PoE+                                   |
|      | WS-C3650-48TQ   | 48 ポート                                        |
|      | WS-C3650-48PQ   | 48 ポート PoE+                                   |
|      | WS-C3650-48FQ   | 48 ポート PoE+                                   |

، ۱ | ۱ ، ۱ | ۱ ، CISCO ..

| はじめに | 計画 | インストール/展開 | 設定 | メンテナンス/アップグレード | モニタリング | トラブルシューティング | リソース | 目次 |
|------|----|-----------|----|----------------|--------|-------------|------|----|
|      |    |           |    |                |        |             |      |    |

#### サポートされていないサービス

20 個を超えるサービスが PnP ソリューションでサポートされ、そのうち 7 個だけが SMI プロキシでサポートされます。

- 「capabilities」
- 「config-upgrade」
- 「device-info」
- 「image-install」
- 「topology」
- 「backoff」
- 「bye」

#### 注意事項と制約事項

#### Smart Install デバイスの設定に関するガイドラインと推奨事項

ダウンロードするスタートアップ コンフィギュレーションに失敗すると、 アップデート対象のスタートアップ コンフィギュレーションがないため、ク ライアントで無限ループが発生する可能性があります。ループから復旧 する唯一の方法は、リロード後にクライアントを起動するときに、Enter を 押すことです。これによって、アップデートプロセスが停止します。

- ゼロタッチ アップデートを実行する場合、常にイメージとスタートアップ コンフィギュレーション ファイルの両方をアップデートする必要があります。オンデマンド ダウンロードの場合、イメージまたはコンフィギュレーション ファイルのみをアップデートするには、代わりにvstack download-image または vstack download-config 特権 EXECコマンドを使用します。
- オンデマンド ダウンロードの場合、イメージまたはコンフィギュレーション ファイルのみをアップデートするには、代わりに vstack download-image または vstack download-config 特権 EXEC コマンドを使用します。

- Catalyst 3750 および Catalyst 4500 シリーズ スイッチでは、Cisco IOS XE Release 3.6.(0)E、Cisco IOS Release 15.2(1)SG、15.0(2)SE、および 15.2.(2)E で次の組み合わせのゼロタッチ アップグレードがサポート されます。
  - イメージとコンフィギュレーションのゼロタッチ アップグレード:ユーザがディレクタでイメージとコンフィギュレーションの 両方を指定します。
  - コンフィギュレーションのみのゼロタッチ アップグレード: ユーザがディレクタでコンフィギュレーションのみを指定します。
  - イメージのみのゼロタッチ アップグレード:ユーザがディレク タでイメージのみを指定します。

Catalyst 4500 シリーズ スイッチでは、ディレクタとクライアント機能がサ ポートされます。Cisco IOS XE Release 3.6.(0)E 以降では、ディレクタまた はクライアントで上記の組み合わせのゼロタッチ アップグレードを設定 できます。

 クライアント側で上記の機能を使用するには、クライアントで Cisco IOS Release 15.2(1)SG 以降のイメージが稼動している必要があります。

#### (注)

オンデマンド ダウンロードでは、vstack download-image または vstack download-config コマンドを使用してクライアント上のイメージとコンフィ ギュレーションをアップデートします。

バックアップをイネーブルにし、SMI ディレクタで Rev2(バックアップされ たコンフィギュレーションなど)にアクセスできる状態でゼロタッチ アップ グレードをトリガーすると、Rev2 がアップグレードのために送信されます。 Rev2 ファイルを誤って削除した場合は、バックアップ コンフィギュレー ションが見つからないため、ゼロタッチ アップグレードは失敗します。

| はじめに     | 計画 | インストール/展開 | 設定 | メンテナンス/アップグレード | モニタリング | トラブルシューティング             | リソース | 目次         |
|----------|----|-----------|----|----------------|--------|-------------------------|------|------------|
| 1a Curic |    |           |    |                | 2-7727 | 1 ) ) / / / / / / / / / |      | ц <u>х</u> |

しかし、クライアントはリロードを再試行してシード(デフォルト)コンフィ ギュレーションで起動するため、ゼロタッチ アップグレードはバックアッ プコンフィギュレーションの有無に関係なくスムーズに機能します。 バックアップがイネーブルであり、ディレクタにイメージのみのアップグ レードが指定されている場合は、クライアントでアップグレードが起動 したときに指定されたバックアップ コンフィギュレーションとイメージを 使用してクライアントが起動します。

しかし、バックアップがディセーブルの場合は、ディレクタでそのクライア ント用に指定されたイメージ(のみ)を使用してクライアントが起動します。

- スイッチは一度に1ホップがアップデートされます。ディレクタがホップ1のスイッチをアップデートしているときに、ホップ2のスイッチはアップデートできません。
- DHCP スヌーピングはルーテッドポートではサポートされていないので、ルーテッドポートを直接クライアントやディレクタに接続しないでください。DHCP スヌーピングが実行されなければ、ディレクタはクライアントからの DHCP 要求を検出しないので、Smart Install をそのクライアントで実行できません。経路選択済みポートは、Smart Install に加入できません。
- 16 MB のフラッシュ メモリのみを搭載したクライアント スイッチの場合は、Cisco IOS イメージをアップグレードする前に、新しいイメージのダウンロードに対応できる空き容量がフラッシュ メモリにあることを確認し、不要なファイルを削除します。Smart Install は、クライアントの起動時にコンフィギュレーション ファイルを提供できるので、コンフィギュレーション ファイルが不要な場合もあります。
- Catalyst 6500 Supervisor Engine 2T スイッチでは、オンボードに加え 外部ディスクをサポートしており、フラッシュ メモリのサイズはイメー ジとコンフィギュレーション ファイルをダウンロードするのに十分な 容量があります。
- ディレクタは TFTP サーバとして動作できるので、外部 TFTP サーバ 装置を用意する必要はありません。

ディレクタを TFTP サーバとして設定する場合は、次のガイドラインに 従います。

- ディレクタ上のフラッシュ メモリの合計容量(使用領域と空き領域の合計)は、ディレクタのイメージとコンフィギュレーション ファイルに加え、クライアント スイッチが必要とするイメージとコンフィギュレーション ファイルを保存するために十分な大きさが必要です。
- フラッシュメモリには、クライアントの Cisco IOS イメージとコンフィギュレーション ファイルを保存するための十分な空き容量が必要です。Cisco IOS イメージファイルのサイズは、クライアントスイッチの製品 ID や暗号イメージがインストールされているかどうかによって異なります。
- ディレクタが TFTP サーバの場合、各クライアント スイッチの コンフィギュレーション ファイルのコピーは、ディレクタのフ ラッシュ ファイル システムのルート ディレクトリに保存され ます。予定されているクライアント グループごとに十分なス ペースが必要です。
- ほとんどのディレクタスイッチは、1つの Cisco IOS イメージと少数のクライアントコンフィギュレーションファイルを保存できる程度のフラッシュメモリしか搭載されていません。たとえば、Catalyst 3750スイッチは、最大 64 MB のフラッシュメモリを搭載できますが、これをイメージのサイズに基づいて計算すると、4~5個のイメージに相当します。
- Smart Install ネットワークに、複数の製品 ID を持つクライア ントスイッチが含まれる場合は、外部 TFTP サーバを使用す る必要があります。
- ディレクタが TFTP サーバの場合、TFTP ファイルのダウン ロードは外部 TFTP サーバよりも遅くなります。TFTP ファイル のダウンロードを優先する場合、特に、複数のクライアント が TFTP ダウンロードを同時に実行する場合は、外部 TFTP サーバを使用します。

| はじめに | 計画 | インストール/展開 | 設定 | メンテナンス/アップグレード | モニタリング | トラブルシューティング | リソース | 目次 |
|------|----|-----------|----|----------------|--------|-------------|------|----|

- TFTP サーバがサードパーティ製(シスコ製以外の)サーバの場合、同じ名前を持つ別のファイルが作成された場合に、ファイルの名前を変更するサーバオプションをディセーブルにする必要があります。ディセーブルにしないと、重複するイメージリストファイルが作成される可能性があります。
- クライアントスイッチは、デフォルト以外に任意の VLAN に配置する ことができます。ただし、その VLAN をスヌーピングするようにディレ クタを設定し(vstack vlan vlan-id グローバル コンフィギュレーション コマンドを入力)、その VLAN からのトラフィックがディレクタを通過 する必要があります。
  - ディレクタは、複数のレイヤ 2 サブネットのクライアントを含む複数の VLAN をスヌーピングできます。
  - ディレクタとサブネットの間にルートが存在する限り、クライ アント スイッチを異なるルーテッド サブネット上に配置でき ます。このような場合、Smart Install ダウンロードには、クラ イアントとディレクタの間のリレー エージェントが必要です。
  - クライアントがディレクタ上のルーテッドポートに直接接続されている場合、Smart Install は機能しません。
- スタッキングに関する考慮事項
  - ディレクタがスイッチ スタック内に存在し、Smart Install 以外のクライアントのアップデート時にマスター スイッチオーバーが発生する場合、クライアント スイッチのアップデートが完了していません。
  - クライアント スイッチがスタックで、メンバーが一部しか稼働 していない場合、スタック メンバーへの新しいイメージのダ ウンロードはできません。
  - スタックのアップグレードには、スタック グループに一致するカスタム グループを設定する必要があります。

- スタックをアップグレードした場合、すべてのスタックメンバーを同時に再起動する必要があります。
- スタックを分割する場合、新しいスタックにはアップグレード
   用のコンフィギュレーションが必要です。つまり、スタックの
   グループメンバーを正しく設定する必要があります。
- Catalyst 3750-X、3750-E、3650-X、および 3650-E クライアント スイッチの場合、適切なライセンス ファイルをインストールしてから、イメージをアップデートします。Smart Install は、イメージのライセンスには適用されません。
- ディレクタまたはクライアントで Smart Install をディセーブルにする には、デバイスで no vstack グローバル コンフィギュレーション コマ ンドを入力します。デバイスで Smart Install がイネーブルかディ セーブルかを確認するには、show vstack status 特権 EXEC コマンド を入力します。
- 静的 IP アドレスを持つクライアント スイッチでは、ゼロタッチ ダウン ロードは取得できませんが、オンデマンド ダウンロードは取得でき ます。
- ディレクタとクライアント スイッチとの間の通信が一時的に切断して も、クライアントが Cisco IOS イメージのインストール中またはコン フィギュレーションのダウンロード中でない限り、Smart Install には 影響がありません。Cisco IOS イメージのインストール中または設定 のダウンロード中であった場合は、手動で介入した上で、プロセス の再起動が必要になることがあります。
- コンフィギュレーション ファイルに、boot host dhcp を含めることは お勧めできません。コンフィギュレーション ファイルにこの設定が含 まれている場合、IP アドレスが設定されていないインターフェイスを 持つスイッチに、このコンフィギュレーション ファイルを適用しないで ください。

| はじめに | 計画 | インストール/展開 | 設定 | メンテナンス/アップグレード | モニタリング | トラブルシューティング | リソース | 目次 |
|------|----|-----------|----|----------------|--------|-------------|------|----|
|      |    |           |    |                |        |             |      |    |

- ディレクタが設定され、クライアントが Smart Install ネットワークに加入すると、Smart Install は、これらのデバイス上で自動的にイネーブルになります。Cisco IOS Release 12.2(58)SE、15.1(1)SY、15.0(2)SE 以降、および 3.2(0)SE 以降では、デバイス上で Smart Install をディセーブルできます。また、クライアント上またはディレクタ上で no vstack グローバル コンフィギュレーション コマンドを入力して Smart Install TCP ポートをシャット ダウンすることもできます。
  - Smart Install がデバイス上でディセーブルになると、Smart Install の設定は実行中の設定に残りますが、Smart Install がディセーブルの間は有効になりません。
  - デバイスの Smart Install がディセーブルの場合、vstack director *ip\_ address* および vstack basic グローバル コンフィ ギュレーション コマンドは使用できません。
  - ディレクタの Smart Install をディセーブルにする際に、設定 済みの Smart Install DHCP IP アドレスがある場合、手動で 設定を解除する必要があります。
  - デバイス上で Smart Install を再度イネーブルにするには、 vstack グローバル コンフィギュレーション コマンドを入力し ます。
- イメージのみまたはコンフィギュレーションのみのアップグレードは、 Cisco IOS Release XE 3.6.0E よりも前のイメージが稼動している IBC では実行できません。IBD がイメージのみまたはコンフィギュレー ションのみのアップグレード用に設定されているが、IBC がアップグ レードをサポートしていない場合は、次の状況になります。
  - クライアントのイメージのみのアップグレードを実行するよう にディレクタが設定されます。
  - Cisco IOS Release XE 3.6.0E よりも前では、IBC がコンフィギュ レーションのパスを受信せず、コンフィギュレーションのみの アップグレードは失敗しますが、イメージのアップグレードは 続行され、IBC はリロードします。イメージはアップグレードさ

れますが、IBC がコンフィギュレーション ファイルをダウン ロードしようとして失敗し、エラー メッセージが表示されるた め、シスコはこのプロセスを「イメージのみ」と見なしていま せん。

 クライアントのコンフィギュレーションのみのアップグレード を実行するようにディレクタが設定されます。

Cisco IOS Release XE 3.6.0E よりも前では、コンフィギュレーションのアッ プグレードは続行されますが、IBC がイメージのパスを受信しないため、 イメージのアップグレードは失敗し、IBC はリロードしません。ほとんど のコンフィギュレーション コマンドは認識可能で、ディレクタまたはクラ イアントで入力可能ですが、ディレクタで設定されたコマンドのみが有 効です。クライアント スイッチでコマンドを入力した場合、入力時点で は無効ですが、そのクライアントが後にディレクタになった時点で、入 力したコマンドが有効になります。

#### DHCP 設定時の注意事項

- Smart Install では、ディレクタがクライアントの DHCP サーバとして動作する設定が推奨されますが、外部 DHCP サーバも使用可能です。 外部装置を DHCP サーバとして使用する場合、DHCP サーバが、ディレクタ IP アドレスに関するオプション 125/サブオプション 16 を設定して、疑似の DHCP サーバの可能性を排除することができます。
- IP バインドを記憶するよう Cisco IOS DHCP サーバを設定し、Smart Install ネットワークのデバイスが、ネットワークまたはデバイスのリ ロードの際に同じ IP アドレスを維持できるようにすることをお勧めし ます。
- クライアントへの IP アドレスの割り当てに DHCP を使用しない Smart Install ネットワークでは、各クライアント スイッチ上で、ディレクタの IP アドレスを設定する必要があります。
- Smart Install ネットワークでは、スイッチの同じインターフェイスに DHCP スヌーピングと DHCP リレーを設定しないことをお勧めします。

| はじめに    | 計画 | インストール/展開 | 設定   | メンテナンス/アップグレード | モニタリング | トラブルシューティング | リソース | 目次 |  |
|---------|----|-----------|------|----------------|--------|-------------|------|----|--|
| 1800010 |    |           | inte |                |        |             |      | ЦХ |  |

cisco.

SMI プロキシに関するガイドラインと制約事項

- SMI プロキシを使用するには、デバイス側に SMI ディレクタと PnP エージェントが必要です。
- SMI プロキシをイネーブルにすると、加入時間などの機能とスイッ チ交換などのシナリオはサポートされません。後者は、新しいクライ アントの追加として扱われます。
- 中央の PnP サーバは、同種スタックのアップグレードのみをサポートします。
- SMI プロキシがイネーブルになると、SMI ディレクタがディセーブル になります。
- SMI ディレクタと SMI プロキシは相互に排他的です。
- SMI プロキシ モードで、デバイスがコンフィギュレーションまたはイメージのアップグレードを正常に完了した場合は、vstack download-status リストからそのデバイスのエントリをクリアしない でください。SMI クライアントで write erase と reload が必要な場合 は、vstack download-status リストにエントリが存在しないことを確 認してください。

インストール/展開

はじめに 計画 インストール/展開 設定 メンテナンス/アップグレード モニタリング トラブルシューティング リソース 目次

#### インストール/展開

#### DHCP サーバの設定

ゼロタッチ アップデートを実行するには、Smart Install ネットワークで DHCP が稼働している必要があります。DHCP サーバには、ディレクタ、 Cisco IOS が稼動する他のシスコ デバイス、または他社製のサーバの いずれでも使用できます。またディレクタで Smart Install の DHCP サー バ機能を実行し、他の装置プラットフォームで他のすべての DHCP サーバ機能を実行することも可能です。

次の手順のいずれかを使用してシスコ デバイスを DHCP サーバとして 設定します。また、シスコ以外のサードパーティ デバイスを DHCP サー バとして設定する場合は、ネットワーク アドレスと TFTP サーバの設定 に関する製品マニュアルの指示に従ってください。

#### (注)

Smart Install に参加するクライアント スイッチは、DHCP サーバとして 設定しないでください。

#### (注)

DHCP サーバが、ディレクタまたは Cisco IOS が稼働するその他の装置 の場合、ネットワークのリロード時に、DHCP がデバイスに対して新し い IP アドレスを割り当てることがあります。このような事態が発生する 可能性は低いですが、発生した場合は、ディレクタまたはクライアント スイッチでディレクタの IP アドレスを手動で入力し、ディレクタとクライ アント スイッチを再度関連付ける必要があります。このような事態が 発生しないように、ip dhcp remember グローバル コンフィギュレーショ ン コマンドまたは remember DHCP プール コンフィギュレーション コマ ンドを入力して、IP バインドを記憶するよう DHCP サーバを設定します。

インストール/展開

| はじめに 計画 インストール/展開 設定 メンテナンス/アップグレード モニタリング トラブルシューティング リソース 目 | 欠 |
|---------------------------------------------------------------|---|
|---------------------------------------------------------------|---|

cisco.

#### ディレクタの DHCP サーバとしての設定

ディレクタを DHCP サーバとして設定し、Smart Install ディレクタから DHCP サーバ プールを直接作成することができます。

|        | コマンド                                              | 目的                                                                                                    |
|--------|---------------------------------------------------|----------------------------------------------------------------------------------------------------|
| ステップ 1 | config <b>terminal</b>                            | グローバル コンフィギュレーション モードを開始します。                                                                                                    |
| ステップ 2 | vstack director <i>ip_ address</i>                | デバイスのインターフェイスの IP アドレスを入力し、デバイスを Smart Install ディレクタとし<br>て設定します。                                                                                                    |
| ステップ 3 | vstack <b>basic</b>                               | デバイスを Smart Install ディレクタとしてイネーブルにします。                                                                                                    |
| ステップ 4 | vstack startup-vlan vlan_value                    | ディレクタが Smart Install 管理に使用するデフォルト VLAN を指定します。                                                                                                    |
| ステップ 5 | vstack dhcp-localserver poolname                  | Smart Install の DHCP サーバ アドレス プールの名前を作成し、vstack DHCP プール コン<br>フィギュレーション モードを開始します。                                                                                    |
| ステップ 6 | address-pool network-number mask<br>prefix-length | DHCP アドレス プールのサブネット ネットワーク番号およびマスクを指定します。<br>注:プレフィックス長には、アドレス プレフィックスを構成するビット数を指定します。プレフィッ<br>クスは、クライアントのネットワーク マスクを指定する二者択一の方法です。プレフィック<br>ス長は、スラッシュ(/)で開始する必要があります。 |
| ステップ 7 | default-router <i>ip_address</i>                  | プールの DHCP デフォルト ルータの IP アドレスを指定します。<br>注:Smart Install 管理に使用する別の VLAN を指定するには、vstack startup-vlan グローバ<br>ル コンフィギュレーション コマンドを使用します。                                    |

#### 特権 EXEC モードからディレクタで次の手順を実行して、ディレクタを DHCP サーバとして設定します。

インストール/展開

| はじめに            | 計画 インストール/展開 設定                    | ミ メンテナンス/アップグレード モニタリング トラブルシューティング リソース 目次                                                                                                    |  |  |  |  |  |  |
|-----------------|------------------------------------|----------------------------------------------------------------------------------------------------|--|--|--|--|--|--|
|                 |                                    |                                                                                                    |  |  |  |  |  |  |
| ステップ 8          | file-server address                | TFTP サーバの IP アドレスを指定します。                                                                                                    |  |  |  |  |  |  |
|                 |                                    | <b>注</b> :ディレクタが TFTP サーバを兼ねる場合は、TFTP サーバをイネーブルにする必要があ<br>ります。「TFTP サーバの設定」を参照してください。                                                                                                    |  |  |  |  |  |  |
| ステップ 9          | 9 exit グローバルコンフィギュレーションモードに戻ります。   |                                                                                                    |  |  |  |  |  |  |
| ステップ 1 <b>0</b> | ip dhcp remember                   | (任意)デバイスの IP バインディングを記憶するように DHCP サーバを設定します。ネット<br>ワークまたはデバイスがリロードすると、DHCP サーバは、クライアントにリロード前と同じ<br>IP アドレスを発行します。このコマンドは、スイッチでは Cisco IOS Release 12.2(53) 以降、<br>ルータでは Cisco IOS Release 15.1(3)T 以降でサポートされています。 |  |  |  |  |  |  |
| ステップ 11         | end                                | 特権 EXEC モードに戻ります。                                                                                                    |  |  |  |  |  |  |
| ステップ 12         | copy running-config startup config | (任意)コンフィギュレーション ファイルに設定を保存します。                                                                                                    |  |  |  |  |  |  |
| ステップ 13         | show dhcp server                   | デバイスによって認識される DHCP サーバを表示して、コンフィギュレーションを確認します。                                                                                                    |  |  |  |  |  |  |

cisco.

#### 次の例では、Smart Install ディレクタを DHCP サーバとして設定する方法を示します。

Director# configure terminal Director(config)# vstack director 1.1.1.20 Director(config)# vstack basic Director(config)# vstack dhcp-localserver pool1 Director(config-vstack-dhcp)# address-pool 1.1.1.0 255.255.255.0 Director(config-vstack-dhcp)# default-router 1.1.1.30 Director(config-vstack-dhcp)# file-server 1.1.1.40 Director(config-vstack-dhcp)# exit Director(config)# ip dhcp remember Director(config)# end

DHCP スヌーピングは、ディレクタで自動的にイネーブルになります。したがって、ディレクタが DHCP サーバの場合は、スヌーピングをイネーブルに する必要はありません。

...|...|.. cisco..

| はじめに | 計画 | インストール/展開 | 設定 | メンテナンス/アップグレード | モニタリング | トラブルシューティング | リソース | 目次 |  |
|------|----|-----------|----|----------------|--------|-------------|------|----|--|
|------|----|-----------|----|----------------|--------|-------------|------|----|--|

#### 他のデバイスの DHCP サーバとしての設定

Smart Install ディレクタが DHCP サーバでない場合、従来の Cisco IOS DHCP コマンドを使用して Smart Install ネットワーク外のサーバ プールを設定 できます。ディレクタは、DHCP サーバへの接続性が必要です。他の DHCP サーバ オプションの設定手順については、Cisco.com の『Cisco IOS IP Configuration Guide, Release 12.2』の「IP Addressing Services」の「Configuring DHCP」または『Cisco IOS IP Configuration Guide, Release 12.2』の「IP Addressing Services」の「Configuring DHCP」または『Cisco IOS IP Configuration Guide, Release 15.1』の「IP Addressing Services」の「Configuring DHCP」または『Cisco IOS IP Configuration Guide, Release 15.1』の「IP Addressing Services」を参照してください。この手順では、DHCP サーバの設定に必要な最小限のステップが示されています。

(注)

クライアント スイッチを DHCP サーバとして設定しないでください。クライアント スイッチで DHCP サーバ コマンドを設定すると、スイッチが IP アドレス を割り当てるようになり、Smart Install を使用できなくなります。

インストール/展開

| はじめに | 計画 | インストール/展開 | 設定 | メンテナンス/アップグレード | モニタリング | トラブルシューティング | リソース | 目次 |  |
|------|----|-----------|----|----------------|--------|-------------|------|----|--|
|      |    |           |    |                |        |             |      |    |  |

ıı|ııı|ıı cısco

#### 特権 EXEC モードで次の手順を実行します。

| コマンド                                       | 目的                                                                                                    |
|--------------------------------------------|----------------------------------------------------------------------------------------------------|
| ステップ1 config <b>terminal</b>               | グローバル コンフィギュレーション モードを開始します。                                                                                              |
| ステップ 2 ip dhcp pool <i>poolname</i>        | DHCP サーバ アドレス プールの名前を作成し、DHCP プール コンフィギュレーション モー<br>ドを開始します。                                                              |
| ステップ 3 bootfile <i>filename</i>            | 使用するコンフィギュレーション ファイルの名前を指定します。                                                                                            |
| ステップ 4 network network-number mask prefix- | DHCP アドレス プールのサブネット ネットワーク番号およびマスクを指定します。                                                                                 |
| length                                     | 注:プレフィックス長には、アドレス プレフィックスを構成するビット数を指定します。プレ<br>フィックスは、クライアントのネットワーク マスクを指定する二者択一の方法です。プ<br>レフィックス長は、スラッシュ(/)で開始する必要があります。 |
| ステップ 5 option 150 address                  | TFTP サーバの IP アドレスを指定します。                                                                                                  |
| ステップ 6 remember                            | (任意)デバイスの IP バインディングを記憶するように DHCP プールを設定します。ネット<br>ワークまたはデバイスがリロードすると、DHCP サーバは、クライアントにリロード前と同<br>じ IP アドレスを発行します。        |
| ステップ 7 end                                 | 特権 EXEC モードに戻ります。                                                                                                    |

インストール/展開

| はじめに | 計画 | インストール/展開 | 設定 | メンテナンス/アップグレード | モニタリング | トラブルシューティング | リソース | 目次 |  |
|------|----|-----------|----|----------------|--------|-------------|------|----|--|
|------|----|-----------|----|----------------|--------|-------------|------|----|--|

#### 次の例では、別のデバイスを DHCP サーバとして設定する方法を示します

#### ます。

Switch # configure terminal Switch(config)# ip dhcp pool pool1 Switch(dhcp-config)# network 10.10.10.0 255.255.255.0

Switch(dhcp-config) # option 150 10.10.10.1

Switch(dhcp-config) # remember

Switch(config-if) # end

ディレクタがレイヤ 3 スイッチの場合、DHCP スヌーピングは自動的に イネーブルにされます。DHCP サーバとディレクタの間にリレー エー ジェントが存在する場合、リレー エージェントで DHCP スヌーピングを イネーブルにする必要があります。

#### (注)

DHCP スヌーピングがイネーブルになっている vStack VLAN に接続され たインターフェイスでは、DHCP リレーはサポートされません。 シスコの DHCP リレー装置で DHCP スヌーピングをイネーブルにするに は、次のグローバル コンフィギュレーション コマンドを入力します。

- ip dhcp snooping
- ip dhcp snooping vlan vlan-id(他の設定済み Smart Install VLAN 用)
- no ip dhcp snooping information option(DHCP サーバで Cisco IOS が稼動している場合)

またサーバに接続されているディレクタ インターフェイスで、ip dhcp snooping trust インターフェイス コンフィギュレーション コマンドを入力 する必要があります。ディレクタと DHCP サーバが別の VLAN に存在 する場合、クライアント スイッチに接続されている VLAN インターフェイ スで IP ルーティングをイネーブルにし、次のコマンドを入力します。

• ip helper address (DHCP サーバの IP アドレス)

インストール/展開

| はじめに | 計画 | インストール/展開 | 設定 | メンテナンス/アップグレード | モニタリング | トラブルシューティング | リソース | 目次 |  |
|------|----|-----------|----|----------------|--------|-------------|------|----|--|

#### TFTP サーバの設定

Smart Install では、TFTP サーバにイメージ、コンフィギュレーション ファ イル、およびポスト インストール ファイルが格納されます。ディレクタ は TFTP サーバとして動作できるので、外部 TFTP サーバ装置を用意 する必要はありません。ディレクタが TFTP サーバである場合、イメー ジ、コンフィギュレーション ファイル、およびポスト インストール ファイ ルはディレクタのフラッシュ メモリに格納されます。ディレクタのメモリ 記憶域に空きがない場合、サードパーティ製サーバにファイルを格納 し、その場所を示すことができます。

TFTP サーバがサードパーティ製(シスコ製以外の)サーバの場合、同じ 名前を持つ別のファイルが作成された場合に、ファイルの名前を変更 するサーバ オプションをディセーブルにする必要があります。ディセー ブルにしないと、重複するイメージ リスト ファイルが作成される可能性 があります。

Catalyst 6500 Supervisor Engine 2T スイッチでは、オンボードに加え外部ディスクをサポートしており、フラッシュメモリのサイズはイメージ、コンフィギュレーション ファイル、およびポスト インストール ファイルをダウンロードするのに十分な容量があります。

ディレクタを TFTP サーバとして選択する場合は、次のガイドラインに 従ってください。

- ディレクタ上のフラッシュメモリの合計容量(使用領域と空き領域の 合計)は、ディレクタのイメージとコンフィギュレーション ファイルに 加え、クライアント スイッチが必要とするイメージ、コンフィギュレー ション ファイル、およびポスト インストール ファイルを保存するため に十分な大きさが必要です。
- フラッシュ メモリには、クライアントの Cisco IOS イメージ、コンフィ ギュレーション ファイル、およびポスト インストール ファイルを保存 するための十分な空き容量が必要です。Cisco IOS イメージ ファイ ルのサイズは、クライアントの製品 ID とインストールするイメージの サイズによって変わります。

ディレクタが TFTP サーバの場合、各クライアントのコンフィギュレーション ファイルのコピーは、ディレクタのフラッシュ ファイル システムのルート ディレクトリに保存されます。設置予定の各クライアントに対応できる十分な容量が

cisco.

- 必要です。
- ほとんどのディレクタ デバイスは、1 つの Cisco IOS イメージ、少数 のクライアント コンフィギュレーション ファイル、およびポスト インス トール ファイルを保存できる程度のフラッシュ メモリを搭載していま す。たとえば、Catalyst 3750 スイッチは、最大 64 MB のフラッシュメ モリを搭載できますが、これをイメージのサイズに基づいて計算す ると、4~5個のイメージに相当します。
- ディレクタがスイッチで、Smart Install ネットワークに複数の製品 ID を持つクライアント スイッチが含まれる場合は、外部 TFTP サーバ を使用する必要があります。

最新の IOS リリースでは、ディレクタを TFTP サーバとして設定する必要 はありません。flash: をファイルを取得する場所として指定すると、ディ レクタは必要なイメージ、コンフィギュレーション ファイル、およびポスト インストール ファイルを自動的に取得し、TFTP サーバとして動作します。

たとえば、デフォルトのイメージとコンフィギュレーション ファイルのゼ ロタッチ アップデートを実行する場合、ディレクタに次のコマンドを入力 すると、ディレクタが TFTP サーバとして自動的に設定され、ディレクタ の DHCP サーバがこれらのファイルをクライアントに提供できるように なります。

vstack config flash:new\_configuration\_file vstack image flash:*image\_name.tar* vstack script flash: *post\_install.txt* 

インストール/展開

| I |   |     | l |   |     |
|---|---|-----|---|---|-----|
| C | S | 5 ( | C | C | 711 |

| はじめに | 計画 | インストール/展開 | 設定 | メンテナンス/アップグレード | モニタリング | トラブルシューティング | リソース | 目次 |  |
|------|----|-----------|----|----------------|--------|-------------|------|----|--|
|      |    |           |    |                |        |             |      |    |  |

リモート クライアント セッションの確立

ディレクタからリモート接続を使用して、クライアント上のコンフィギュ レーション タスクを実行できます。ディレクタから EXEC モードで vstack

attach {*client - index*} | {*client IP address*} コマンドを入力し、クライアントインターフェイスに接続して一時的にディレクタとしてイネーブルにします。Select

選択するには、Smart Install ネットワーク内で使用できるアクティブクライアントが表示されたリストから選択するか、クライアントの IP アドレスを入力します。

#### Smart Install コンフィギュレーションの例

次に、ディレクタでクライアントのデフォルトのコンフィギュレーションを 設定する例を示します。複数のレイヤ 3 インターフェイスでディレクタ のレイヤ 3 をイネーブルにする必要があります。ディレクタには、 Smart Install 管理に使用される VLAN の IP アドレスがあり、クライアン トの VLAN インターフェイスで IP アドレスを設定します。すべてのクライ アントが同じモデル タイプであり、デフォルトのコンフィギュレーション を使用します。ネットワークに追加されるクライアントは、設定されてい ない新規のスイッチか、write erase および reload が実行されたスイッ チです。

#### (注)

ディレクタがルータである場合、VLAN は必要ではありません。

次に、TFTP サーバとしてのディレクタおよびサードパーティ製のサー バによりデフォルトのコンフィギュレーションを設定する例を示します。

#### TFTP サーバとしてのディレクタ

この例では、ディレクタが TFTP サーバになっており、イメージおよびコ ンフィギュレーション ファイルがディレクタのフラッシュ メモリに格納さ れます。

#### ディレクタの設定前:

コンフィギュレーション ファイルおよび Cisco IOS イメージの定義

ステップ 1 ファイルをディレクタに転送する必要があります。TFTP は、 ディレクタに対する双方向のファイル転送に最適な方法です。ディレク タから IP で到達可能な TFTP サーバを探し、転送するすべてのファイ ルをサーバに配置します。

ステップ2テキストエディタを使用して、コンフィギュレーションコマンド でデフォルトのスイッチに必要なファイルを作成します。この例では、 ファイル名は default\_configuration.txt です。

ステップ 3 default\_configuration.txt を TFTP サーバに保存します。

ステップ 4 スイッチのデフォルトのイメージとしてロードする Cisco IOS イメージ(c2960-lanbase-tar.122-53.SE.tar など)を指定し、そのファイ ルを TFTP サーバに配置します。

これで TFTP サーバに、コンフィギュレーション ファイルおよび Cisco IOS イメージという 2 つのファイルが配置されました。

インストール/展開

| はじめに | 計画 | インストール/展開 | 設定 | メンテナンス/アップグレード | モニタリング | トラブルシューティング | リソース | 日次 |  |
|------|----|-----------|----|----------------|--------|-------------|------|----|--|

(注)

ディレクタをイネーブルにし、デフォルトのイメージ名で設定すると、起動に合わせて調整されたコンフィギュレーション ファイルと、デフォルトのイメージを含むイメージリスト ファイルが作成され、フラッシュメモリに格納されます。

ディレクタへの該当ファイルの転送

ステップ1開始する前に、フラッシュメモリに Cisco IOS イメージを格納 する空き容量があることを確認します。dir コマンドを実行すると、出力 の最後の付近に使用可能な空き容量が表示されます。イメージを格 納するだけの十分な空き容量がない場合は、次のいずれかの操作を 実行します。

- ファイルを削除して一部の領域を解放します。
- Smart Install 用の外部の TFTP サーバを使用することを検討します (この方法については、ここでは説明していません)。

ステップ2ファイルをディレクタに転送するには、ディレクタ/こではなく、 ディレクタからコピーする必要があります。ディレクタが転送を開始す る必要があります。Cisco IOS コンソールから、次のコマンドを入力しま す。

Director# copy tftp://tftp ip address/default\_configuration.txt flash: Director# copy tftp://tftp ip address/IOS\_image\_file.tar flash:

#### (注)

通常、これには数分かかります。

#### ディレクタの設定

デフォルトでは、ネットワーク内の新しいシスコ製イーサネット スイッチ (Catalyst 2960 スイッチなど)は、コンフィギュレーション ファイルなしで 起動します。これらのスイッチは、Smart Install ディレクタで設定された デフォルト VLAN の DHCP 要求を発行します。ディレクタは、VLAN の DHCP 要求を認識して応答します。

cisco.

次の例では、ディレクタは TFTP サーバと DHCP サーバを兼ねており、

VLAN 1 の IP アドレスを処理します。

#### (注)

ディレクタがルータの場合、ルータのレイヤ 3 インターフェイスに接続 されたすべてのクライアントが認識されます。

ステップ 1 VLAN 1 インターフェイスでディレクタに IP アドレスを割り当 てます。ディレクタがルータの場合、すべてのレイヤ 3 インターフェイス で IP アドレスを割り当てます。また、ディレクタでループバック インター フェイスを使用できます。次の例では、*director\_ip\_address* は 192.168.1.1 です。

Director(config)# interface vlan 1
Director(config)# ip address 192.168.1.1 255.255.255.0

#### ステップ 2 デフォルト イメージとコンフィギュレーション ファイルについ てディレクタを設定します。

Director(config)# vstack config flash:default\_configuration.txt Director(config)# vstack image flash:IOS\_image\_file\_name.tar

インストール/展開

はじめに

インストール/展開

設定

メンテナンス/アップグレード

モニタリング

トラブルシューティング リソース

目次

......... CISCO.

#### ステップ 3 クライアントの DHCP サーバとして機能するようにディレクタ を設定します。

Director(config) # vstack dhcp-localserver smart install pool Director (config-vstack-dhcp) # address-pool *network ip address* 255.255.255.0 Director(config-vstack-dhcp)# file-server network ip address Director (config-vstack-dhcp) # default-router network ip address

Director(config-vstack-dhcp)# exit

計画

Director(config) # ip dhcp remember

#### ステップ 4 ディレクタの Smart Install をイネーブルにします。

Director(config) # vstack director director ip address Director(config) # vstack basic

デフォルト Smart Install VLAN またはルータのレイヤ 3 インターフェイス でコンフィギュレーション ファイルを使用せずに起動するすべてのス イッチは、ディレクタの Smart Install クライアントになります。 クライアン トはディレクタによって起動され、検出されると、アップデートされ、 default configuration.txt で定義されたコンフィギュレーションが設定さ れます。

#### (注)

Smart Install クライアントの起動時にコンフィギュレーション ファイルが ない場合、クライアントは VLAN 1 から DHCP アドレスを取得しようとし ます。VLAN 1 がネットワークで許可されていない場合、Smart Install ク ライアントはアップストリーム データ(つまり、すでにネットワークのー 部である Smart Install クライアントまたはクライアントが接続されてい るディレクタから受信したデータ)から受信する CDP パケットから起動 VLAN を特定しようとします。

次のコマンドを使用して、Smart Install ネットワークを確認します。

- ・進行中の新しいクライアントのアップデートを確認する場合: Director# show vstack download
- クライアントおよびその関連情報を確認する場合: Director# show vstack status

#### TFTP サーバとしてのサードパーティ製(非シスコ製)IOS デバイス

次の例では、お客様が、ディレクタおよびクライアント スイッチから到 達可能な外部のサードパーティ製のサーバに、クライアントイメージお よびコンフィギュレーションファイルをすべて格納します。

#### ディレクタの設定前:

コンフィギュレーション ファイルおよび Cisco IOS イメージの定義

ステップ 1 ディレクタにファイルを転送する必要があります。このとき、 TFTP の使用が推奨されます。ディレクタから IP で到達可能な TFTP サー バを探し、転送するすべてのファイルをTFTPサーバに配置します。

ステップ 2 テキスト エディタを使用して、コンフィギュレーション コマンド でデフォルトのスイッチに必要なファイルを作成します。 この例では、ファイル名は default configuration.txt です。

ステップ 3 default configuration.txtを TFTP サーバに保存します。

インストール/展開

| はじめに | 計画 | インストール/展開 | 設定 | メンテナンス/アップグレード | モニタリング | トラブルシューティング | リソース | 目次 |  |
|------|----|-----------|----|----------------|--------|-------------|------|----|--|
|      |    |           |    |                |        |             |      |    |  |

ステップ 4 スイッチのデフォルトのイメージとしてロードする Cisco IOS イメージ(c2960-lanbase-tar.122-53.SE.tar など)を指定し、そのファイ ルを TFTP サーバに配置します。

これで TFTP サーバに、コンフィギュレーション ファイルおよび Cisco IOS イメージという 2 つのファイルが配置されました。

#### (注)

ディレクタをイネーブルにし、デフォルトのイメージ名で設定すると、起動に合わせて調整されたコンフィギュレーションファイルとイメージリストファイルが作成され、TFTPサーバに格納されます。

#### ディレクタの設定

デフォルトでは、ネットワーク内の新しいシスコ製イーサネット スイッ チ(Catalyst 2960 スイッチなど)は、コンフィギュレーション ファイルな しで起動します。これらのスイッチは、デフォルト Smart Install VLAN の DHCP 要求を送信します。ディレクタは、DHCP 要求を認識して応答 します。

#### (注)

ディレクタがルータの場合、ルータのレイヤ 3 インターフェイスに接続 されたすべてのクライアントが認識されます。

次の例では、ディレクタは TFTP サーバとして機能しておらず、DHCP サーバとして機能しており、VLAN 1 の IP アドレスを処理します。

#### ステップ 1 スイッチの VLAN 1 インターフェイス上、またはルータのレイ ヤ 3 インターフェイス上でディレクタに IP アドレスを割り当てます。次 の例では、director ip address は 192.168.1.1 です。

cisco.

Director(config)# interface vlan 1 Director(config)# ip address 192.168.1.1 255.255.255.0

#### ステップ 2 デフォルトのコンフィギュレーション ファイルおよびイメージ についてディレクタを設定します。

Director(config)# vstack config tftp://server-ipaddress/default\_configuration.txt Director(config)# vstack image tftp://server-ipaddress/default image file.tar

#### ステップ3ディレクタをクライアントのDHCPサーバとして設定します。

Director(config) # vstack dhcp-localserver smart\_install\_pool Director(config-vstack-dhcp) # address-pool network\_ip\_address 255.255.255.0 Director(config-vstack-dhcp) # file-server network\_ip\_address Director(config-vstack-dhcp) # default-router network\_ip\_address Director(config-vstack-dhcp) # exit Director(config) # ip dhcp remember

#### ステップ 4 ディレクタの Smart Install をイネーブルにします。

Director(config)# vstack director director\_ip\_address
Director(config)# vstack basic

デフォルト Smart Install VLAN またはルータのレイヤ 3 インターフェイス でコンフィギュレーション ファイルを使用せずに起動するすべてのス イッチは、ディレクタの Smart Install クライアントになります。クライアン トはディレクタによって起動され、検出されると、アップデートされ、 *default\_configuration.txt* で定義されたコンフィギュレーションが設定さ れます。

インストール/展開

|  | はじめに | 計画 | インストール/展開 | 設定 | メンテナンス/アップグレード | モニタリング | トラブルシューティング | リソース | 目次 |  |
|--|------|----|-----------|----|----------------|--------|-------------|------|----|--|
|--|------|----|-----------|----|----------------|--------|-------------|------|----|--|

#### (注)

Smart Install クライアントの起動時にコンフィギュレーション ファイルが ない場合、クライアントは

VLAN 1 から DHCP アドレスを取得しようとします。VLAN 1 がネットワー クで許可されていない場合、Smart Install クライアントはアップストリー ム データ(つまり、すでにネットワークの一部である Smart Install クライ アントまたはクライアントが接続されているディレクタから受信したデー タ)から受信する CDP パケットから起動 VLAN を特定しようとします。

次のコマンドを使用して、Smart Install ネットワークを確認します。 進行中の新しいクライアントのアップデートを確認する場合:Director# show vstack download status

クライアントおよびその関連情報を確認する場合: Director# show vstack status

#### 展開シナリオ

単一または混合のスイッチタイプを含むネットワークの設定

単一または混合のスイッチ タイプを含むネットワークを設定するには、 次の手順を実行します。

- 単一のスイッチタイプを含むネットワークの設定
- 組み込みグループを使用した2つのスイッチタイプを含む混合ネットワークの設定

#### 単一のスイッチ タイプを含むネットワークの設定

Smart Install ネットワークのすべてのクライアント スイッチが同じスイッ チ製品 ID で、同じ機能を実行する場合、これらのスイッチは同じイメー ジ、同じシード(ベース)コンフィギュレーション ファイル、および同じポ スト インストール ファイルを使用します。この場合、ネットワークのすべ てのクライアントに対してデフォルトのイメージ、シード コンフィギュレー ション ファイル、および同じポスト インストール ファイルを設定できます。

יו|ויו|וי כוsco

| はじめに | 計画 | インストール/展開 | 設定 | メンテナンス/アップグレード | モニタリング | トラブルシューティング | リソース | 目次 |  |
|------|----|-----------|----|----------------|--------|-------------|------|----|--|
|      |    |           |    |                |        |             |      |    |  |

ネットワークのすべてのクライアントに対してデフォルトのイメージとコンフィギュレーション ファイル、およびポスト インストール ファイルを設定するに は、ディレクタで特権 EXEC モードから次の手順を実行します。

|        | コマンド                                                                                              | 目的                                                                                                    |
|--------|---------------------------------------------------------------------------------------------------|----------------------------------------------------------------------------------------------------|
| ステップ 1 | config terminal                                                                                   | グローバル コンフィギュレーション モードを開始します。                                                                                                    |
| ステップ 2 | vstack director <i>ip_ address</i>                                                                | デバイスのインターフェイスの IP アドレスを入力し、デバイスを Smart Install ディレクタとして設定<br>します。                                                                                                    |
| ステップ 3 | vstack basic                                                                                      | デバイスを Smart Install ディレクタとしてイネーブルにします。                                                                                                    |
| ステップ 4 | vstack startup-vlan vlan_value                                                                    | ディレクタが Smart Install 管理に使用するデフォルト VLAN を指定します。                                                                                                    |
| ステップ 5 | Vstack image<br>{flash: <i>image_nam</i><br>e.tar  <br>tftp://location<br><i>image_name</i> .tar} | 場所とイメージを入力します。<br>注:次のオプションは、コマンドライン ヘルプに表示されますが、サポートされていません。ftp:、<br>http:、https:、null:、nvram:、rcp:、scp:、system:、 <b>tmpsys:。</b><br>• flash: <i>image_name</i> .tar:ディレクタが TFTP サーバになっており、かつイメージがディレクタの<br>フラッシュメモリに存在する場合に入力します。<br>注:Catalyst 3850 および 3650 プラットフォーム用のイメージは .bin 拡張子付きバンドルになって<br>います。.tar 拡張子では入手できません。<br>注:flash: の代わりに flash0:、flash1:、または usb:を入力することもできます。 |

インストール/展開

| はじめに   | 計画 インストール/展開                                                         | 設定 メンテナンス/アップグレード モニタリング トラブルシューティング リソース 目次                                                                                                    |
|--------|----------------------------------------------------------------------|----------------------------------------------------------------------------------------------------|
|        |                                                                      |                                                                                                    |
| ステップ 6 | vstack config {flash:<br>config.txt   tftp://location<br>config.txt} | 場所とデフォルトのコンフィギュレーション ファイル名を入力します。コンフィギュレーション ファイ<br>ルは、クライアントにダウンロードするコンフィギュレーション ファイルが含まれたテキスト ファイ<br>ルです。                                                                     |
|        |                                                                      | <b>注</b> :次のオプションは、コマンドライン ヘルプに表示されますが、サポートされていません。ftp:、<br>http:、https:、null:、nvram:、rcp:、scp:、system:、 <b>tmpsys:。</b>                                                        |
|        |                                                                      | <ul> <li>TFTP サーバがディレクタであり、コンフィギュレーション ファイルがディレクタのフラッシュ メ<br/>モリに格納されている場合は、location として flash: を入力します。</li> <li>注:flash:の代わりに flash0:、flash1:、または usb:を入力することもできます。</li> </ul> |
|        |                                                                      | <ul> <li>TFTP サーバがディレクタではない場合、またはファイルがディレクタのフラッシュ メモリに格納されていない場合は、location として tftp: を入力します。この場合は、tftp://director ip_address と入力します。</li> </ul>                                 |
|        |                                                                      | <ul> <li>config.txt:ネットワーク内クライアント用のデフォルトのシード コンフィギュレーション ファイ<br/>ルのファイル名を入力します。</li> </ul>                                                                                      |

cisco..

インストール/展開

| はじめに    | 計画 インストール/展開                                                                        | 設定 メンテナンス/アップグレード モニタリング トラブルシューティング リソース 目次                                                                                                    |
|---------|-------------------------------------------------------------------------------------|----------------------------------------------------------------------------------------------------|
|         |                                                                                     |                                                                                                    |
| ステップ 7  | vstack script {flash:<br>post_install.txt  <br>tftp://location<br>post_install.txt} | デフォルト グループ用のポスト インストール スクリプト ファイルの場所を入力します。ポスト インストール ファイルは、クライアントにダウンロードするポスト インストール CLI コマンドが含まれ<br>たテキスト ファイルです。<br>注:イメージとコンフィギュレーションはいずれかまたは両方を指定する必要がありますが、ポスト<br>トインストール スクリプトはオプションです。 |
|         |                                                                                     | このコメンドは、インスドール後の設定について説明するこれ以降のすべての場所に適用されます<br>ます<br>注:次のオプションは、コマンドライン ヘルプに表示されますが、サポートされていません。ftp:、<br>http:、https:、null:、nvram:、rcp:、scp:、system:、 <b>tmpsys:。</b>                         |
|         |                                                                                     | <ul> <li>TFTP サーバがディレクタであり、ポスト インストール ファイルがディレクタのフラッシュ メモリ<br/>に格納されている場合は、location として flash:を入力します。</li> <li>         は、flash)、flash)、flash)、または、web、たみカまることすできます     </li> </ul>            |
|         |                                                                                     | <ul> <li>TFTP サーバがディレクタではない場合、またはファイルがディレクタのフラッシュ メモリに格納されていない場合は、location として tftp: を入力します。この場合は、tftp://director ip_address と入力します。</li> </ul>                                                |
|         |                                                                                     | <ul> <li>post_install.txt:ネットワーク内クライアント用のデフォルトのポスト インストール ファイルのファイル名を入力します。</li> </ul>                                                                                                    |
| ステップ 8  | end                                                                                 | 特権 EXEC モードに戻ります。                                                                                                    |
| ステップ 9  | copy running-config startup config                                                  | (任意)コンフィギュレーション ファイルに設定を保存します。                                                                                                    |
| ステップ 10 | show vstack config                                                                  |                                                                                                    |
インストール/展開

| はじめに 計画 インストール/展開 設定 メンテナンス/アップグレード モニタリング トラブルシューティング リソース 目次 |  |
|----------------------------------------------------------------|--|
|----------------------------------------------------------------|--|

クライアント スイッチは、通信エラーによりイメージ、コンフィギュレー ション ファイル、またはポスト インストール ファイルをダウンロードでき ない場合、あるいは次のいずれかに該当する場合に、エラー メッセー ジを送信します。

- イメージ、コンフィギュレーションファイル、またはポストインストールファイルが使用できない場合。
- 加入時間が設定されていて、設定された時間外に DHCP 確認応答 が発生した場合。

シスコ デバイスを TFTP サーバとして使用する場合は、「TFTP サーバの設定」の説明に従ってスイッチを設定する必要があります。

次の例では、ディレクタが TFTP サーバになっており、かつデフォルト のイメージ、コンフィギュレーション ファイル、およびポスト インストー ル ファイルがディレクタのフラッシュ メモリに存在する場合に、Smart Install ネットワークのデフォルトのイメージおよびコンフィギュレーショ ンファイルを設定する方法を示します。

Director# configure terminal Director(config)# vstack director 1.1.1.20 Director(config)# vstack basic Director(config)# vstack image flash:c2960-lanbase-tar.122-52SE.tar Director(config)# vstack config flash:2960lanbase\_config.txt Director(config)# vstack config flash:2960lanbase\_config.txt Director(config)# vstack config flash:2960lanbase\_config.txt Director(config)# end

## 次に、TFTP サーバがディレクタではない場合にデフォルトのイメージ、 コンフィギュレーション ファイル、およびポスト インストール ファイルを 設定する例を示します。

Director# configure terminal Director(config)# vstack director 1.1.1.20 Director(config)# vstack basic Director(config)# vstack image tftp://101.122.33.10/c2960lanbasetar.122-52SE.tar

| Director(config)#          | vstack                  | config |
|----------------------------|-------------------------|--------|
| tftp://101.122.33.10/2960L | ANBase config.txt       | -      |
| Director (config) #        | vstack                  | script |
| tftp://101.122.33.10/2960L | ANBase post install.txt |        |
| Director(config) # end     |                         |        |

cisco.

### 組み込みグループを使用した 2 つのスイッチ タイプを含む混合ネット ワークの設定

Smart Install ネットワークで組み込みグループを使用すると、ある製品 ID を持つスイッチのグループにイメージ、コンフィギュレーション ファイ ル、およびポスト インストール ファイルを指定し、別の製品 ID を持つ 2 番目のスイッチのグループに別のイメージ、コンフィギュレーション ファイル、およびポスト インストール ファイルを指定することができま す。また、これらのグループのいずれにも属さない別のクライアントを ネットワーク内に作成し、それらがデフォルトの製品 ID と同一である 場合はデフォルトのイメージ、コンフィギュレーション ファイル、および ポスト インストール ファイルを使用することもできます。

ディレクタで特権 EXEC モードから次の手順を実行して、Smart Install ネットワーク内の 2 つの異なる製品 ID に対してイメージ、コンフィギュ レーション ファイル、およびポスト インストール ファイルを設定します。

(注)

デバイスがすでに SMI ディレクタとして設定されている場合、ステップ 1 ~ 5 はオプションです。デバイスがすでにディレクタとして設定され ている場合は、オンデマンド アップデートを実行するステップ 6 にス キップしてください。

インストール/展開

| はじめに   | 計画 インストール/展開                       | 設定 メンテナンス/アップグレード モニタリング トラブルシューティング リソース 目次                  |
|--------|------------------------------------|---------------------------------------------------------------|
|        |                                    |                                                               |
|        | コマンド                               | 目的                                                            |
| ステップ 1 | config <b>terminal</b>             | グローバル コンフィギュレーション モードを開始します。                                  |
| ステップ 2 | vstack director <i>ip_ address</i> | デバイスのインターフェイスの IP アドレスを入力し、デバイスを Smart Install ディレクタとして設定します。 |
| ステップ 3 | vstack <b>basic</b>                | デバイスを Smart Install ディレクタとしてイネーブルにします。                        |
| ステップ 4 | vstack startup-vlan vlan_value     | ディレクタが Smart Install 管理に使用するデフォルト VLAN を指定します。                |
| ステップ 5 | vstack group built-in              | 最初の組み込みグループの製品 ID を指定し、そのグループに対する Smart Install グループ          |

コンフィギュレーション モードを開始します。

 $\mathbf{1} \| \mathbf{1} \mathbf{1} \| \mathbf{1} \mathbf{1}$ CISCO.

product\_family1

port\_config

インストール/展開

| はじめに   | 計画 インストール/展開                  | 設定 メンテナンス/アップグレード モニタリング トラブルシューティング リソース 目次                                                                     |
|--------|-------------------------------|----------------------------------------------------------------------------------------------------|
|        |                               |                                                                                                    |
| ステップ 6 | image location image_name.tar | グループ1用の場所とイメージファイルを入力します。                                                                                        |
|        |                               | <ul> <li>location として flash: を入力します(TFTP サーバがディレクタであり、ファイルがディレクタのフラッシュ メモリに格納されている場合)。</li> </ul>                |
|        |                               | 注:flash:の代わりにflash0:、flash1:、またはusb:を入力することもできます。                                                                |
|        |                               | <ul> <li>ファイルがディレクタのフラッシュ メモリに格納されていない場合は、location として tftp:<br/>とグループ1用のコンフィギュレーションファイルの場所を入力します。</li> </ul>    |
|        |                               | <b>注</b> :次のオプションは、コマンドライン ヘルプに表示されますが、サポートされていません。ftp:、<br>http:、https:、null:、nvram:、rcp:、scp:、system:、tmpsys:。 |
|        |                               | <b>注</b> :Catalyst 3850 および 3650 プラットフォーム用のイメージは .bin 拡張子付きバンドルになっています。.tar 拡張子では入手できません。                        |
|        |                               | ● image_name.tar:グループ1内のクライアント用のイメージtarファイルの名前を入力します。                                                            |

ıllııllı cisco

インストール/展開

| はじめに   | 計画 インストール/展開                             | 設定 メンテナンス/アップグレード モニタリング トラブルシューティング リソース 目次                                                                     |
|--------|------------------------------------------|----------------------------------------------------------------------------------------------------|
|        | 1                                        |                                                                                                    |
| ステップ 7 | config location config_filename          | グループ1用の場所とコンフィギュレーションファイルを入力します。                                                                                 |
|        |                                          | <ul> <li>location として flash: を入力します(TFTP サーバがディレクタであり、ファイルがディレクタのフラッシュメモリに格納されている場合)。</li> </ul>                 |
|        |                                          | 注:flash:の代わりにflash0:、flash1:、またはusb:を入力することもできます。                                                                |
|        |                                          | <ul> <li>ファイルがディレクタのフラッシュメモリに格納されていない場合は、location として tftp:と<br/>グループ1用のコンフィギュレーションファイルの場所を入力します。</li> </ul>     |
|        |                                          | <b>注</b> :次のオプションは、コマンドライン ヘルプに表示されますが、サポートされていません。ftp:、<br>http:、https:、null:、nvram:、rcp:、scp:、system:、tmpsys:。 |
| ステップ 8 | script location<br>post_install_filename | グループ1用の場所とポストインストールファイルを入力します。                                                                                   |
| ステップ 8 |                                          | <b>注</b> :イメージとコンフィギュレーションはいずれかまたは両方を指定する必要がありますが、ポス<br>トインストール スクリプトはオプションです。                                   |
|        |                                          | <ul> <li>location として flash: を入力します(TFTP サーバがディレクタであり、ファイルがディレクタのフラッシュメモリに格納されている場合)。</li> </ul>                 |
|        |                                          | 注:flash:の代わりに flash0:、flash1:、または usb:を入力することもできます。                                                              |
|        |                                          | <ul> <li>ファイルがディレクタのフラッシュ メモリに格納されていない場合は、location として tftp: と<br/>グループ1用のポストインストールファイルの場所を入力します。</li> </ul>     |
|        |                                          | <b>注</b> :次のオプションは、コマンドライン ヘルプに表示されますが、サポートされていません。ftp:、<br>http:、https:、null:、nvram:、rcp:、scp:、system:、tmpsys:。 |
| ステップ 9 | 終了                                       | グローバル コンフィギュレーション モードに戻ります。                                                                                      |

111111CISCO.

インストール/展開

| はじめに                 | 計画                                         | インストール/展開           | 設定           | メンテナンス/アップグレード                                                                   | モニタリング                                 | トラブルシューティング                 | リソース                 | 目次                    |  |  |  |
|----------------------|--------------------------------------------|---------------------|--------------|----------------------------------------------------------------------------------|----------------------------------------|-----------------------------|----------------------|-----------------------|--|--|--|
|                      |                                            |                     |              |                                                                                  |                                        |                             |                      |                       |  |  |  |
| ス <del>テ</del> ップ 10 | vstack group<br>product_fan<br>port_config | ) built-in<br>nily2 | 2 番目<br>コンフィ | 2 番目の組み込みグループの製品 ID を特定し、そのグループに対する Smart Install グルーフ<br>コンフィギュレーション モードを開始します。 |                                        |                             |                      |                       |  |  |  |
| ステップ 11              | image <i>locati</i>                        | on image_name.tar   | グルー          | プ2用の場所とイメージ                                                                      | ジファイルを入                                | カします。                       |                      |                       |  |  |  |
|                      |                                            |                     | • loca<br>のフ | ition として flash: をり<br>フラッシュ メモリに格納                                              | くカします(TFT<br>されている場合                   | P サーバがディレク<br>≀)。           | ゆであり、ファ・             | イルがディレクタ              |  |  |  |
|                      |                                            |                     | 注:flas       | h:の代わりに flash0:、t                                                                | flash1:、または                            | usb:を入力すること                 | もできます。               |                       |  |  |  |
|                      |                                            |                     | ● ファ<br>グリ   | イルがディレクタのフラ<br>レープ 2 用のコンフィギ                                                     | ッシュ メモリに<br>シュレーション フ                  | 格納されていない場<br>アイルの場所を入す      | 易合は、locatio<br>カします。 | n として <b>tftp</b> : と |  |  |  |
|                      |                                            |                     | <b>注</b> :次0 | Dオプションは、コマント<br>o:、https:、null:、nvram                                            | <sup>、</sup> ライン ヘルプ<br>:、rcp:、scp:、sy | に表示されますが、<br>stem:、tmpsys:。 | サポートされて              | いません。ftp:、            |  |  |  |
|                      |                                            |                     | 注:Cata<br>いま | alyst 3850 および 3650<br>Eす。.tar 拡張子では入                                            | プラットフォーム<br>、手できません。                   | ム用のイメージは .bi                | in 拡張子付きル            | ベンドルになって              |  |  |  |
| ステップ 12              | config <i>locati</i>                       | on config_filename  | グルー          | プ2用の場所とコンフィ                                                                      | ィギュレーション                               | ファイルを入力しま                   | す。                   |                       |  |  |  |
|                      |                                            |                     | ・ loca<br>のフ | ntion として flash: をり<br>フラッシュ メモリに格納                                              | くカします(TFT<br>されている場合                   | P サーバがディレク<br>≀)。           | ゆであり、ファ・             | イルがディレクタ              |  |  |  |
|                      |                                            |                     | 注:flas       | h:の代わりに flash0:、t                                                                | flash1:、または                            | usb:を入力すること                 | もできます。               |                       |  |  |  |
|                      |                                            |                     | ● ファ<br>グル   | イルがディレクタのフラ<br>レープ 2 用のコンフィギ                                                     | ッシュ メモリに<br>シュレーション フ                  | 格納されていない場<br>アイルの場所を入す      | 易合は、locatio<br>カします。 | n として <b>tftp</b> : と |  |  |  |
|                      |                                            |                     | <b>注</b> :次0 | Dオプションは、コマント<br>p:、https:、null:、nvram                                            | <sup>×</sup> ライン ヘルプ<br>:、rcp:、scp:、sy | に表示されますが、<br>stem:、tmpsys:。 | サポートされて              | こいません。ftp:、           |  |  |  |

cisco...

インストール/展開

| はじめに    | 計画 インストール/展開                       | 設定 メンテナンス/アップグレード モニタリング トラブルシューティング リソース 目次                                                                     |  |  |  |  |  |
|---------|------------------------------------|----------------------------------------------------------------------------------------------------|--|--|--|--|--|
|         |                                    |                                                                                                    |  |  |  |  |  |
| ステップ 13 | script location                    | グループ2用の場所とポストインストールファイルを入力します。                                                                                   |  |  |  |  |  |
|         | post_mstan_jnename                 | <b>注</b> :イメージとコンフィギュレーションはいずれかまたは両方を指定する必要がありますが、ポス<br>トインストール スクリプトはオプションです。                                   |  |  |  |  |  |
|         |                                    | <ul> <li>location として flash: を入力します(TFTP サーバがディレクタであり、ファイルがディレクタのフラッシュメモリに格納されている場合)。</li> </ul>                 |  |  |  |  |  |
|         |                                    | 注:flash:の代わりに flash0:、flash1:、または usb:を入力することもできます。                                                              |  |  |  |  |  |
|         |                                    | <ul> <li>ファイルがディレクタのフラッシュ メモリに格納されていない場合は、location として tftp:と<br/>グループ2用のポストインストールファイルの場所を入力します。</li> </ul>      |  |  |  |  |  |
|         |                                    | <b>注</b> :次のオプションは、コマンドライン ヘルプに表示されますが、サポートされていません。ftp:、<br>http:、https:、null:、nvram:、rcp:、scp:、system:、tmpsys:。 |  |  |  |  |  |
| ステップ 14 | 終了                                 | 特権 EXEC モードに戻ります。                                                                                                |  |  |  |  |  |
| ステップ 15 | copy running-config startup config | (任意)コンフィギュレーション ファイルに設定を保存します。                                                                                   |  |  |  |  |  |
| ステップ 16 | show vstack group built-in detail  | 設定を確認します。                                                                                                    |  |  |  |  |  |

ıllııllı cisco

インストール/展開

| はじめに | 計画 | インストール/展開 | 設定 | メンテナンス/アップグレード | モニタリング | トラブルシューティング | リソース | 目次 |  |
|------|----|-----------|----|----------------|--------|-------------|------|----|--|
|      |    |           |    |                |        |             |      |    |  |

クライアント スイッチは、設定の誤りによりイメージ、コンフィギュレー ション ファイル、またはポスト インストール ファイルをダウンロードでき ない場合、あるいは次の 2 つのいずれかに該当する場合に、エラー メッセージを送信します。

- イメージ、コンフィギュレーションファイル、またはポストインストールファイルが使用できない場合。
- 加入時間が設定されていて、設定された時間外に DHCP 確認応答 が発生した場合。

次に、組み込みグループを使用して、あるイメージ、コンフィギュレー ション ファイル、およびポスト インストール ファイルをネットワーク内の すべての 3560 24 ポート スイッチに対して設定し、ネットワーク内のす べての 2960 24 ポート スイッチには別のイメージ、コンフィギュレーショ ンファイル、およびポストインストールファイルを設定する例を示します。 Director# configure terminal Director(config) # vstack director 1.1.1.20 Director(config) # vstack basic Director(config) # vstack group built-in 3560 24 Director(config-vstack-group)# image tftp://101.122.33.10/c3560ipbaselmk9-tar.122-52.SE.tar Director(config-vstack-group)# config tftp://101.122.33.10/3560-24-ipbase config.txt Director(config-vstack-group) # script tftp://101.122.33.10/3560-24-ipbase post install.txt Director (config) # exit Director(config) # vstack group built-in 2960 24 Director(config-vstack-group)# image tftp://101.122.33.10/c2960lanbasek9-tar.122-52.SE.tar Director(config-vstack-group)# config tftp://101.122.33.10/2960-24-LANbase config.txt Director(config-vstack-group)# script tftp://101.122.33.10/3560-24-ipbase post install.txt Director (config) # end

### ベスト プラクティス

ディレクタとクライアントを専用の前面ポートで接続し、この接続を確認しておくことをお勧めします。

cisco.

### アンインストール

マンドを入力します。

#### デバイスの Smart Install のディセーブル化

ディレクタが設定され、クライアントが Smart Install ネットワークに加入 すると、Smart Install は、これらのデバイス上で自動的にイネーブルに なります。Cisco IOS Release 12.2(58)SE、15.1(1)SY、15.0(2)SE 以降、ま たは 3.2(0)SE 以降では、デバイス上で Smart Install をディセーブルで きます。また、クライアント上またはディレクタ上で no vstack グローバ ルコンフィギュレーションコマンドを入力して Smart Install TCP ポートを シャット ダウンすることもできます。Smart Install がデバイス上でディ セーブルになると、Smart Install の設定は実行中の設定に残りますが、 Smart Install がデバイスでディセーブルの間は有効になりません。 Smart Install がデバイスでディセーブルの場合、そのデバイスでは vstack director *ip\_ address* および vstack basic グローバル コンフィギュ レーション コマンドを使用できません。デバイス上で Smart Install を再 度イネーブルにするには、vstack グローバル コンフィギュレーション コ

はじめに 計画 インストール/展開 設定 メンテナンス/アップグレード モニタリング トラブルシューティング リソース 目次

## Smart Install デバイスの設定

#### SMI プロキシに関する情報

Cisco IOS XE 3.6.0E よりも前のリリースでは、Smart Install は Catalyst デ バイスのゼロタッチ展開(ZTD)を管理するためのありふれた方法でした。 ZTD に対するシスコのソリューションであるプラグ アンド プレイ(PnP)で は、各ネットワーク デバイスで稼動するエージェントと、ネットワーク デ バイスのコンフィギュレーションやイメージなどを管理するサーバが提 供されます。

Cisco IOS XE 3.6.0E および IOS 15.2(2)E 以降では、Catalyst 4500 シリーズ、Catalyst 3850、Catalyst 3650、IE 2000、IE 3000、IE 3010、Catalyst 2K、および Catalyst 3K スイッチで PnP エージェントを使用できます。古いリリース(Cisco IOS-XE 3.6.0E および IOS 15.2(2) よりも前)が稼動しているデバイスでは、Smart Install などの既存の ZTD ソリューションを利用して IOS バージョンのアップデートを実現します。古いリリースが稼動しているデバイスは、中央の PnP サーバと通信できません。これらのデバイスには、PnP サーバに到達するための移行パスが必要です。

Cisco IOS XE 3.6.1E および IOS 15.2(2)E1 以降では、Catalyst 4500、 Catalyst 3850、Catalyst 3750、Catalyst 3650、および Catalyst 3560 ス イッチが SMI PnP プロキシをサポートします。このプロキシは、既存の ネットワーク デバイスの SMI 機能を利用して、古いリリースが稼動して いるデバイスのイメージとコンフィギュレーションのアップグレードを実 現します。SMI プロキシは、SMI ディレクタをサポートするプラットフォー ムにのみ適用されます。SMI プロキシ機能は、IOS-XE 3.6.1E または IOS 15.2(2)E1 が稼動し、PnP エージェントと SMI プロキシが設定されたネッ トワーク デバイスで動作します。このデバイスは、Smart Install が稼動 している古いデバイスから PnP サーバへの通信をブリッジします。このデバイスが古いバージョン を実行しているデバイスの PnP エージェントとして「プロキシ」すること により、それらのデバイスは SMI プロキシ デバイスを SMI ディレクタと 見なして動作します。SMI プロキシ デバイスは、古いバージョンが稼 動しているデバイスに代わって中央の PnP サーバに接続し、イメージ とコンフィギュレーションの情報を取得します。

この項の構成は、次のとおりです。

- SMI プロキシと Smart Install デバイスおよび PnP エージェントの通信方法
- SMI プロキシと調整されたコンフィギュレーションファイル
- SMI プロキシ データベース

### SMI プロキシと Smart Install デバイスおよび PnP エージェントの通信方法

SMI プロキシは、さまざまな Smart Install クライアントから異なる要求を 受信した後、要求ごとに必要なすべての情報を PnP エージェントに提供 します。次に、PnP エージェントは Smart Install クライアントに代わってこ れらの要求を PnP サーバに転送します。PnP エージェントは PnP サーバ からの対応する応答をさらに処理するために SMI プロキシに転送しま す。SMI プロキシによって、ネットワーク内のスイッチの一部しか SMI に 対応していない場合でも、中央の PnP サーバの管理者はネットワーク 内のイメージとコンフィギュレーションを一元的に管理できます。

#### SMI クライアントとディレクタの通信方法

Smart Install クライアントは、ネットワークの内部でのみディレクタと通信できます。SMI プロキシは、ディレクタとの既存のクライアント通信を利用してネットワーク デバイスから関連データを抽出します。SMI プロキシは、Smart Install クライアントと PnP サーバを仲介し、ディレクタが収集したデータと類似または同等の状態にデータベースを維持します。

| はじめに | 計画 | インストール/展開 | 設定 | メンテナンス/アップグレード | モニタリング | トラブルシューティング       | リソース | 目次 |
|------|----|-----------|----|----------------|--------|-------------------|------|----|
|      |    | インヘドルル皮団  |    |                |        | 1 / / / / / / / / |      |    |

#### SMI プロキシとPnP エージェントの通信方法

SMI プロキシは、次のようにして PnP サーバをトリガーし、サービス要 求を送信できます。

- 新しい SMI クライアント デバイスが起動すると、そのデバイスは SMI プロキシに「デバイス起動通知」要求を送信し、SMI プロキシは PnP エージェントを介して PnP サーバにこの情報要求を送信します。
- SMI プロキシは、SMI クライアントのバックオフ要求を受信すると、 バックオフ タイマーを開始します。タイマーの期限が切れると、SMI プロキシは PnP エージェントを介して PnP サーバに作業情報要求 を送信します。
- SMI プロキシは、PnP サーバから作業情報の「bye」要求を受信する と、ただちに PnP サーバに作業要求を送信します。
- SMI プロキシがクライアント要求を受信すると、PnP エージェントは その要求を PnP サーバに送信し、応答を待ちます。PnP エージェン トは、応答がローカル デバイスとプロキシされたクライアントのどち らに向けたものであるかを
- 評価します。前者の場合は PnP エージェントがメッセージを使用し、 後者の場合は SMI プロキシにメッセージが伝達されます。

#### SMI プロキシと調整されたコンフィギュレーション ファイル

ディレクタ(IBD)は、クライアント スイッチ(SMI IBC など)に転送される イメージやコンフィギュレーションを制御します。これは、SMI 対応のイ メージを実行していない古いスイッチをアップグレードするために不可 欠です。IBD がこのようなスイッチと通信し、各スイッチを適切にアップ グレードできるようにするため、調整されたコンフィギュレーション ファ イルが導入されました。 SMI プロキシ モードでは、各クライアントの PID、VID、および SN を取 得するため、SMI プロキシは古いデバイスの SMI でサポートされる「リ バース Telnet」メカニズムに従います。

IOS XE 3.6.1E および 15.2(2)E1 以降では、ディレクタデバイスはすべて のクライアントをサポートし、古いデバイスとして扱います。 プロキシ デ バイスは、調整されたコンフィギュレーション ファイルを使用してクライ アントに Telnet 接続し、show version コマンドの出力データを取得しま す。 プロキシ デバイスがリロードすると、新しい調整されたコンフィギュ レーション ファイル (client\_cfg\_pnp.txt)が生成されます。

## 次に、新しく作成された調整されたコンフィギュレーション ファイルの例 を示します。

```
version 12.2
!
enable password cisco
!
username cisco
!
ip http authentication enable <ckadapa>:this config is required
!
do telnet 5.1.1.1 19140
!
vstack director 5.1.1.1
!
end
!
```

はじめに 計画 インストール/展開 設定 メンテナンス/アップグレード モニタリング トラブルシューティング リソース 目次

#### SMI プロキシ データベース

SMI 機能の動作の起点が MAC アドレスであるのに対し、PnP ソリュー ションの動作の起点は UDI です。SMI プロキシは、UDI を作成し、その 後の通信(たとえば、SMI プロキシが SMI クライアントから PnP サーバ に情報を送信する場合など)のために、SMI プロキシ データベースに そのエントリを追加します。SMI プロキシは、クライアントの MAC アドレ スを使用してデータベースを検索し、SMI クライアントの UDI を取得し ます。SMI プロキシは、PnP サーバから SMI クライアントにメッセージを 送信するときに、UDI を使用して SMI クライアントの MAC アドレスを取 得します。SMI プロキシは、この MAC アドレスを使用して各 SMI クライ アント に そ の メッセージを送信します。このファイルは、 smi\_pnp\_proxy\_db.txt という名前で、プラットフォームに応じて 「flash:/vstack」または「bootflash:/vstack」にローカルに作成されます。 SMI プロキシは、エントリを作成する前に、データベースにそのエントリ がないかどうか検索します。

エントリがない場合、SMI プロキシはそれをデータベースに追加します。 このデータベースはファイルに保存されており、以前ネットワーク上に あった古いデバイスのエントリを含んでいます。エントリがある場合、 SMI プロキシは何もしません。SMI プロキシが稼動しているデバイスが 再起動するたびに、そのデバイスの起動中にファイルからデータベー スが取得されます。このデータベースをクリアすることはできません。 show コマンドでエントリを表示できるだけです。

#### 設定手順

#### ネットワークへのクライアントスイッチの追加

納入時、スイッチには工場出荷時のデフォルト イメージが搭載されてい ます。コンセントにつないでネットワークに接続し、起動すると、スイッチ は DHCP から IP アドレスの取得を試みます。デバイスをネットワークに追 加すると、新しいクライアントが加入したディレクタに通知が送信されま す。スイッチが(直接的または間接的に)Smart Install ディレクタに接続さ れている場合、ディレクタは、DHCP オファーと確認応答によって新しいス イッチを認識します。ディレクタはそのデータベースを検索して、スイッチ が設定済みグループに属しているかどうかを確認します。属していない 場合、スイッチが Smart Install ネットワークのデフォルト PID に一致する かどうかを確認します。追加されたクライアントの種類に関するコンフィ ギュレーションがディレクタにあり、加入時間中の場合、新しいクライアン トはイメージとコンフィギュレーションファイルを受信します。

## (注)

Smart Install ネットワークのクライアントが複数の PID で構成される場合、MAC アドレス、接続性、スタック グループ、または製品 ID に基づいて、組み込みグループまたはカスタム グループを設定し、各グループにイメージおよびコンフィギュレーション ファイルを定義する必要があります。

DHCP サーバが外部にあっても内部に(ディレクタ上で稼動している) あっても、加入時間中であれば、ディレクタは IOS イメージとコンフィ ギュレーション ファイルのダウンロード先をクライアントに通知するた めのオプションを DHCP 応答に挿入します。

はじめに 計画 インストール/展開 設定 メンテナンス/アップグレード モニタリング トラブルシューティング リソース

## (注)

加入時間が設定されている場合、Smart Install の設定とイメージ ファイ ルは、設定された時間にのみ送信されます。クライアント スイッチは、 設定の誤りによりイメージまたはコンフィギュレーション ファイルがダウ ンロードできない場合、イメージまたはコンフィギュレーション ファイルが 利用可能でない場合、あるいは加入時間が設定されていて、設定され た時間外に DHCP 確認応答が発生した場合にエラー メッセージを送信 します。詳細については、「加入時間の使用」を参照してください。

スイッチが次の条件を満たしていれば、スイッチを Smart Install ネット ワークに追加した後、いつでもイメージ ファイルやコンフィギュレーショ ンファイルをオンデマンドでクライアントにダウンロードできます。

- Smart Install 対応ではないスイッチには、イネーブル モード パス ワードと有効な IP インターフェイスが必要です。
- Smart Install イメージが稼働しているスイッチでは、有効な IP イン ターフェイスが必要です。

Smart Install ネットワークのクライアント スイッチで Cisco IOS Release 12.2(55)SE 以降、または 3.2(0)SE 以降、15.0(2)EX、15.0(2)EX1、 3.6.(0)E、および 15.2.(2)E が稼動していて、同じ製品 ID のスイッチと交 換された場合、新しいクライアントは、元のクライアントと同じイメージ とコンフィギュレーションを受信します。「クライアント スイッチの交換」 を参照してください。一般的な設定については、「Smart Install デバイ スの設定」を参照してください。

#### クライアントスイッチへの接続

クライアント スイッチ コマンドライン インターフェイスに接続するには、 vstack attach {*client-index* | *client\_ip\_address*} 特権 EXEC コマンドを入 カします。client-index 番号は、Smart Install ネットワーク内のアクティ ブなクライアントを示します。この番号をコマンドライン ヘルプで表示 するには、vstack attach コマンドの後に疑問符(?)を入力します。クラ イアントを再起動するまで、同じクライアント番号が有効です。 Director# vstack attach ? 1 c3750-2042 @ IP 10.0.0.1 : MAC 0000.0040.4080 2 c3750-2045 @ IP 10.0.0.2 : MAC 0000.000c.0d80 A.B.C.D IP address of remote node to attempt attaching to クライアントに接続するには、クライアント スイッチの Telnet サービス を設定し、有効なパスワードを設定しておく必要があります。

目次

#### デバイスのプロキシのイネーブル化

SMI プロキシをイネーブルにするには、特権 EXEC モードで次の手順を 実行します。

## Smart Install 機能ガイド <sup>設定</sup>

## cisco..

| はじめに | 計画 | インストール/展開 | 設定 | メンテナンス/アップグレード | モニタリング | トラブルシューティング | リソース | 目次 |  |
|------|----|-----------|----|----------------|--------|-------------|------|----|--|
|      |    |           |    |                |        |             |      |    |  |

|                                                                         | コマンド                                                                         | 目的                                                                                                    |
|-------------------------------------------------------------------------|------------------------------------------------------------------------------|----------------------------------------------------------------------------------------------------|
| ステップ 1                                                                  | config terminal                                                              | グローバル コンフィギュレーション モードを開始します。                                                                                                    |
| ステップ1 C<br>ステップ2 [n<br>ir<br>ッ<br>ク<br>ステップ3 e<br>ステップ4 C               | [no] vstack proxy {ip-address smi-ip                                         | SMIの SMI プロキシ モードをイネーブルにします。                                                                                                    |
|                                                                         | interface <i>interface name</i> } [startup-<br>vlan vlan value] [pnp-profile | vstack proxy コマンドの no 形式では、SMI クライアントのサポートがオフに設定されます。                                                                                                    |
|                                                                         | profile-name]                                                                | <ul> <li>ip-address および IP アドレスを入力します。SMI を起動し、デバイスのディレクタ機能をイネーブルにします。これは2段階の「内部」プロセスです。</li> </ul>                                                                                                    |
| コ<br>ステップ1 co<br>ステップ2 [nd<br>int<br>vla<br>pri<br>ステップ3 en<br>ステップ4 co |                                                                              | <ul> <li>SMI プロキシは、vstack director director_IP コマンドに関連する機能を呼び出します。ここで、director_IP は少なくともいずれかのスイッチ IP と一致する必要があります。外部 DHCP サーバがスイッチにアドレスとディレクタ IP を提供するシナリオでは、ディレクタとスイッチの IP アドレスが一致するスイッチだけが vstack basic で設定する対象になります。</li> </ul> |
|                                                                         |                                                                              | <ul> <li>vstack、vstack director、vstack basic、および vstack startup-vlan コマンドを実行して、スイッチの「ディレクタ」機能をイネーブルにします。</li> </ul>                                                                                                    |
|                                                                         |                                                                              | ● interface およびインターフェイス名を入力します。                                                                                                    |
|                                                                         |                                                                              | インターフェイス名を指定すると、SMI プロキシは関連付けられた IP アドレスを使用してデ<br>ィレクタ機能をイネーブルにします。                                                                                                    |
|                                                                         |                                                                              | <ul> <li>startup-vlan および VLAN 値を入力します。非 VLAN 1 のシナリオをサポートするために定<br/>義されます。</li> </ul>                                                                                                    |
|                                                                         |                                                                              | ディレクタが Smart Install の操作に使用するデフォルト VLAN を指定します。<br>このコマンドで指定された VLAN によっては、ディレクタがネットワークに接続された新しい<br>スイッチを特定できるように、その VLAN 上で DHCP スヌーピングがイネーブルになります。<br>ただし、このコマンドが入力されていない場合は、VLAN 1 がデフォルトとして使用されます。                             |
| ステップ 3                                                                  | end                                                                          | 特権 EXEC モードに戻ります。                                                                                                    |
| ステップ 4                                                                  | copy running-config startup config                                           | (任意)コンフィギュレーション ファイルに設定を保存します。                                                                                                    |

## Smart Install 機能ガイド <sup>設定</sup>

| はじめに                        | 計画 | インストール/展開 | 設定 | メンテナンス/アップグレード                         | モニタリング | トラブルシューティング | リソース | 目次 |  |  |
|-----------------------------|----|-----------|----|----------------------------------------|--------|-------------|------|----|--|--|
|                             |    |           |    |                                        |        |             |      |    |  |  |
| ステップ 5 show vstack config   |    |           |    | 設定を確認します。                              |        |             |      |    |  |  |
| ステップ 6 show vstack proxy-db |    |           |    | SMI プロキシ データベースに存在する SMI クライアントを表示します。 |        |             |      |    |  |  |

| はじめに 計画 インストール/展開 設定 メンテナンス/アップグレード モニタリング トラブルシューティング リソース | 目次 |
|-------------------------------------------------------------|----|
|-------------------------------------------------------------|----|

SMI プロキシをイネーブルにすると、次のコマンドにアクセスできなくなります。

- · vstack director ip
- · vstack basic
- · vstack join-window
- · vstack backup

## SMI プロキシがイネーブルになっているときの vstack コンフィギュレー ションコマンドの出力は、次のようになります。

IBD(config)# vst ?
dhcp-localserver Configure vstack dhcp parameters
proxy Configure smi pnp proxy feature
startup-vlan Configure vstack startup management vlan
vlan Configure vstack management vlan
<cr>

## 次に、インターフェイス VLAN 1 の SMI プロキシを設定する例を示します。

1|11|11 CISCO

Switch# configure terminal Switch(config)# vstack proxy interface vlan 1 startup-vlan 1 Switch(config)# end

## 次に、IP アドレス 4.1.1.1 の SMI プロキシを設定する例を示します。

Switch# configure terminal Switch(config)# vstack proxy ip-address 4.1.1.1 startup-vlan 1 Switch(config)# end Switch# configure terminal Switch(config)#vstack proxy ip-address 4.1.1.1 startup-vlan 1 pnp-profile pnp-zero-touch Switch(config)# end

| はじめに | 計画 | インストール/展開 | 設定 | メンテナンス/アップグレード | モニタリング | トラブルシューティング | リソース | 目次 |  |
|------|----|-----------|----|----------------|--------|-------------|------|----|--|
|      |    |           |    |                |        |             |      |    |  |

## ソフトウェア イメージのメンテナンスとアップデート

**新しいイメージまたはコンフィギュレーションへのオンデマンド アップデート** ディレクタが確立され、デフォルトまたはグループのイメージとコンフィ ギュレーション ファイルが定義され、ディレクタとクライアント スイッチ 間の接続性が確保されていれば、オンデマンドでイメージとコンフィ ギュレーションのアップデートが実行できます。この機能は、新しいク ライアント スイッチを Smart Install 対応に設定するためにも、また既存 のクライアントのイメージやコンフィギュレーションをアップデートするた めにも使用できます。

Catalyst 4500 スイッチ IBC のオンデマンド アップグレードをトリガーす るプロセスは、他のプラットフォームとは異なります。違いは、ISSU アッ プグレード オプションにあります。たとえば、Catalyst 3500 プラット フォームの一般的なアップグレードでは、アップグレード後に IBC がリ ロードします。これに対して、Catalyst 4500 IBC ではダウンタイムを防 止するため、vstack download-image CLI の ISSU オプションを選択して オンデマンドアップグレードを完了できます。

スイッチが有効な IP インターフェイスを持つ場合、オンデマンド ダウン ロードを開始できます。Smart Install 対応ではないスイッチでオンデマ ンド ダウンロードを実行するには、そのスイッチでイネーブル パスワー ドを設定する必要があります。

## (注)

Catalyst 3850 および 3650 スイッチでは、イメージをアップデートするためにクライアントをインストール モードにする必要があります。

cisco.

Cisco IOS Release 12.2(58)SE、15.1(1)SY、15.0(2)SE 以降、3.2(0)SE 以降、3.6.(0)E、および 15.2.(2)E では、複数のクライアントに対して同時 にオンデマンド アップデートを実行できます。

| はじめに | 計画 | インストール/展開 | 設定 | メンテナンス/アップグレード | モニタリング | トラブルシューティング | リソース | 目次 |  |
|------|----|-----------|----|----------------|--------|-------------|------|----|--|
|      |    |           |    |                |        |             |      |    |  |

特権 EXEC モードからディレクタで次の手順を実行して、クライアントスイッチに対するオンデマンド アップデートを実行します。

|        | コマンド                                     | 目的                                                            |
|--------|------------------------------------------|---------------------------------------------------------------|
| ステップ 1 | config <b>terminal</b>                   | グローバル コンフィギュレーション モードを開始します。                                  |
| ステップ 2 | vstack director ip_ address              | デバイスのインターフェイスの IP アドレスを入力し、デバイスを Smart Install ディレクタとして設定します。 |
| ステップ 3 | vstack <b>basic</b>                      | デバイスを Smart Install ディレクタとしてイネーブルにします。                        |
| ステップ 4 | vstack startup-vlan<br><i>vlan_value</i> | ディレクタが Smart Install 管理に使用するデフォルト VLAN を指定します。                |
| ステップ 5 | end                                      | 特権 EXEC モードに戻ります。                                             |

## 

| はじめに   | 計画 インストール/展                                                     | 開 設定 メンテナンス/アップグレード モニタリング トラブルシューティング リソース 目次                                                                                                    |
|--------|-----------------------------------------------------------------|----------------------------------------------------------------------------------------------------|
|        |                                                                 |                                                                                                    |
| ステップ 6 | vstack download-                                                | Smart Install クライアント スイッチで tar イメージのオンデマンド ダウンロードを開始します。                                                                                                    |
| i<br>  | image tar image_URL<br>{ip_address   index<br>name}             | <ul> <li>image_URL と場所、およびクライアントの IP アドレスを入力します。または<br/>imagelist_file と場所、およびクライアントの IP アドレスを入力します(12.2(55)SE よりも前のリリース用)。</li> </ul>                              |
|        | remote_switch_passw                                             | ● ip_address: クライアント スイッチの IP アドレスを入力します。                                                                                                    |
|        | ord [override] reload<br>[in <i>time</i> ]                      | • index name:複数のクライアントまたは一定範囲のクライアントに対応するディレクタ データベースの<br>インデックス名を入力します(1-3、4 など)。この機能は、Cisco IOS Release 12.2(58)SE、15.1(1)SY、                                     |
|        | または                                                             | 15.0(2)SE 以降、または 3.2(0)SE 以降に追加されました。                                                                                                    |
| ,      | vstack download-image                                           | ● built-in と入力し、コマンドライン ヘルプから製品ファミリとポート設定を選択します。                                                                                                    |
| 1      | built-in product_family<br>port_config<br>remote_switch_passwor | 注:このオプションは、image <i>location image_name</i> .tar Smart Install グループ コンフィギュレーション コマ<br>ンドを入力して、指定した組み込みグループ用のイメージを特定している場合に使用します。                                    |
|        | d [override] reload [in                                         | <ul> <li>remote_switch_password:クライアントスイッチのパスワードを入力します。</li> </ul>                                                                                                  |
|        | time]<br>または                                                    | 注:パスワードは、スイッチで 12.2(52)SE よりも前の Cisco IOS イメージが稼動している場合にのみ必要です。スイッチがすでに Smart Install ネットワークにある場合、パスワードは不要です。複数のクライアントのイメージをアップグレードする場合、すべてのクライアントのパスワードが同じであるか、設定さ |
|        | vstack download-image                                           | れていないことが必要です。                                                                                                    |
|        | { <i>ip_address</i>   index<br>name} / built_ip                 | ● (任意)override: クライアント スイッチ上の既存のイメージを上書きします。                                                                                                    |
|        | product_family                                                  | ● (任意)issu:ISSU を使用してアップグレードを試行します。                                                                                                    |

| はじめに   | 計画 インストール/展                                                                                                    | 開 設定 メンテナンス/アップグレード モニタリング トラブルシューティング リソース 目次                                                                                                    |
|--------|----------------------------------------------------------------------------------------------------|----------------------------------------------------------------------------------------------------|
| ステップ フ | <b>7</b> vstack download-config<br>{config_URL ip_address  <br>built-in product_family<br>port_config}<br>remote_switch_password<br>startup [reload] [in time] | <ul> <li>Smart Install クライアント スイッチでコンフィギュレーションのオンデマンドダウンロードを開始します。</li> <li>コンフィギュレーション ファイルの名前と場所、およびクライアントの IP アドレスを入力します。</li> <li>built-in と入力し、コマンドライン ヘルプから製品ファミリとポート設定を選択します。</li> <li>注:このオプションは、config <i>location config_filename</i> Smart Install グループ コンフィギュレーション コマンドを入力して、指定した組み込みグループ用のコンフィギュレーションを特定している場合に使用します。</li> </ul> |
|        |                                                                                                    | <ul> <li>それ以外のキーワードおよび引数の意味は次のとおりです。</li> <li>remote_switch_password:クライアントスイッチのパスワードを入力します。</li> <li>注:password は、スイッチが Smart Install 対応でない場合にのみ必要です。スイッチがすでに Smart Install ネットワークにある場合、パスワードは不要です。</li> <li>startup:スイッチのスタートアップ コンフィギュレーションにこの設定を適用します。</li> <li>(任意)reload:スイッチをリロードします。</li> </ul>                                       |
| ステップ 8 | show vstack download-<br>status                                                                                                    | ダウンロードのステータスを確認します。                                                                                                    |

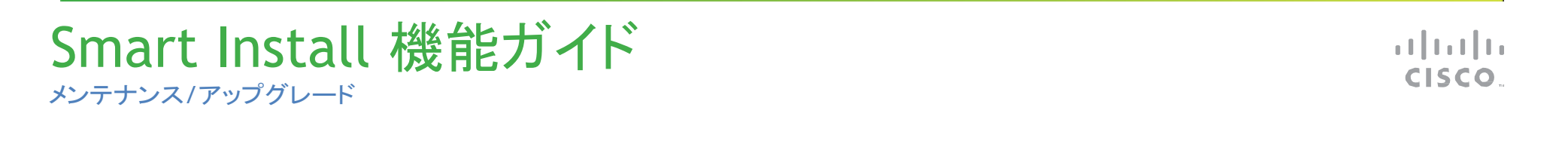

| はじめに | 計画 | インストール/展開 | 設定 | メンテナンス/アップグレード | モニタリング | トラブルシューティング | リソース | 目次 |  |
|------|----|-----------|----|----------------|--------|-------------|------|----|--|
|      |    |           |    |                |        |             |      |    |  |

次の例では、IP アドレスが 1.1.1.30、パスワードが mypassword のクラ イアント スイッチに対し、スケジュールされた時刻にイメージとコンフィ ギュレーション ファイルをオンデマンド ダウンロードするように Smart Install ディレクタを設定する方法を示します。ダウンロードは、6 時間 30 分後に実行します。

Director# configure terminal Director(config)# vstack director 1.1.1.20 Director(config)# vstack basic Director(config)# end Director# vstack download-image tar tftp://101.122.33.10/c2960lanbasek9-tar.122-52.SE.tar 1.1.1.30 mypassword reload in 06:30 Director# vstack download-config tftp://101.122.33.10/2960LANBase\_config.txt 1.1.1.30 mypassword reload in 06:30

## 次の例では、組み込みグループに対する同じ設定を示します。

Director# configure terminal Director(config)# vstack director 1.1.1.20 Director(config)# vstack basic Director(config)# end Director# vstack download-image built-in 3750 24 mypassword override reload in 6:30 Director# vstack download-config built-in 3750 24 mypassword reload in 06:30

カスタム グループを使った接続、MAC アドレス、スタック番号、または 製品 ID に基づくグループの設定 カスタム グループを設定することによ り、スタック内のスイッチの接続、MAC アドレス、スタック番号、または 製品 ID に一致するすべてのクライアント スイッチに対してイメージとコ ンフィギュレーション ファイルを設定できます。クライアント スイッチは、 設定の誤りによりイメージまたはコンフィギュレーション ファイルがダウ ンロードできない場合、イメージまたはコンフィギュレーション ファイル が利用可能でない場合、あるいは加入時間が設定されていて、設定された時間外に DHCP 確認応答が発生した場合にエラーメッセージを送信します。

#### 接続に基づくカスタムグループの設定

Smart Install ネットワーク内のスイッチの接続性またはトポロジに基づ いて、カスタム グループを設定できます。たとえば、接続性による一致 を使用して、単一のインターフェイス経由でディレクタに接続されるス イッチや、特定の中継スイッチ経由でディレクタに接続されるスイッチ をグループとして設定できます。接続性の一致は、製品 ID またはス タック番号のカスタム グループよりも優先され、組み込みグループより も優先されますが、MAC アドレスに基づくグループよりは優先されま せん。接続の設定と一致しないスイッチは、組み込みグループまたは デフォルト設定のコンフィギュレーション ファイル、ポスト インストール ファイル、およびイメージを取得します。

| はじめに 計画 インストール/展開 | 設定 メンテナンス/アップグレード モニタリング | グ トラブルシューティング リソース 目次 |
|-------------------|--------------------------|-----------------------|
|-------------------|--------------------------|-----------------------|

特権 EXEC モードからディレクタで次の手順を実行して、接続性に基づくカスタム グループを設定します。

|                     | コマンド                                                          | 目的                                                                                                    |
|---------------------|---------------------------------------------------------------|----------------------------------------------------------------------------------------------------|
| ステップ 1              | config terminal                                               | グローバル コンフィギュレーション モードを開始します。                                                                                                    |
| ステップ 2              | vstack director ip_ address                                   | デバイスのインターフェイスの IP アドレスを入力し、デバイスを Smart Install ディレクタとして設定します。                                                                                                    |
| ステップ 3              | vstack basic                                                  | デバイスを Smart Install ディレクタとしてイネーブルにします。                                                                                                    |
| ステップ 4              | vstack startup-vlan<br><i>vlan_value</i>                      | ディレクタが Smart Install 管理に使用するデフォルト VLAN を指定します。                                                                                                    |
| ステップ 5              | vstack group custom<br>group_name<br>connectivity             | 接続の一致に基づいてカスタム グループを特定し、そのグループに対する Smart Install グループ コン<br>フィギュレーション モードを開始します。                                                                                                    |
| ス <del>テ</del> ップ 6 | match host <i>ip_address</i><br>interface <i>interface-id</i> | <ul> <li>カスタム グループのクライアント スイッチを特定します。</li> <li>host ip_address:クライアントのアップストリーム ネイバーの IP アドレス(これはディレクタまたは中継デバイスの可能性があります)。</li> <li>interface interface-id:クライアントが接続されているアップストリーム ネイバーのインターフェイス。<br/>インターフェイス ID は、たとえば GigabitEthernet 2/0/1 のように完全な形式で指定する必要があります。</li> </ul> |

| はじめに   | 計画 インストール        | /展開 設定 メンテナンス/アップグレード モニタリング トラブルシューティング リソース 目次                                                                                                    |
|--------|------------------|----------------------------------------------------------------------------------------------------|
| ステップ 7 | image location   | カスタム グループ用の場所とイメージ ファイルを入力します。                                                                                                    |
|        | image_name.tar   | <ul> <li><i>location</i>:TFTP サーバがディレクタであり、ファイルがディレクタのフラッシュ メモリに格納されている場合は、flash:を入力します。または、tftp:とイメージ ファイルの場所を入力します。flash:の代わりに flash0:、flash1:、または usb:を入力することもできます。</li> </ul>        |
|        |                  | 注:次のオプションは、コマンドライン ヘルプに表示されますが、サポートされていません。flash1:、ftp:、<br>http:、https:、null:、nvram:、rcp:、scp:、system:、tmpsys:。                                                                         |
|        |                  | <b>注</b> :Catalyst 3850 および 3650 プラットフォーム用のイメージには .bin 拡張子付きバンドルになっています。<br>.tar 拡張子では入手できません。                                                                                           |
| ステップ 8 | config location  | カスタム グループ用の場所とコンフィギュレーション ファイルを入力します。                                                                                                    |
|        | config_filename. | <ul> <li><i>location</i>:TFTP サーバがディレクタであり、ファイルがディレクタのフラッシュ メモリに格納されている場合は、flash:を入力します。または、tftp:とコンフィギュレーション ファイルの場所を入力します。flash:の代わりに flash0:、flash1:、または usb:を入力することもできます。</li> </ul> |
|        |                  | 注:次のオプションは、コマンドライン ヘルプに表示されますが、サポートされていません。flash1:、ftp:、<br>http:、https:、null:、nvram:、rcp:、scp:、system:、tmpsys:。                                                                         |

| はじめに        | 計画 インストール/用                           | 展開 設定 メンテナンス/アップグレード モニタリング トラブルシューティング リソース 目次                                                                                                    |
|-------------|---------------------------------------|----------------------------------------------------------------------------------------------------|
|             |                                       |                                                                                                    |
| ステップ 9      | config location                       | カスタム グループ用の場所とポスト インストール ファイルを入力します。                                                                                                    |
|             | post_install_filename                 | 注:イメージとコンフィギュレーションはいずれかまたは両方を指定する必要がありますが、ポスト インス<br>トール スクリプトはオプションです。                                                                                                    |
|             |                                       | <ul> <li><i>location</i>:TFTP サーバがディレクタであり、ファイルがディレクタのフラッシュ メモリに格納されている場合は、flash:を入力します。または、tftp:とポスト インストール ファイルの場所を入力します。flash:の代わりに flash0:、flash1:、または usb:を入力することもできます。</li> </ul> |
|             |                                       | <b>注:</b> 次のオプションは、コマンドライン ヘルプに表示されますが、サポートされていません。flash1:、ftp:、<br>http:、https:、null:、nvram:、rcp:、scp:、system:、tmpsys:。                                                                |
| ステップ 10     | end                                   | 特権 EXEC モードに戻ります。                                                                                                    |
| ステップ 11<br> | copy running-config<br>startup config | (任意)コンフィギュレーション ファイルに設定を保存します。                                                                                                    |
| ステップ 12     | show vstack group<br>custom detail    | 設定を確認します。                                                                                                    |

| はしめに 計画 インストール/展開 設定 メンテナンス/アップクレート モーダリング トラブルシューティング リゾース 日次                                                                                                    |
|----------------------------------------------------------------------------------------------------|
| なの例では、指定されたホストとインターフェイスに接続されているす       べてのスイッチを含む testgroup2 というカスタム グループを作成し、       そのグループが指定されたイメージ ファイルとコンフィギュレーション       を使用するように設定します。       Directorf configure terminal       Director (config) * vstack director 1.1.1.20       Director (config) * vstack director 1.1.1.20       Director (config) * vstack group ustom textgroup2 connectivity       Director (config-vstack-group) # match host 1.1.1.10 interface       GigabitEthernet 1/0/3       Director (config-vstack-group) # image tftp://101.122.33.10/3750-       24-ipbase_config.txt       Director (config-vstack-group) # script tftp://101.122.33.10/3750-       24-ipbase_post_install.txt       Director (config-vstack-group) # script tftp://101.122.33.10/3750-       24-ipbase_install.txt       Director (config-vstack-group) # script tftp://101.122.33.10/3750-       24-ipbase_install.txt       Director (config-vstack-group) # script tftp://101.122.33.10/3750- |

#### MACアドレスに基づくカスタムグループの設定

Smart Install ネットワーク内のスイッチの MAC アドレスに基づいて、カ スタム グループを設定できます。MAC アドレスの一致は、他のどのよ うな一致よりも優先されます。グループ内の MAC アドレスと一致しな いスイッチは、別のグループまたはデフォルト設定のコンフィギュレー ション ファイル、ポスト インストール ファイル、およびイメージを取得し ます。

## 

| はじめに 計画 インストール/展開 設定 メンテナンス/アップグレード モニタリング トラブルシューティング リソース 目り | ٤ |
|----------------------------------------------------------------|---|
|----------------------------------------------------------------|---|

cisco.

特権 EXEC モードからディレクタで次の手順を実行して、接続性に基づくカスタム グループを設定します。

|        | コマンド                                         | 目的                                                                                                    |
|--------|----------------------------------------------|----------------------------------------------------------------------------------------------------|
| ステップ 1 | config terminal                              | グローバル コンフィギュレーション モードを開始します。                                                                                                    |
| ステップ 2 | vstack director ip_ address                  | デバイスのインターフェイスの IP アドレスを入力し、デバイスを Smart Install ディレクタとして設定します。                                                                                      |
| ステップ 3 | vstack basic                                 | デバイスを Smart Install ディレクタとしてイネーブルにします。                                                                                                    |
| ステップ 4 | vstack startup-vlan vlan_value               | ディレクタが Smart Install 管理に使用するデフォルト VLAN を指定します。                                                                                                    |
| ステップ 5 | vstack group custom<br>group_name <b>mac</b> | MAC アドレスの一致に基づいてカスタム グループを特定し、そのグループに対する Smart Install グ<br>ループ コンフィギュレーション モードを開始します。                                                             |
| ステップ 6 | match <i>mac_address</i>                     | カスタム グループに追加するクライアント スイッチの MAC アドレスを入力します。追加する MAC アド<br>レスごとにこのコマンドを繰り返します。                                                                       |
|        |                                              | 注:Smart Install ネットワークでスイッチの MAC アドレスを確認するには、show vstack neighbors all 特権 EXEC コマンドを入力します。<br>グループに追加するスイッチは、同じイメージとコンフィギュレーション ファイルを使用できる必要があります。 |

| はじめに   | 計画 インストール/展開                                    | 設定 メンテナンス/アップグレード モニタリング トラブルシューティング リソース 目次                                                                                                    |
|--------|-------------------------------------------------|----------------------------------------------------------------------------------------------------|
| ステップ 7 | image <i>location</i><br><i>image_name</i> .tar | カスタム グループ用の場所とイメージファイルを入力します。<br>• <i>location :</i> TFTP サーバがディレクタであり、ファイルがディレクタのフラッシュ メモリに格納されてい<br>る場合は、flash:を入力します。または、tftp:とイメージの場所を入力します。flash:の代わりに<br>flash0:、flash1:、または usb:を入力することもできます。<br>注:次のオプションは、コマンドライン ヘルプに表示されますが、サポートされていません。flash1:、<br>ftp:、http:、https:、null:、nvram:、rcp:、scp:、system:、tmpsys:。 |
|        |                                                 | 注:Catalyst 3850 およひ 3650 フラットフォーム用のイメージは .bin 拡張子付きハントルになっています。.tar 拡張子では入手できません。                                                                                                    |
| ステップ 8 | config location config_filename                 | カスタム グループ用の場所とコンフィギュレーション ファイルを入力します。                                                                                                    |
|        |                                                 | <ul> <li>location:TFTP サーバがディレクタであり、ファイルがディレクタのフラッシュメモリに格納されている場合は、flash:を入力します。または、tftp:とコンフィギュレーションファイルの場所を入力します。flash:の代わりに flash0:、flash1:、または usb:を入力することもできます。</li> </ul>                                                                                                    |
|        |                                                 | <b>注</b> :次のオプションは、コマンドライン ヘルプに表示されますが、サポートされていません。flash1:、<br>ftp:、http:、https:、null:、nvram:、rcp:、scp:、system:、tmpsys:。                                                                                                    |

| はじめに    | 計画 インストール/展開                | 設定 メンテナンス/アップグレード モニタリング トラブルシューティング リソース 目次                                                                                                    |
|---------|-----------------------------|----------------------------------------------------------------------------------------------------|
|         |                             |                                                                                                    |
| ステップ 9  | script location             | カスタム グループ用の場所とポスト インストール ファイルを入力します。                                                                                                    |
|         | post_install_filename       | <b>注</b> :イメージとコンフィギュレーションはいずれかまたは両方を指定する必要がありますが、ポストイン<br>ストール スクリプトはオプションです。                                                                                                    |
|         |                             | <ul> <li>Iocation : TFTP サーバがディレクタであり、ファイルがディレクタのフラッシュメモリに格納されている場合は、flash: を入力します。または、tftp: とポストインストールファイルの場所を入力します。flash:の代わりに flash0:、flash1:、または usb: を入力することもできます。</li> </ul> |
|         |                             | 注:次のオプションは、コマンドライン ヘルプに表示されますが、サポートされていません。flash1:、<br>ftp:、http:、https:、null:、nvram:、rcp:、scp:、system:、 <b>tmpsys:</b> 。                                                          |
| ステップ 10 | end                         | 特権 EXEC モードに戻ります。                                                                                                    |
| ステップ 11 | copy running-config startup | (任意)コンフィギュレーション ファイルに設定を保存します。                                                                                                    |
| ステップ 12 | show vstack group custom    | 設定を確認します。                                                                                                    |

## 次の例では、MAC アドレスで特定される 3 つのスイッチを含む testgroup3 というカスタム グループを作成し、指定したイメージ ファイ ルおよびコンフィギュレーションを使用するグループを設定します。

```
Director# configure terminal
Director(config)# vstack director 1.1.1.20
Director(config)# vstack basic
Director(config)# vstack group custom textgroup3 mac
Director(config-vstack-group)# match mac 0023.34ca.c180
Director(config-vstack-group)# match mac 001a.a1b4.ee00
Director(config-vstack-group)# match mac 00:1B:54:44:C6:00
Director(config-vstack-group)# image tftp://101.122.33.10/c3750-
ipbase-tar.122-52.SE.tar
Director(config-vstack-group)# config tftp://101.122.33.10/3750-
24-ipbase_config.txt
Director(config-vstack-group)# script tftp://101.122.33.10/3750-
24-ipbase_post_install.txt
Director(config-vstack-group)# exit
Director(config-vstack-group)# exit
Director(config)# end
```

### <sup>スタック番号に基づくカスタムグループの設定</sup> スタック内のスイッチの番号に基づいて、カスタム グループを設定で

きます。特定のスタック番号と製品 ID に一致するスタックのすべての スイッチに対し、同一の設定が実行されます。

#### (注)

スタックのクライアント スイッチをアップデートできるのは、カスタム ス タック グループに属する場合のみです。 デフォルト グループには所属 できません。

| はじめに 計画 インストール/展開 設定 メンテナンス/アップグレード モニタリング トラブルシューティング | リソース 目次 |
|--------------------------------------------------------|---------|
|--------------------------------------------------------|---------|

cisco.

特権 EXEC モードからディレクタで次の手順を実行して、スタック番号に基づくカスタム グループを設定します。

|        | コマンド                                        | 目的                                                                                    |
|--------|---------------------------------------------|---------------------------------------------------------------------------------------|
| ステップ 1 | config terminal                             | グローバル コンフィギュレーション モードを開始します。                                                          |
| ステップ 2 | vstack director <i>ip_ address</i>          | デバイスのインターフェイスの IP アドレスを入力し、デバイスを Smart Install ディレクタとして設定します。                         |
| ステップ 3 | vstack basic                                | デバイスを Smart Install ディレクタとしてイネーブルにします。                                                |
| ステップ 4 | vstack startup-vlan vlan_value              | ディレクタが Smart Install 管理に使用するデフォルト VLAN を指定します。                                        |
| ステップ 5 | vstack group custom group_name<br>stack     | スタック番号の一致に基づいてカスタム グループを特定し、そのグループに対する Smart<br>Install グループコンフィギュレーション モードを開始します。    |
| ステップ 6 | match switch_number<br>stack product_family | カスタム グループのクライアント スイッチを特定します。                                                          |
|        | port_config                                 | <ul> <li>product_family:コマンドライン ヘルプからスタック製品ファミリを選択します。</li> </ul>                     |
|        |                                             | <ul> <li>port_config:スイッチのポート設定。使用可能なポート設定を確認するには、製品名の後に?</li> <li>を入力します。</li> </ul> |

| はじめに   | 計画 インストール/展開 設定                  | メンテナンス/アップグレード モニタリング トラブルシューティング リソース 目次                                                                                                    |
|--------|----------------------------------|----------------------------------------------------------------------------------------------------|
|        |                                  |                                                                                                    |
| ステップ 7 | image location image_name.tar    | カスタム グループ用の場所とイメージ ファイルを入力します。                                                                                                    |
|        |                                  | <ul> <li>Iocation :TFTP サーバがディレクタであり、ファイルがディレクタのフラッシュ メモリに格納されている場合は、flash: を入力します。または、tftp: とイメージ ファイルの場所を入力します。flash:の代わりに flash0:、flash1:、または usb: を入力することもできます。</li> </ul>                |
|        |                                  | <b>注</b> :次のオプションは、コマンドライン ヘルプに表示されますが、サポートされていません。<br>flash1:、ftp:、http:、https:、null:、nvram:、rcp:、scp:、system:、tmpsys:。                                                                      |
|        |                                  | <b>注</b> :Catalyst 3850 および 3650 プラットフォーム用のイメージは .bin 拡張子付きバンドルになっています。.tar 拡張子では入手できません。                                                                                                    |
| ステップ 8 | config location config_filename. | カスタム グループ用の場所とコンフィギュレーション ファイルを入力します。                                                                                                    |
|        |                                  | <ul> <li><i>location</i>:TFTP サーバがディレクタであり、ファイルがディレクタのフラッシュ メモリに格納されている場合は、flash:を入力します。または、tftp:とグループ用のコンフィギュレーションファイルの場所を入力します。flash:の代わりに flash0:、flash1:、または usb:を入力することもできます。</li> </ul> |
|        |                                  | <b>注</b> :次のオプションは、コマンドライン ヘルプに表示されますが、サポートされていません。<br>flash1:、ftp:、http:、https:、null:、nvram:、rcp:、scp:、system:、tmpsys:。                                                                      |
|        |                                  | ● config_filename:グループ用のコンフィギュレーションファイルのファイル名。                                                                                                    |

| はじめに    | 計画 インストール/展開 設定                       | メンテナンス/アップグレード モニタリング トラブルシューティング リソース 目次                                                                                                    |
|---------|---------------------------------------|----------------------------------------------------------------------------------------------------|
|         |                                       |                                                                                                    |
| ステップ 9  | script location post_install_filename | カスタム グループ用の場所とポスト インストール ファイルを入力します。                                                                                                    |
|         |                                       | <b>注</b> :イメージとコンフィギュレーションはいずれかまたは両方を指定する必要がありますが、ポス<br>トインストール スクリプトはオプションです。                                                                                                    |
|         |                                       | <ul> <li><i>location</i>:TFTP サーバがディレクタであり、ファイルがディレクタのフラッシュ メモリに格納されている場合は、flash:を入力します。または、tftp:とポスト インストール ファイルの場所を入力します。flash:の代わりに flash0:、flash1:、または usb:を入力することもできます。</li> </ul> |
|         |                                       | <b>注</b> :次のオプションは、コマンドライン ヘルプに表示されますが、サポートされていません。<br>flash1:、ftp:、http:、https:、null:、nvram:、rcp:、scp:、system:、tmpsys:。                                                                |
|         |                                       | post_install_filename :グループ用のポスト インストール ファイルのファイル名。                                                                                                    |
| ステップ 10 | end                                   | 特権 EXEC モードに戻ります。                                                                                                    |
| ステップ 11 | copy running-config startup config    | (任意)コンフィギュレーション ファイルに設定を保存します。                                                                                                    |
| ステップ 12 | show vstack group custom detail       | 設定を確認します。                                                                                                    |

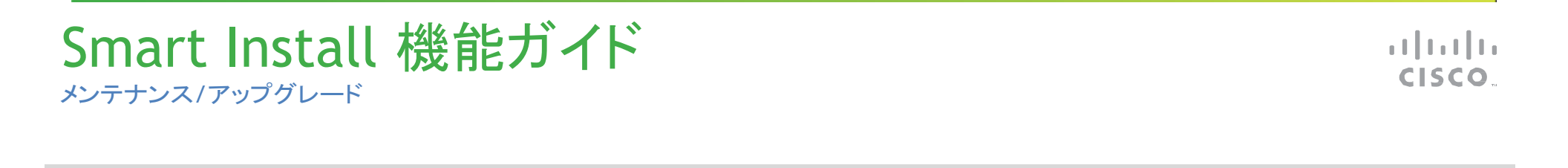

| 次の例では、 | . Catalyst 3750 24 ポー | ト スタックのスイッチ メンノ | バー 2 として識別されるす | -べてのスイッチ用に testg | group という名前のカスタム | <b>、</b> グルー |
|--------|-----------------------|-----------------|----------------|------------------|------------------|--------------|
| プを作成し、 | 指定したイメージ、コン           | フィギュレーション ファイル  | /、およびポスト インストー | ルファイルを使用していま     | ミす。              |              |

モニタリング

トラブルシューティング

リソース

目次

メンテナンス/アップグレード

Director# configure terminal Director(config)# vstack director 1.1.1.20 Director(config)# vstack basic Director(config)# vstack group custom testgroup stack Director(config-vstack-group)# image tftp://101.122.33.10/c3750-ipbase-tar.122-52.SE.tar Director(config-vstack-group)# config tftp://101.122.33.10/3750stack\_config.txt Director(config-vstack-group)# script tftp://101.122.33.10/3750stack\_post\_install.txt Director(config-vstack-group)# match 1 3750 24poe Director(config-vstack-group)# match 2 3750 24poe Director(config-vstack-group)# match 3 3750 24poe Director(config-vstack-group)# exit Director(config-vstack-group)# exit

設定

製品 ID に基づくカスタムグループ

はじめに

計画

インストール/展開

Smart Install ネットワーク内のスイッチの製品 ID に基づいて、カスタム グループを設定できます。グループ内の製品 ID と一致しないスイッチは、別のグループまたはデフォルト設定のコンフィギュレーション ファイル、ポスト インストール ファイル、およびイメージを取得できます。

| はじめに | 計画 | インストール/展開 | 設定 | メンテナンス/アップグレード | モニタリング | トラブルシューティング | リソース | 目次 |  |
|------|----|-----------|----|----------------|--------|-------------|------|----|--|
|------|----|-----------|----|----------------|--------|-------------|------|----|--|

cisco.

特権 EXEC モードからディレクタで次の手順を実行して、接続性に基づくカスタム グループを設定します。

|        | コマンド                                      | 目的                                                                                                    |
|--------|-------------------------------------------|----------------------------------------------------------------------------------------------------|
| ステップ 1 | config terminal                           | グローバル コンフィギュレーション モードを開始します。                                                                                                    |
| ステップ 2 | vstack director <i>ip_ address</i>        | デバイスのインターフェイスの IP アドレスを入力し、デバイスを Smart Install ディレクタ<br>として設定します。                                                                                                    |
| ステップ 3 | vstack basic                              | デバイスを Smart Install ディレクタとしてイネーブルにします。                                                                                                    |
| ステップ 4 | vstack startup-vlan vlan_value            | ディレクタが Smart Install 管理に使用するデフォルト VLAN を指定します。                                                                                                    |
| ステップ 5 | vstack group custom group_name product-id | 製品 ID の一致に基づいてカスタム グループを特定し、そのグループに対する Smart<br>Install グループ コンフィギュレーション モードを開始します。                                                                                                    |
| ステップ 6 | match product-id                          | カスタム グループのクライアント スイッチの製品 ID を入力します。                                                                                                    |
|        |                                           | 注:製品 ID には、組み込みグループと同じ製品 ID を指定できます。クライアントが組み込みグループとカスタム グループに一致する場合は、カスタム グループの方が<br>優先されます。                                                                                                  |
| ステップ 7 | image location image_name.tar             | カスタム グループ用の場所とイメージ ファイルを入力します。                                                                                                    |
|        |                                           | <ul> <li><i>location</i>:TFTP サーバがディレクタであり、ファイルがディレクタのフラッシュ メモリ<br/>に格納されている場合は、flash: を入力します。または、tftp: とイメージの場所を<br/>入力します。flash:の代わりに flash0:、flash1:、または usb: を入力することもでき<br/>ます。</li> </ul> |
|        |                                           | <b>注</b> :次のオプションは、コマンドライン ヘルプに表示されますが、サポートされていません。flash1:、ftp:、http:、https:、null:、nvram:、rcp:、scp:、system:、tmpsys:。                                                                           |

| はじめに    | 計画 インストール/展開 設定                       | メンテナンス/アップグレード モニタリング トラブルシューティング リソース 目次                                                                                                    |
|---------|---------------------------------------|----------------------------------------------------------------------------------------------------|
|         |                                       |                                                                                                    |
| ステップ 8  | config location config_filename.      | カスタム グループ用の場所とコンフィギュレーション ファイルを入力します。                                                                                                    |
|         |                                       | <ul> <li><i>location</i>:TFTP サーバがディレクタであり、ファイルがディレクタのフラッシュ メモリ<br/>に格納されている場合は、flash: を入力します。または、tftp: とコンフィギュレーシ<br/>ョン ファイルの場所を入力します。flash:の代わりに flash0:、flash1:、または usb:<br/>を入力することもできます。</li> </ul> |
|         |                                       | <b>注</b> :次のオプションは、コマンドライン ヘルプに表示されますが、サポートされていません。flash1:、ftp:、http:、https:、null:、nvram:、rcp:、scp:、system:、 <b>tmpsys:</b> 。                                                                             |
| ステップ 9  | script location post_install_filename | カスタム グループ用の場所とポスト インストール ファイルを入力します。                                                                                                    |
|         |                                       | 注:イメージとコンフィギュレーションはいずれかまたは両方を指定する必要がありま<br>すが、ポスト インストール スクリプトはオプションです。                                                                                                    |
|         |                                       | <ul> <li><i>location</i>:TFTP サーバがディレクタであり、ファイルがディレクタのフラッシュ メモリ<br/>に格納されている場合は、flash:を入力します。または、tftp:とポスト インストール<br/>ファイルの場所を入力します。flash:の代わりに flash0:、flash1:、または usb:を入<br/>力することもできます。</li> </ul>     |
|         |                                       | <b>注</b> :次のオプションは、コマンドライン ヘルプに表示されますが、サポートされていません。flash1:、ftp:、http:、https:、null:、nvram:、rcp:、scp:、system:、 <b>tmpsys:</b> 。                                                                             |
| ステップ 10 | end                                   | 特権 EXEC モードに戻ります。                                                                                                    |
| ステップ 11 | copy running-config startup config    | (任意)コンフィギュレーションファイルに設定を保存します。                                                                                                    |
| ステップ 12 | show vstack group custom detail       | 設定を確認します。                                                                                                    |

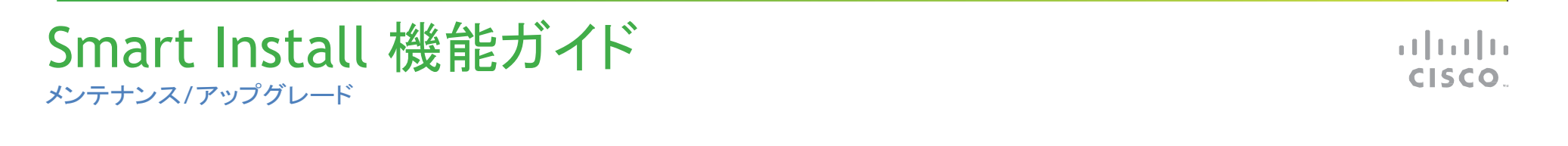

| はじめに | 計画 | インストール/展開 | 設定 | メンテナンス/アップグレード | モニタリング | トラブルシューティング | リソース | 目次 |  |
|------|----|-----------|----|----------------|--------|-------------|------|----|--|
|------|----|-----------|----|----------------|--------|-------------|------|----|--|

次の例では、製品 ID WS-C2960-48TC-L で特定されるスイッチを含む testgroup4 というカスタム グループを作成し、指定したイメージ ファイ ル、コンフィギュレーション ファイル、およびポスト インストール ファイ ルを使用するグループを設定します。

Director# configure terminal Director(config)# vstack director 1.1.1.20 Director(config)# vstack basic Director(config)# vstack group custom textgroup4 product-id Director(config-vstack-group)# match WS-C2960-48TC-L Director(config-vstack-group)# image tftp://101.122.33.10/c2960lanbase-tar.122-52.SE.tar Director(config-vstack-group)# config tftp://101.122.33.10/c2960-lanbase\_config.txt Director(config-vstack-group)# script tftp://101.122.33.10/c2960-lanbase\_post\_install.txt Director(config-vstack-group)# exit Director(config-vstack-group)# exit

最新のソフトウェア ファイルの入手

#### クライアントでのファイル ダウンロードの管理

イメージとコンフィギュレーション ファイルをクライアントにダウンロード するためにダウンロード管理を使用できます。Smart Install 以外のクラ イアントの場合、HTTP エミュレーション プロセスがファイルのダウンロー ドを管理します。Smart Install 対応クライアントの場合、ディレクタからの 要求を受信したときに、ファイルのダウンロードが実行されます。

#### Smart Install 以外のクライアントのダウンロード管理

Smart Install に対応していないクライアントの場合、HTTP エミュレー ションを介してディレクタからダウンロードを開始できます。クライアント はディレクタに対して新しい接続を開始し、ディレクタは非 Smart Install クライアントに対してポート 80 で新しい HTTP 接続を開始します。グ ループ データベースのイメージ ファイル名とコンフィギュレーション ファイル名が収集され、ダイアログは HTTP エミュレーションを介して非 Smart Install クライアントで発行されます。ダウンロードが完了すると、 クライアントで reload が発行されます。

#### (注)

スタック可能なスイッチには、デフォルトのイメージとコンフィギュレーションがないため、適切なコンフィギュレーションが必要です。

#### Smart Install クライアントのダウンロード管理

Smart Install 対応クライアントがイメージとコンフィギュレーションファイ ルを受信すると、クライアントで write erase および reload を実行しま す。クライアントではディレクタとの接続が確立され、イメージとコンフィ ギュレーション ファイルに関する情報が収集されます。この情報が収 集されると、クライアントのアップデートが開始されます。アップデート が完了すると、Smart Install 対応クライアントは再起動します。

### クライアントホスト名のプレフィックスの設定

新規のスイッチを設定する場合、スイッチとそのネット内での位置の特定を容易にするために、ディレクタで、次のグローバル コンフィギュレーションコマンドを入力することができます。 vstack hostname-prefix *prefix* 

| Smart Install 機能ガイド |  |
|---------------------|--|
| メンテナンス/アップグレード      |  |

| はじめに | 計画 | インストール/展開 | 設定 | メンテナンス/アップグレード | モニタリング | トラブルシューティング | リソース | 目次 |  |
|------|----|-----------|----|----------------|--------|-------------|------|----|--|
|      |    |           |    |                |        |             |      |    |  |

これにより、Smart Install ネットワークでの、クライアントのホスト名にプ レフィックスを入力できます。ディレクタによって DHCP 要求をスヌーピ ングされるスイッチでは、スイッチ ホスト名の最後の部分に、スイッチ の MAC アドレスの末尾 3 バイトが含まれています。

## 次の例では、DHCP スヌーピングが実行されているクライアントに対し、 Cisco というホスト名を設定する方法を示します。2番目の例では、割り 当てられたスイッチ ホスト名を示します。

Director(config)# vstack hostname-prefix Cisco
Director(config)# exit

## ここで、ディレクタからスイッチに telnet 接続すると、ホスト名が表示されます。

Director#

\*Mar 1 17:21:43.281: %SYS-5-CONFIG\_I: Configured from console by console \*Mar 1 17:21:52.399: %DHCP-6-ADDRESS\_ASSIGN: Interface Vlan1 assigned DHCP address 172.16.0.17, mask 255.255.0.0, hostname

CISCO-bf.97c0#

#### 追加の Smart Install 管理 VLAN の設定

クライアント スイッチは任意の VLAN に指定できます。ただし、その場合、その VLAN をスヌープするようにディレクタを(vstack vlan vlan-id グローバル コンフィギュレーション コマンドを入力することによって)設定し、かつ、VLAN からのトラフィック フローがディレクタを通過する必要があります。ディレクタは、複数のレイヤ 2 サブネットのクライアントを含む複数の VLAN をスヌーピングできます。デフォルトでディレクトリが

イーサネットスイッチの場合、VLAN 1 が Smart Install 管理 VLAN であ り、DHCP によってスヌープされる唯一の VLAN です。ただし、vstack startup-vlan グローバル コンフィギュレーション コマンドを使用して、他 のデフォルト VLAN を指定できます。

この Smart Install 管理 VLAN や DHCP スヌーピングに参加する VLAN の範囲は、ユーザが追加できます。Smart Install 管理 VLAN の設定数 は、上限はありません。

#### vstack vlan vlan-id

このコマンドは、ディレクタがルータの場合はサポートされません。 ルータでは、vstack basic コマンドを使用して、Smart Install をイネーブ ルにすると、ルータのすべてのレイヤ 3 インターフェイスに接続された クライアントは、Smart Install と通信し続けます。クライアントには、 DHCP プールの指定に従ってディレクタに到達するデフォルト ルートが 必要です

| はじめに | 計画 | インストール/展開 | 設定 | メンテナンス/アップグレード | モニタリング | トラブルシューティング | リソース | 目次 |
|------|----|-----------|----|----------------|--------|-------------|------|----|
|------|----|-----------|----|----------------|--------|-------------|------|----|

cisco.

特権 EXEC モードで、ディレクタで次の手順を実行して、起動 VLAN を設定します。

|         | コマンド                                  | 目的                                                                  |
|---------|---------------------------------------|---------------------------------------------------------------------|
| ステップ 1  | config terminal                       | グローバル コンフィギュレーション モードを開始します。                                        |
| ステップ 2  | vstack director ip_ address           | デバイスのインターフェイスの IP アドレスを入力し、デバイスを Smart Install ディレクタとして設定し          |
|         |                                       | ます。                                                                 |
| ステップ 3  | vstack basic                          | デバイスを Smart Install ディレクタとしてイネーブルにします。                              |
| ステップ 4  | vstack vlan <i>vlan-id</i>            | Smart Install 管理用の VLAN を指定します。                                     |
| ステップ 5  | vstack startup-vlan vlan_value        | ディレクタが Smart Install 管理に使用する起動 VLAN を指定します。                         |
|         |                                       | 注:この VLAN がすでに Smart Install 管理用の VLAN としてシステムに存在することを確認してくだ<br>さい。 |
| ステップ 6  | no vstack startup-vlan                | VLAN 1 が Smart Install 管理の起動 VLAN になるように、起動 VLAN の VLAN を削除します。     |
| ステップ 7  | end                                   | 特権 EXEC モードに戻ります。                                                   |
| ステップ 8  | no vstack vlan                        | (任意)Smart Install 管理 VLAN のリストから以前の vlan-id VLAN を削除します。            |
| ステップ 9  | copy running-config startup<br>config | (任意)コンフィギュレーション ファイルに設定を保存します。                                      |
| ステップ 10 | show vstack group custom<br>detail    | 設定を確認します。                                                           |

| はじめに | 計画 | インストール/展開 | 設定 | メンテナンス/アップグレード | モニタリング | トラブルシューティング | リソース | 目次 |
|------|----|-----------|----|----------------|--------|-------------|------|----|
|      |    |           |    |                |        |             |      |    |

クライアント スイッチのアップデート

サポートされるイメージとコンフィギュレーションのアップデートのタイプ

- ゼロタッチ アップデート:コンフィギュレーションがないクライアント用です。新しいクライアントに初めてイメージおよびコンフィギュレーションをインストールする場合、write erase および reload の後にクライアントにイメージとコンフィギュレーションをインストールする場合、または vstack backup がイネーブルなときの交換スイッチの場合に使用できます。Smart Install ネットワークでは、ゼロタッチ アップデートを実施するために DHCP を実行する必要があります。
- Cisco IOS Release XE 3.5.0E および Cisco IOS 15.2(1)SG よりも前のす べてのクライアントでは、イメージとコンフィギュレーションを組み合 わせたゼロタッチ アップグレードのみがサポートされていました。 Cisco IOS Release XE 3.6.0E および Cisco IOS Release 15.2(1)SG では、 イメージとコンフィギュレーションを組み合わせたゼロタッチ アップ グレードが必須ではなくなり、コンフィギュレーションのみ、およびイ メージのみのゼロタッチ アップグレードがすべてのクライアントでサ ポートされています。
- オンデマンド アップデート:ネットワークにすでに存在し、ディレクタに 接続されているスイッチ用です。オンデマンド アップデートは、1 つの クライアント、または組み込みグループに属するすべてのクライアントで実施できます。オンデマンド アップデートに、DHCP は必要ありま せん。クライアントが組み込みグループに属していない場合、ディレ クタが 1 つのクライアントをアップデートするには、クライアントの IP アドレスが必要です。12.2(52)SE よりも前のイメージが稼動している クライアントのオンデマンド アップデートでは、クライアントにイネーブ ル パスワードおよび IP インターフェイスを設定する必要があります。

どの Smart Install クライアント スイッチにでもゼロタッチ アップデートま たはオンデマンド アップデートを実施できます。また、ディレクタからス イッチに接続できる(直接または別のスイッチ経由)限り、ディレクタか ら vstack download-image および vstack download-config 特権 EXEC コ マンドを使用して、任意のスイッチのイメージまたはコンフィギュレー ションをアップデートすることもできます。さらに、クライアント スイッチ に対して telnet を実行し、archive download-sw 特権 EXEC コマンドを 使用してスイッチ ソフトウェアをアップデートすることもできます。クライ アント スイッチに対して telnet を実行する場合は、任意の設定を行え るようにスイッチのイネーブル パスワードを知っている必要があります。

Cisco IOS Release 12.2(58)SE、15.1(1)SY、15.0(2)SE、3.2(0)SE 以降、 3.6(0)SE では、vstack download-image 特権 EXEC コマンド内のディレク タ データベースからインデックス番号を入力して、同じ製品 ID とパス ワードを持つ複数のクライアントの同時アップデートを実行できます。

#### ゼロタッチ インストール

ゼロタッチ インストールとは、コンフィギュレーションがないクライアント スイッチでディレクタによって開始されるアップデートのことです。Smart Install 対応スイッチと非 Smart Install スイッチで、ゼロタッチ インストー ルを実行できます。ゼロタッチ インストールは、ユーザ操作がほとんど ないかまったくない状態で自動的に実行されます。設定されていない スイッチと見なされるのは、新規のスイッチ、または write erase および reload の特権 EXEC コマンドが入力されたスイッチです。

ゼロタッチ インストール中は、コンソール キーボードの操作、スイッチ へのコマンドや自動リターンの入力はしないでください。このような操 作を行うと、自動インストールおよび Smart Install プロセスが停止しま す。プロセスを回復して再起動するには、システム プロンプトに戻り、 write erase および reload コマンドを入力して、プロセスを再起動する 必要があります。
| Smart Install 機能ガイド |        |
|---------------------|--------|
| メンテナンス/アップグレード      | CISCO. |

| はじめに | 計画 | インストール/展開 | 設定 | メンテナンス/アップグレード | モニタリング | トラブルシューティング | リソース | 目次 |  |
|------|----|-----------|----|----------------|--------|-------------|------|----|--|
|      |    |           |    |                |        |             |      |    |  |

TFTP サーバがディレクタになっている場合、このファイルは、ディレク タのルート ディレクトリに保存されます。サーバが別のデバイスである 場合、このファイルは、*tftproot ディレクトリ*に保存されます。このディ レクトリは、TFTP で送信するファイルを保存するための TFTP サーバの デフォルト ディレクトリです。イメージ リスト ファイル、新しいコンフィ ギュレーション ファイル、およびイメージも、このディレクトリに保存され ます。「TFTP サーバの設定」を参照してください。

#### 移行

#### クライアントコンフィギュレーションのバックアップ

クライアントの起動後、スタートアップ コンフィギュレーションのコピー がディレクタに送信されます。このファイルは、そのファイルのバック アップ コンフィギュレーションです。ユーザが、直接またはディレクタを 介して、クライアント コンフィギュレーションを保存するたびに、バック アップ コンフィギュレーションが作成されます。コンフィギュレーション は、ディレクタ上のローカル リポジトリまたはサーバ上のリモート リポ ジトリに格納されます。バックアップ ファイルは、ゼロタッチ交換中にク ライアントを再設定するために使用されます。

#### (注)

クライアント バックアップがサポートされるのは、ディレクタとクライアントが Cisco IOS Release 12.2(55)SE 以降を実行している場合のみです。

クライアント コンフィギュレーションのバックアップは、デフォルトでイ ネーブルです。ディセーブルにするには、no vstack backup グローバル コンフィギュレーション コマンドを入力します。ディレクタでファイルの バックアップ機能をイネーブルにするには、vstack backup を入力しま す。また、バックアップ ファイルのリポジトリを設定できます。リポジトリ を指定しない場合、ファイルはディレクタの flash:/vstack ディレクトリに 格納されます。

クライアント コンフィギュレーションのバックアップは、次の場合にトリ ガーされます。

- write memory 特権 EXEC コマンドをクライアントで入力した場合。
- ディレクタが起動し、クライアントのコンフィギュレーション情報を要求し、そのコンフィギュレーションをバックアップする場合。

クライアントスイッチの交換

ゼロタッチ交換を使用すると、Smart Install ネットワークに類似の種類 のクライアントを交換およびインストールできます。新しいスイッチを ネットワークに追加すると、CDP データベースの更新はディレクタに送 信されます。ディレクタでは、新しい MAC アドレスかどうか(つまり新し いクライアントかどうか)が判断されます。クライアントを交換し、ネット ワークから削除する必要がある場合、CDP データベースでは、削除さ れたクライアントが inactive と表示されます。製品 ID が同じ別のクライ アント MAC アドレスが同じポートに検出された場合、このクライアント は交換クライアントと見なされます。ディレクタからは、前のクライアン トと同じイメージとコンフィギュレーションが送信されます。

ディレクタ データベースからは、元のクライアントのエントリが削除され ます。元のクライアントをネットワークの別の場所に配置する場合、そ のクライアントに対して、クライアントの新しい情報を含む新しいエント リが作成されます。

| Smart Install 機能ガイド |  |
|---------------------|--|
| メンテナンス/アップグレード      |  |

| はじめに 計画 インストール/展開 設定 メンテナンス/アップグレード モニタリング トラブルシューティング リソース 目次 | はじめに |
|----------------------------------------------------------------|------|
|----------------------------------------------------------------|------|

ゼロタッチ交換中は、交換クライアントが最新のバックアップ コンフィ ギュレーション ファイルを受信します。このファイルは、ディレクタまた はリモート リポジトリに格納されています。ディレクタでバックアップ機 能がディセーブルにされていない場合、クライアント コンフィギュレー ション ファイルはデフォルトでバックアップされます。

同じブランチで同時に交換できるのは、1 つの Smart Install クライアントのみで、ディレクタに対するパスが1つのみの場合です。

#### (注)

ゼロタッチ交換は、ディレクタと元のクライアントで Cisco IOS Release 12.2(55)SE 以降、15.1(1)SY、15.0(2)SE 以降、3.2(0)SE 以降、15.0(2)EX、 15.0(2)EX1、3.6.(0)E、または 15.2.(2)E が稼動している場合にだけサ ポートされます。それよりも前のリリースが稼動しているクライアント ス イッチの場合、新しいスイッチはシード交換を受信します。

交換クライアントと既存のクライアントが同じ製品 ID、ポート接続、また はインターフェイスを持っていない場合、Smart Install ネットワークから は、その交換クライアントが新規と見なされます。たとえば、交換クラ イアントは、ディレクタ上、および元のクライアントだった他のクライアン トスイッチ上の同じポートに接続する必要があります。新しいデバイス をネットワークに追加すると、新しいクライアントが加入したディレクタ に通知が送信されます。追加されたクライアントの種類に関するコン フィギュレーションがディレクタにあり、加入時間中の場合、新しいクラ イアントはイメージとコンフィギュレーションファイルを受信します。

#### 加入時間の使用

加入時間は、クライアントがイメージまたはコンフィギュレーション ファ イルをアップデートできる時間です。ディレクタは、加入時間中にのみ、 クライアントに対してイメージおよびコンフィギュレーションに関する情 報を提供できます。クライアントが加入時間外に Smart Install ネット ワークに加入しようとしても加入できません。また、イメージおよびコン フィギュレーション ファイルをアップデートできません。

vstack join-window mode auto グローバル コンフィギュレーション コマ ンドを使用すると、加入時間中にクライアントが追加された場合、最新 のイメージおよびコンフィギュレーション ファイルでクライアントが自動 的にアップデートされます。no vstack join-window mode グローバル コ ンフィギュレーション コマンドを使用すると、クライアントが保留状態に なります。

加入時間を開くまたは閉じるには、次のコマンドを使用します。

- コンフィギュレーションおよびイメージ ファイルのクライアント スイッ チへのダウンロードを制御するために加入時間を設定するには、 vstack join-window start [date] hh:mm [interval] [end date] [recurring] グローバル コンフィギュレーション コマンドを入力します。
- 加入時間を手動で閉じるには vstack join-window close グローバル コンフィギュレーション コマンド、加入時間を手動で開くには no vstack join-window close グローバル コンフィギュレーション コマン ドを入力します。

# Smart Install 機能ガイド メンテナンス/アップグレード

• 1 | 1 • 1 | 1 • CISCO ...

|      |    |           |    |                |        |             |      | (  |
|------|----|-----------|----|----------------|--------|-------------|------|----|
| はじめに | 計画 | インストール/展開 | 設定 | メンテナンス/アップグレード | モニタリング | トラフルシューティング | リソース | 目次 |

#### (注)

vstack join-window start コマンドと [no] vstack join-window コマンドを 組み合わせて加入時間を閉じたり開いたりすることはできません。

加入時間が設定されている場合、ゼロタッチ アップデートは加入時間 の間のみ実行可能です。加入時間外にスイッチがディレクタに接続し ても、Smart Install の設定およびイメージ ファイルは自動的にダウン ロードされません。その代わりに、新規のスイッチは、DHCP サーバか らデフォルト ファイルを受信します。この機能により、ファイルを制御で きるようになり、無許可のスイッチによる Smart Install コンフィギュレー ションの取得を防止できます。

加入時間が設定されていない場合、それがデフォルト状態のため、ゼ ロタッチ アップデートは任意のタイミングで発生します。 加入時間が設定されている場合、設定された時間外にDHCP 確認応 答が発生すると、クライアント スイッチは、イメージやコンフィギュレー ション ファイルをダウンロードできないというエラー メッセージを送信し ます。

#### 加入時間モードの設定

加入時間モードには、クライアントに対してさらにセキュリティレベルを 追加する保留状態が含まれます。保留状態を使用すると、クライアン トがソフトウェアのアップグレードを受信できるかどうか、およびアップ グレードを実行する方法を制御できます。加入時間がアクティブな場 合の保留状態は、*オン*またはオフです。 自動加入時間モードは、vstack join-window mode auto グローバル コ ンフィギュレーション コマンドで設定します。このモードでは、クライア ントがネットワークに加入すると、加入時間が開始されたときに自動的 にアップグレードされます。

no vstack join-window mode グローバル コンフィギュレーション コマン ドを入力してこのモードを手動に設定すると、加入時間中にクライアン トがネットワークに加入したときに、クライアントは保留リストに追加さ れます。

保留リストのクライアントを確認するには、show vstack status ユーザ EXEC コマンドを入力します。保留リストからクライアントを削除するに は、vstack on-hold-clients remove グローバル コンフィギュレーション コマンドを入力します。

#### (注)

保留状態からクライアントを削除して、クライアントをネットワークに加入できるようにする場合、クライアントを再起動して、改めて保留状態にするか(モードが手動の場合)、自動的にアップグレードする(モードが自動で加入時間中の場合)必要があります。

新しいクライアントがネットワークに加入し、モードが自動に設定され ている場合、加入時間中かどうかにかかわらず、加入時間の状態は アクティブになります。モードを手動に設定し、加入時間中の場合、ク ライアントは保留リストに追加されます。加入時間が終了した場合、ク ライアントはネットワークに加入できません(拒否されます)。表 1-3 に、 加入時間の状態と、各状態で許可されているアクションと許可されて いないアクションを示します。

## Smart Install 機能ガイド メンテナンス/アップグレード

| C | l | S | 5 | C | C | 714 |
|---|---|---|---|---|---|-----|

| はじめに | 計画 | インストール/展開 | 設定 | メンテナンス/アップグレード | モニタリング | トラブルシューティング | リソース | 目次 |  |
|------|----|-----------|----|----------------|--------|-------------|------|----|--|
|      |    |           |    |                |        |             |      |    |  |

#### Table 1-3 Join Window States and Functionality

| Join Window State | Zero-Touch Updates             | On-Demand Updates | Configuration Backup |
|-------------------|--------------------------------|-------------------|----------------------|
| Active            | Allowed                        | Allowed           | Allowed              |
| Deny              | Not allowed                    | Allowed           | Allowed              |
| Hold              | Allowed with user intervention | Allowed           | Not allowed          |

Cisco IOS Release 12.2(58)SE、15.1(1)SY、15.0(2)SE 以降、3.2(0)SE 以 降、3.6.(0)E、および 15.2.(2)E では、vstack join-window-status index *client-id* {allowed | held} 特権 EXEC コマンドを使用して 1 つまたは複 数のクライアントの加入時間を拒否状態から有効状態または保留状 態に手動で変更できます。

| はじめに | 計画 | インストール/展開 | 設定 | メンテナンス/アップグレード | モニタリング | トラブルシューティング | リソース | 目次 |
|------|----|-----------|----|----------------|--------|-------------|------|----|
|------|----|-----------|----|----------------|--------|-------------|------|----|

#### データベースの管理

#### クライアント コンフィギュレーション ファイルの管理

TFTP サーバとして設定されているディレクタ、またはサードパーティ製 TFTP サーバを使用して、クライアントコンフィギュレーション ファイルを 管理できます。ディレクタの役割を実行し、クライアント コンフィギュ レーション ファイルをリポジトリに保存できるのは、Smart Install を使用 できる対応デバイスのみです。Smart Install ネットワーク ディレクタに 設定できるデバイスのリストを確認するには、「Smart Install でサポー トされるデバイス」を参照してください。

バックアップ機能をイネーブルにする必要はありません。デフォルトで イネーブルです。ただし、ディセーブルにし、コンフィギュレーションファ イルをリポジトリに保存する場合、vstack backup グローバル コンフィ ギュレーション コマンドを使用して、この機能をイネーブルにします。 バックアップ機能をイネーブルにした後、vstack backup *file-server* グ ローバル コンフィギュレーション コマンドを使用して、コンフィギュレー ション ファイルを保存する TFTP サーバ上のリポジトリを指定します。リ ポジトリには、ファイルを保存する場所も定義します。

write memory 特権 EXEC コマンドをクライアントで発行するたびに、コ ンフィギュレーション ファイルはディレクタの TFTP サーバまたはサード パーティの TFTP サーバに保存されます。

これらの名前はクライアント バックアップ ファイルに割り当てられます。

- HostnameMAC address.rev1
- HostnameMAC address.rev2(最新バージョン)

クライアントのホスト名を変更する場合、write memory コマンドを入力 するまで、コンフィギュレーション ファイルはバックアップされません。 When ホスト名のクライアントと 2 つのコンフィギュレーション ファイル の間に新しいマッピングが作成されると、既存のマッピングは削除さ れます。サードパーティの TFTP サーバでは、新しいホスト名のクライ アントと 2 つのコンフィギュレーション ファイルの間に新しいマッピング が作成されても、ファイルは削除されません。

#### (注)

サードパーティ製 TFTP サーバのリポジトリからは、バックアップ クライ アント ファイルを削除しないでください。削除すると、バックアップ機能 は適切に動作しません。

#### 接続が失われた後のファイルのバックアップ

write memory コマンドの発行後にクライアントからディレクタへの接続 が失われた場合、バックアップ プロセスは失敗します。クライアント ファイルがディレクタにバックアップされるには、接続を再確立する必 要があります。write memory コマンドを複数回入力した場合、最後の write memory コマンド イベントに関連するファイルがディレクタにバッ クアップされます。バックアップが成功したというフィードバックを受信 する前に、クライアントがリロードするか障害が発生した場合、クライア ントの起動に対する変更は、クライアントをリロードするまで有効にな りません。

| Smart Install 機能ガイド |        |
|---------------------|--------|
| メンテナンス/アップグレード      | CISCO. |

| はじめに | 計画 | インストール/展開 | 設定 | メンテナンス/アップグレード | モニタリング | トラブルシューティング | リソース | 目次 |  |
|------|----|-----------|----|----------------|--------|-------------|------|----|--|
|      |    |           |    |                |        |             |      |    |  |

#### tar ファイルの抽出と表示

クライアントからディレクタに tar ファイルを送信する場合、vstack untar source-url [destination-url] コマンドを EXEC モードで使用して、指定し た場所のファイルを抽出して表示できます。ただし、クライアントから サードパーティ製 TFTP サーバに tar ファイルを送信する場合、ファイ ルを抽出して表示するためにディレクタを使用できません。tar ファイ ルはリポジトリ内の事前に設定したディレクトリに配置されます。ディレ クトリを設定しない場合、ディレクタのルードディレクトリフラッシュメモ リにファイルが抽出され、表示されます。

# はじめに 計画 インストール/展開 設定 メンテナンス/アップグレード モニタリング トラブルシューティング リソース 目次

#### モニタリング

システム メッセージ

システム メッセージの読み方

システム ログ メッセージは最大 80 文字とパーセント記号(%)、および その前に配置されるオプションのシーケンス番号やタイム スタンプ情 報(設定されている場合)で構成されています。メッセージは、次の フォーマットで表示されます。

seq no:timestamp: %facility-severity-MNEMONIC:description
(hostname-n)

seq no:timestamp: %facility-severity-MNEMONIC:description

システム メッセージ出力はデフォルトで、ロギング プロセスに送信され ます。スイッチ スタックでは、スタック メンバーがシステム メッセージ出 カに各自のホスト名を追加し、スタック マスター上のロギング プロセ スに出力を転送します。

各システム メッセージはパーセント記号(%)から始まります。構成は 次のとおりです。

%FACILITY-SEVERITY-MNEMONIC: Message-text

- FACILITY は、メッセージが参照するファシリティを示す 2 文字以上の大文字です。ファシリティはハードウェア デバイス、プロトコル、またはシステム ソフトウェアのモジュールである可能性があります。 Smart Install メッセージのファシリティは SMI です。
- 重大度は0~7の1桁のコードで、状態の重大度を表します。この 値が小さいほど、重大な状況を意味します。

#### 表 5-1 メッセージの重大度

| 重大度      | 説明                 |
|----------|--------------------|
| 0:緊急     | システムが使用不能          |
| 1:アラート   | ただちに対応が必要          |
| 2:クリティカル | 危険な状態              |
| 3:エラー    | エラー状態              |
| 4:警告     | 警告状態               |
| 5:通知     | 正常だが注意を要する状態       |
| 6:情報     | 情報メッセージ            |
| 7:デバッグ   | デバッグ時にのみ表示されるメッセージ |

- ニーモニックは、メッセージを一意に識別するコードです。
- メッセージテキストは、状態を説明したテキスト文字列です。メッセージのこの部分には、端末ポート番号、ネットワークアドレス、またはシステムメモリアドレス空間の位置に対応するアドレスなど、イベントの詳細情報が含まれることがあります。この可変フィールドの情報はメッセージごとに異なるので、ここでは角カッコ([])で囲んだ短い文字列で示します。たとえば10進数は[dec]で表します。

| はじめに | 計画 | インストール/展開 | 設定 | メンテナンス/アップグレード | モニタリング | トラブルシューティング | リソース | 目次 |  |
|------|----|-----------|----|----------------|--------|-------------|------|----|--|
|------|----|-----------|----|----------------|--------|-------------|------|----|--|

表 5-2 変数フィールド

| 表記      | 情報のタイプ                           |
|---------|----------------------------------|
| [dec]   | 10 進整数                           |
| [char]  | 1 文字                             |
| [chars] | 文字列                              |
| [enet]  | イーサネット アドレス(たとえば 0000.FEED.00C0) |
| [hex]   | 16 進整数                           |
| [inet]  | インターネット アドレス                     |

エラー メッセージのトレースバック レポート

メッセージの中には、内部エラーが記述され、トレースバック情報が含 まれているものがあります。テクニカルサポートの担当者に問題を報 告するときは、この情報を提出してください。 次のメッセージ例にはトレースバック情報が含まれています。 -Process= "Exec", level= 0, pid= 17 -Traceback= 1A82 1AB4 6378 A072 1054 1860 システム メッセージによっては、エラー メッセージをコピーしたうえでさ らに対応を要求される場合があります。

#### アウトプット インタープリタ

アウトプット インタープリタは、show tech-support 特権 EXEC コマンドな ど、さまざまな CLI(コマンドライン インターフェイス)コマンドの出力に 基づいて、詳細情報および推奨する対応策を提供します。 https://www.cisco.com/pcgi-bin/Support/OutputInterpreter/home.pl

#### **Bug Toolkit**

Bug Toolkit は、未解決および解決済みの警告に関する情報を提供します。特定の Cisco IOS リリースについて、すべての既知のバグを検索できます。http://tools.cisco.com/Support/BugToolKit/

## Smart Install 機能ガイド トラブルシューティング

はじめに 計画 インストール/展開 設定 メンテナンス/アップグレード モニタリング トラブルシューティング リソース 目次

トラブルシューティング

#### エラー メッセージ

Smart Install のシステム メッセージ

エラー メッセージ SMI-3-IMAGELIST\_FAILED: Default image list creation failed.

説明 デフォルトのイメージ リスト ファイルの作成に失敗しました。この エラーで考えられる理由として、Smart Install ディレクタのフラッシュ メ モリの容量が不足している場合、デフォルトのイメージ リスト ファイル が作成されているときにエラーが発生した場合、またはデフォルトのイ メージが設定されていない場合があります。

**推奨処置** ディレクタのフラッシュ メモリに十分な容量があることを確認 します。また、必要に応じてフラッシュ メモリの空き容量を増やします (デフォルトのイメージ リスト ファイルには約 100 バイトの容量が必要 です)。必要に応じて、ディレクタを再設定します。

エラー メッセージ SMI-3-IMG\_CFG\_NOT\_CONFIGURED: [chars] (IP Address :[inet]) : The Director does not have a image list file or a configuration file configured for this Product-ID

説明 Smart Install ディレクタに、そのデバイス用のイメージ リスト ファ イルまたはコンフィギュレーション ファイルがない場合、アップグレード が失敗します。[chars] は、メッセージが表示される Smart Install デバ イスです。これにはクライアントまたはディレクタのどちらも使用できま す。また、[inet] はそのデバイスの IP アドレスです。 (注)

メッセージがディレクタに表示される場合、[chars] に冗長情報が示されます。

cisco.

**推奨処置** デバイスが組み込みグループまたはユーザ定義グループ に追加されていることを確認します。組み込みグループの場合は vstack group built-in グローバル コンフィギュレーション コマンド、ユー ザ定義グループの場合は vstack group custom グローバル コンフィ ギュレーション コマンドを使用して、グループのイメージリスト ファイル またはコンフィギュレーション ファイルを設定します。

**エラー メッセージ** SMI-3-INTERNAL\_ERROR: [chars] - [dec] 説明内部ソフトウェア エラーが Smart Install ディレクタスイッチで発生 しました。[chars] はエラーの説明、[dec] はエラーの戻りコードです。 推奨処置 コンソールまたはシステム ログに出力されたエラー メッセー ジをそのままコピーします。アウトプット インタープリタを使用してエラー の詳細を調べて解決してください。Bug Toolkit を使用して、類似した問 題が報告されていないか調べてください。サポートが必要な場合は、 TAC またはシスコのテクニカル サポート担当者に連絡して、集めた情 報を提示してください。

エラー メッセージ SMI-3-SMI\_CLIENT\_BACKUP\_FAILURE: Client Device startup configuration backup fail on repository

説明 Smart Install クライアント スイッチは、スタートアップ コンフィギュ レーションをリポジトリにバックアップできませんでした。(このメッセー ジはクライアント スイッチにのみ表示されます)。

**推奨処置** クライアント スイッチからディレクタ スイッチへの ping が成功 することを確認します。クライアント スイッチがリポジトリに到達可能で あることを確認します。ディレクタで show vstack config 特権 EXEC コマ

| はじめに | 計画 | インストール/展開 | 設定 | メンテナンス/アップグレード | モニタリング | トラブルシューティング | リソース | 目次 |
|------|----|-----------|----|----------------|--------|-------------|------|----|
|------|----|-----------|----|----------------|--------|-------------|------|----|

ンドの出力を見て、コンフィギュレーション パラメータが正しく、バック アップ モードがオンであることを確認します。リポジトリのディレクトリ設 定が正しいことを確認します(特にリポジトリが TFTP サーバの場合)。

エラー メッセージ SMI-3-SMI\_DIRECTOR\_BACKUP\_FAILURE: Client Device ([inet]) startup configuration backup fail on repository: [chars] - reason: [chars]

説明 Smart Install クライアント スイッチは、スタートアップ コンフィギュ レーションをリポジトリにバックアップできませんでした。[inet] はクライ アント スイッチの IP アドレスです。最初の [chars] はリポジトリのパス であり、2 番目の [chars] はエラーの理由です(このメッセージはディレ クタスイッチにのみ表示されます)。

**推奨処置** クライアント スイッチからディレクタ スイッチへの ping が成功 することを確認します。クライアント スイッチがリポジトリに到達可能で あることを確認します。ディレクタで show vstack config 特権 EXEC コマ ンドの出力を見て、コンフィギュレーション パラメータが正しく、バック アップ モードがオンであることを確認します。リポジトリのディレクトリ設 定が正しいことを確認します(特にリポジトリが TFTP サーバの場合)。

エラー メッセージ SMI-3-TAILOR\_FAILED: Legacy switches will not be upgraded

説明 適合する Smart Install コンフィギュレーション ファイルの作成に失敗しました。このエラーで考えられる主な理由として、ディレクタのフラッシュ メモリの容量が不足している場合、または新しいコンフィギュレーションファイルが作成されたときにエラーが発生した場合があります。

推奨処置 ディレクタのフラッシュ メモリに十分な容量があることを確認 します。また、必要に応じてフラッシュ メモリの空き容量を増やします (適合するコンフィギュレーションには約 100 バイトの容量が必要で す)。必要に応じて、ディレクタを再設定します。

エラー メッセージ SMI-3-UPGRD\_FAILED: Device (IP address: [inet]) [chars] upgrade failed

説明 Smart Install クライアント スイッチはアップグレードできませんで した。[inet] はクライアント スイッチの IP アドレスです。[chars] はイメー ジまたはコンフィギュレーションです。

**推奨処置** ディレクタ スイッチ上のコンフィギュレーションが正しいこと を確認します。クライアント スイッチが TFTP サーバに到達可能である ことを確認します。イメージまたはコンフィギュレーション ファイルが TFTP サーバに存在し、正しく指定されていることを確認します。

**エラー メッセージ** SMI-5-DIRECTOR: Director is [chars] 説明 Smart Install ディレクタのステータスが変わりました。[chars] はス テータスです(Enabled または Disabled)。 推奨処置 特に対処の必要はありません。

**エラー メッセージ** SMI-6-AUTOINSTALL: [chars] AUTOINSTALL 説明 自動インストールおよび Smart Install プロセスが停止または続 行されました。[chars] はプロセスのステータスであり、*aborted* または *continued* です。

推奨処置 特に対処の必要はありません。

目次

はじめに 計画 インストール/展開 設定 メンテナンス/アップグレード モニタリング トラブルシューティング リソース

エラー メッセージ SMI-6-CLIENT\_CONN\_FAILED: Device (IP address: [inet]) failed to connect to Director (IP address : [inet])

説明 Smart Install クライアントがディレクタの IP アドレスを持っていな かったか、他の理由からディレクタに到達不可能だったため、ディレク タに接続できませんでした。最初の [inet] はクライアントの IP アドレス であり、2 番目の [inet] はディレクタの IP アドレスです。

推奨処置 ディレクタの IP アドレスがクライアントで正しく設定されていることを確認します。

エラー メッセージ SMI-6-INCORRECT\_CFG: No image and config configured for this [chars] [chars]

**説明** Smart Install ディレクタは、デバイスのコンフィギュレーションを 持っていません。最初の [chars] はデバイスの種類です(*switch*、 *switch-stack*、または *sku type*)。デバイスの種類が *sku type* の場合、2 番目の [chars] はモデル番号です。

**推奨処置** デバイスのコンフィギュレーションを使用して、グループを設定します。

エラー メッセージ SMI-6-SMI\_CLIENT\_BACKUP\_SUCCESS: Client Device startup configuration backup successful on repository

説明 Smart Install クライアント スイッチは、リポジトリへのスタートアッ プ コンフィギュレーションのバックアップに成功しました。(このメッセー ジはクライアント スイッチにのみ表示されます)。 推奨処置 特に対処の必要はありません。 **エラー メッセージ** SMI-6-SMI\_CLIENT\_BACKUP\_SUCCESS: Client Device startup configuration backup successful on repository 説明 Smart Install クライアント スイッチは、リポジトリへのスタートアッ プ コンフィギュレーションのバックアップに成功しました。[inet] はクラ イアント スイッチの IP アドレスです。[chars] はリポジトリのパスです(こ のメッセージはディレクタ スイッチにのみ表示されます)。 推奨処置 特に対処の必要はありません。

エラー メッセージ SMI-6-SMI\_INVALID\_MESSAGE: Received invalid message from [chars] (IP Address : [inet]), SMI Version : [dec] Message Type : [dec]

説明 Smart Install クライアントまたはディレクタは無効なメッセージ タ イプを受信しました。新しいバージョンの Smart Install Protocol が、新 しいメッセージをサポートしていない古いバージョンのプロトコルと相 互運用するときに、このメッセージが表示されます。[chars] は Smart Install デバイスであり、クライアントまたはディレクタです。[inet] はそ のデバイスの IP アドレスです。最初の [dec] は無効なメッセージを送 信したデバイス上の Smart Install Protocol のバージョンです。2 番目 の [dec] は無効なメッセージタイプです。

推奨処置 ディレクタ スイッチが最新バージョンの Smart Install Protocol を実行していることを確認します。最新バージョンのプロトコ ルを実行するディレクタ スイッチは、古いバージョンを実行しているク ライアント スイッチと相互運用できますが、古いバージョンの方からは 相互運用できません。

# Smart Install 機能ガイド トラブルシューティング

| はじめに | 計面 |
|------|----|
|      | 司四 |

インストール/展開

設定

メンテナンス/アップグレード

モニタリング

トラブルシューティング

目次

エラー メッセージ SMI-6-SMI JOIN WINDOW MESSAGE: SMI Join window [chars] on IBD(IP address: [inet]

説明 Smart Install の加入時間が開始または終了しています。[chars] は加入時間のステータスであり、Start または End です。[inet] は加入 時間を開始または終了したデバイスのIPアドレスです。 推奨処置 特に対処の必要はありません。

エラー メッセージ SMI-6-SWITCH ADD: New Device detected by Director with mac address: [enet] 説明 Smart Install ディレクタが新しいデバイスを検出し、データベース に追加しました。[enet] は新しいデバイスのイーサネット アドレスです。 推奨処置 特に対処の必要はありません。

エラー メッセージ SMI-6-SWITCH REMOVE: Device [enet] removed from the Director Database 説明 デバイスは通信を停止し、Smart Install ディレクタ データベース から削除されました。また、デバイスは Smart Install ネットワークから も削除されました。[enet] はデバイスのイーサネット アドレスです。 推奨処置 特に対処の必要はありません。

エラー メッセージ SMI-6-SWITCH REPLACE: Device [enet] is being replaced by [enet] Device 説明 デバイスは、Smart Install ネットワーク内の別のデバイスで交換 されました。最初の [enet] は交換対象デバイスのイーサネット アドレ スです。[enet] は交換デバイスのイーサネット アドレスです。

推奨処置 特に対処の必要はありません。

エラー メッセージ SMI-6-UPGRD STARTED: Device (IP address: [inet]) [chars] upgrade has started

リソース

説明 イメージまたはコンフィギュレーション ファイルのアップグレード が Smart Install クライアントで開始されました。[inet] はクライアントの IP アドレスであり、[chars] はイメージまたはコンフィギュレーション ファ イルの名前です。

推奨処置 特に対処の必要はありません。

エラー メッセージ SMI-6-UPGRD SUCCESS: Device (IP address: [inet]) [chars] has upgraded successfully

説明 Smart Install クライアントは新しいイメージまたはコンフィギュレー ション ファイルでアップグレードされました。[inet] はクライアントの IP アドレスであり、[chars] は新しいイメージまたはコンフィギュレーション ファイルの名前です。

推奨処置 特に対処の必要はありません。

## Smart Install 機能ガイド トラブルシューティング

| はじめに | 計画 | インストール/展開 | 設定 | メンテナンス/アップグレード | モニタリング | トラブルシューティング | リソース | 目次 |  |
|------|----|-----------|----|----------------|--------|-------------|------|----|--|
|      |    |           |    |                |        |             |      |    |  |

#### サポートされていないサービスのエラー メッセージ

| 問題                                                    | 例                                                                                       | 原因                                                                                                    | ソリューション |
|-------------------------------------------------------|-----------------------------------------------------------------------------------------|----------------------------------------------------------------------------------------------------|---------|
| 列挙值:<br>PNP_ERROR_<br>UNSUPPORTED_<br>REQUEST         | エラー文字列:「SMI<br>PROXY:Not<br>supported service<br>request」                               | PnP サーバがこのリストに含まれていないサービスを要求した場合、SMI プロキシはこのエラー メッセージを送信します。                                                                                                    | 対処不要です。 |
| 列挙値:<br>XSVC_ERROR_<br>CONFIG_UPGRADE_<br>UNSUPPORTED | エラ一文字列:「SMI<br>PROXY: Config<br>upgrade apply to<br>Running Config is<br>not supported」 | PnP サービスからコンフィギュレーション アップグレード要求<br>が送信されると、PnP サーバはデフォルトでコンフィギュレー<br>ション アップグレードを実行コンフィギュレーションにコピーす<br>る要求を SMI プロキシに送信します。SMI ではプロキシされ<br>た SMI クライアントのスタートアップ コンフィギュレーションに<br>対するコンフィギュレーション アップグレードのコピーのみが<br>サポートされているため、SMI プロキシはエラー メッセージを<br>送信します。PnP サーバがこのエラー メッセージを受信する<br>と、コンフィギュレーション アップグレードをスタートアップ コン<br>フィギュレーションにコピーする要求が SMI プロキシに送信さ<br>れ、さらに SMI クライアントに転送されます。 | 対処不要です。 |
| 列挙值:<br>XSVC_ERROR_<br>DEVICE_INFO_<br>UNSUPPORTED    | エラー文字列:「SMI<br>PROXY:Client<br>device hardware<br>info not supported」                   | SMI プロキシはデバイス ハードウェア情報要求とデバイス<br>ファイル情報要求をサポートせず、PnP サービスは次の列挙<br>値とエラー文字列を送信します。                                                                                                    | 対処不要です。 |
| 列挙值:<br>XSVC_ERROR_<br>DEVICE_INFO_<br>UNSUPPORTED    | エラー文字列:「SMI<br>PROXY:Client<br>device filesystem<br>info not supported」                 |                                                                                                    | 対処不要です。 |

ıı|ııı|ıı cısco

| はじめに   | 計画 | インストール/展開 | 設定      | メンテナンス/アップグレード | モニタリング  | トラブルシューティング | リソース | 目次 |
|--------|----|-----------|---------|----------------|---------|-------------|------|----|
| 180070 |    |           | u A A C |                | - ///// |             |      | 17 |

#### 一般的な防御策

#### **SNMP MIB**

簡易ネットワーク管理プロトコル(SNMP)の開発と使用は、管理情報 ベース(MIB)周辺で一元化されます。SNMP MIB は抽象的なデータ ベースで、管理アプリケーションが特定の形式で読み取りおよび変更 できる、情報の概念的な仕様です。これは、情報が同じ形式で管理対 象システムに保持されているという意味は含まれません。SNMP エー ジェントでは、管理対象システムの内部データ構造と形式、および MIB 用に定義された外部データ構造と形式の間で変換が行われます。

- SNMP MIB は、概念的には、概念上のテーブルを使用するツリー構造です。このツリー構造に対して、MIB という用語には 2 つの機能があります。
- MIB は現実として1つの MIB ブランチを指します。これには通常、 伝送メディアやルーティング プロトコルなど、テクノロジーの1つの 観点に対する情報が含まれます。この意味で使用される MIB は、 正確には MIB モジュールと呼ばれ、通常は1つのドキュメントで定 義されます。

MIB は、このようなブランチの集合体です。この集合体は、たとえば、 該当のエージェントによって実装されたすべての MIB モジュール、ま たは、SNMP で定義された MIB モジュールの全体の集まりで構成され ます。

MIB は、オブジェクトと呼ばれる、データの個々の項目に分岐されるツ リーです。オブジェクトは、カウンタやプロトコルのステータスなどです。 MIB オブジェクトも、変数と呼ばれることがあります。

#### **Cisco Smart Install MIB**

CISCO-SMART-INSTALL-MIB.my MIB モジュールには、Smart Install 機能の管理を容易にする管理対象オブジェクトが定義されます。Smart Install は、プラグアンドプレイのイメージおよびコンフィギュレーション の管理機能であり、エンタープライズのブランチ ネットワークにシスコ 製ネットワーク デバイスのゼロタッチ配置を可能にします。 この MIB モジュールは、ディレクタでのみサポートされ、次のために設 計されています。

- ディレクタ上のほとんどの Smart Install コンフィギュレーションを確認する。
- ディレクタが検出したクライアント デバイスのモニタリングをサポートする。
- オペレータが定義したプロファイルの結果として、配置したクライア ントイメージおよびコンフィギュレーションのステータスを提供する。
- 次のイベントに対する通知を提供する。
  - 新規クライアントの加入
  - クライアントの削除
  - アップグレードの失敗
  - ディレクタ機能のイネーブル化またはディセーブル化

SNMP SET はこのリリースではサポートされません。

#### MIB の操作に関するガイドライン

MIB の操作時には、次のガイドラインに従ってください。

 データ型の定義が一致しない場合、コンパイラ エラーや警告メッ セージが発生することがあります。Cisco MIB のデータ型定義が一 致する場合でも、標準の RFC MIB が一致しないことがあります。

<sup>(</sup>注)

# Smart Install 機能ガイド トラブルシューティング

יו|ויו|וי כוגכס

| はじめに 計画 インストール/展開 設定 メンテナンス/アップグレード モニタリング トラブルシューティング リソース 目 | メンテナンス/アップグレード モニタリング トラブルシューティング リソース 目 | メンテナンス/アップグレード | 設定 | インストール/展開 | 計画 | はじめに |
|---------------------------------------------------------------|------------------------------------------|----------------|----|-----------|----|------|
|---------------------------------------------------------------|------------------------------------------|----------------|----|-----------|----|------|

#### 次に例を示します。

MIB A defines: SomeDatatype ::= INTEGER(0..100)

MIB B defines: SomeDatatype ::= INTEGER(1..50)

この例はささいなエラーと見なされ、MIB の読み込みは警告メッセージ 付きで成功します。

(2 つの定義が実質的に同じでも)次の例は重大なエラーと見なされ、 MIB の解析に失敗します。

MIB A defines: SomeDatatype ::= DisplayString

MIB B defines: SomeDatatype ::= OCTET STRING (SIZE(0..255)) MIB コンパイラがこれらをエラーとして扱う場合、または警告メッセー ジを削除する場合、この同じデータ型を定義する MIB の 1 つを編集し、 定義が一致するようにします。

多くの MIB は他の MIB から定義を読み込みます。管理アプリケーションで MIB を読み込む必要があり、未定義のオブジェクトの問題が発生する場合、次の MIB を指定した順に読み込みます。

RFC1213-MIB.my

IF-MIB.my

CISCO-SMI.my

CISCO-PRODUCTS-MIB.my

#### CISCO-TC.my

 Cisco MIB をダウンロードしてコンパイルする方法については、次の URLを参照してください。

http://www.cisco.com/en/US/tech/tk648/tk362/technologies\_tech\_no te09186a00800b4cee.shtml

#### MIB のダウンロード

MIB がまだないシステムに MIB をダウンロードするには、次の手順を 実行します。

ステップ 1「MIB の操作に関するガイドライン」に示されたガイドライン を確認します。

ステップ 2 CISCO-SMART-INSTALL-MIB.my を検索します。ダウンロード する MIB がない場合、他の URL を試して検索してください。

次の Cisco URL のいずれかを参照します。

#### ftp://ftp.cisco.com/pub/mibs/v2

ftp://ftp.cisco.com/pub/mibs/v1

ステップ 3 MIB をシステムにダウンロードするためのリンクをクリックします。

ステップ 4 [File] > [Save] または [File] > [Save As] を選択して、MIB をシ ステムに保存します。

## Smart Install 機能ガイド リソースおよびサポート情報

| はじめに | 計画 | インストール/展開 | 設定 | メンテナンス/アップグレード | モニタリング | トラブルシューティング | リソース | 目次 |
|------|----|-----------|----|----------------|--------|-------------|------|----|
|      |    |           |    |                |        |             |      |    |

#### サポート情報

#### インストール後の操作のサポート

Smart Install では、IOS イメージとコンフィギュレーションの割り当てを 一元的に操作できます。Cisco IOS Release XE 3.6.0E および IOS 15.2(2)E よりも前では、スイッチ上の sdm、system mtu、vlan、vtp など の IOS コマンドを SMI 経由で実行できなかったため、設定は手動で実 行する必要がありました。

Cisco IOS Release XE 3.6.0E および 15.2(2)E よりも前では、インストール 後の操作の一部として実行するコマンドのリストをポスト インストール テキスト ファイルに入力する必要があります。このファイルを、現在の コンフィギュレーションやイメージとの関連付けと同じように、IBD 上の 各プラットフォームに関連付けます。

ゼロタッチ アップグレードの一部として、IBD はコンフィギュレーション、 イメージ、およびポスト インストール ファイルの詳細を有効な IBC に 提供します。IBC は、ポスト インストール ファイルをダウンロードして 読み取り、リロードすることにより、新しいコンフィギュレーション(また はイメージ)とインストール後の設定で稼動するようになります。

#### (注)

SMI ディレクタは、Cisco IOS Release XE 3.6.0E と 15.2(2)E のいずれか で動作します。

#### (注)

ポスト インストールのアップグレードが可能になるのは、コンフィギュ レーションのアップグレードまたはイメージのアップグレード、あるいは その両方を行う場合だけです。イメージのみ、およびコンフィギュレー ションのみのアップグレードとは異なり、スクリプトのみのアップグレー ドはできません。スクリプトはイメージとコンフィギュレーションのいずれ か、または両方に組み込む必要があります。(インストール後の操作に 使用する)ポスト インストール テキスト ファイルを作成する必要があり ます。このファイルがないと、インストール後の操作が失敗します。

カンマは必要ありません。各 CLI コマンドを二重引用符(")で囲む必要 があります。単一引用符(')は無効です。(パーサーは二重引用符(") で囲まれた CLI のみを実行し、それ以外の CLI/文字をすべて無視しま す)。

#### 有効な CLI の例を次に示します。

"sdm prefer degault"

"vlan 12" "name TEST" "exit" and all following examples are invalid 'sdm prefer default' 'ylan 123' . 'name VLAN' . 'exit'

'vlan 123', 'name VLAN', 'exit' >"vlan 123" "name VLAN" "exit"

# 次に、ポストインストール テキスト ファイルに要求される形式を示します。各 CLIを二重引用符で囲む点に注意してください。

"Cisco IOS CLI" "Cisco IOS CLI" … "Cisco IOS CLI"

"Cisco IOS CLI" "Cisco IOS CLI" … "Cisco IOS CLI" テキスト ファイルの各行には最大 20 個の CLI コマンドを含めることが できますが、関連するすべてのコマンドを 1 行で記述する必要があり ます。次の例では、VLAN 123 のすべてのコンフィギュレーション コマン ドをポスト インストール テキスト ファイルの同じ行に記述する必要が

あります。

"vlan 123" "name VLAN" "exit"

2 つの異なる CLI コマンドを同じ行に記述することはできません。次に 例を示します。

"vlan 123" "system mtu 1600"

|  | はじめに | 計画 | インストール/展開 | 設定 | メンテナンス/アップグレード | モニタリング | トラブルシューティング | リソース | 目次 |
|--|------|----|-----------|----|----------------|--------|-------------|------|----|
|--|------|----|-----------|----|----------------|--------|-------------|------|----|

#### 次に、正しい形式のポスト インストール コンフィギュレーション ファイ ルの例を示します。

"system mtu 1600" "vlan 123" "name VLAN" "exit" "sdm prefer default" mtu、vlan、sdm、および vtp コマンドがサポートされています。次に、有効な vtp コマン ドの例を示します。 "vtp domain cisco"

#### デフォルト モード用のスクリプトの設定

ネットワークが同じタイプのスイッチで構成されている場合は、デフォ ルト モードでポスト インストールを設定し、すべてのスイッチでインス トール後の操作を実行します。

Smart Install 機能ガイド | © 2014-2015 Cisco and/or its affiliatesAll rights reserved.

## Smart Install 機能ガイド リソースおよびサポート情報

| はじめに | 計画 | インストール/展開 | 設定 | メンテナンス/アップグレード | モニタリング | トラブルシューティング | リソース | 目次 |  |
|------|----|-----------|----|----------------|--------|-------------|------|----|--|
|------|----|-----------|----|----------------|--------|-------------|------|----|--|

cisco.

#### 特権 EXEC モードで次の手順を実行します。

|        | コマンド                                   | 目的                                                                                                    |
|--------|----------------------------------------|----------------------------------------------------------------------------------------------------|
| ステップ 1 | config terminal                        | グローバル コンフィギュレーション モードを開始します。                                                                                                    |
| ステップ 2 | [no] vstack script path_to_script_file | デフォルト モード用のスクリプト ファイル path_to_script_file を<br>設定します。                                                                             |
|        |                                        | path_to_script_file は、ポスト インストール ファイルのパスを表します。                                                                                    |
|        |                                        | flash:post_install.txt(コンフィギュレーションと同様)                                                                                            |
|        |                                        | このコマンドの no 形式では、スクリプト ファイルの設定が解除されます。 デフォルト コンフィギュレーション モードでポスト インストール ファイルが設定されなくなり、クライアント スイッチ(IBC)はポスト インストール ファイルをダウンロードしません。 |
| ステップ 3 | end                                    | グローバル コンフィギュレーション モードを終了します。                                                                                                    |

次に、デフォルトモード用のポストインストールスクリプトファイル flash:post\_install.txtを設定する例を示します。

Switch# config terminal Switch(config)# vstack script flash:post\_install.txt Switch(config)# end

#### 組み込みグループ モード用のスクリプトの設定

Smart Install ネットワークで組み込みグループを使用すると、ある製品 ID を持つスイッチのグループにインストール ファイルを設定し、別の製品 ID を持つ 2 番目のスイッチのグループに別のポスト インストール ファイルを設定することができます。 特権 EXEC モードで次の手順を実行します。

## Smart Install 機能ガイド リソースおよびサポート情報

#### •1|1.1|1. CISCO

| はじめに   | 計画 インストール/展開 設定                                                 | メンテナンス/アップグレード モニタリング トラブルシューティング リソース 目次                                      |
|--------|-----------------------------------------------------------------|--------------------------------------------------------------------------------|
|        |                                                                 |                                                                                |
|        | コマンド                                                            | 目的                                                                             |
| ステップ 1 | config terminal                                                 | グローバル コンフィギュレーション モードを開始します。                                                   |
| ステップ 2 | <pre>[no] vstack group built-in switch_family port_config</pre> | 最初の組み込みグループの製品 ID を特定し、そのグループに対する Smart<br>Install グループ コンフィギュレーション モードを開始します。 |
|        |                                                                 | この CLI では、ファミリのタイプとポートを選択できます。                                                 |
| ステップ 3 | [no] script path_to_script_file                                 | 組み込みグループ用のスクリプトファイル path_to_script_file を設定します。                                |
|        |                                                                 | path_to_script_file は、ポスト インストール ファイルのパスを表します。                                 |
|        |                                                                 | flash:post_install.txt(コンフィギュレーションと同様)                                         |
|        |                                                                 | このコマンドの no 形式では、スクリプトファイルの設定が解除されます。                                           |
| ステップ 4 | exit                                                            | グループ モードを終了します。                                                                |
| ステップ 5 | end                                                             | グローバル コンフィギュレーション モードを終了します。                                                   |

#### 次に、2960xr 24-2sfp-il 組み込みグループ用のポスト インストール ファイルを設定する例を示します。

Switch(config) # vstack group built-in 2960xr 24-2sfp-il Switch(config-vstack-group)#? Vstack group configuration commands config The config file for the group exit Exit from group-vstack config mode image The image file for the group no Negate a command or set its defaults script The script file for the group This example shows how to configure a post install file for any built-in group: switch(config-vstack-group)# script flash:post\_install.txt switch(config-vstack-group)# end

• **| | | | | | | |** CISCO ...

| はじめに 計 | 画 インストール/展 | 開設定 | メンテナンス/アップグレード | モニタリング | トラブルシューティング | リソース | 目次 |  |
|--------|------------|-----|----------------|--------|-------------|------|----|--|
|--------|------------|-----|----------------|--------|-------------|------|----|--|

#### カスタム グループ モード用のスクリプトの設定

カスタム グループ用のポスト インストール ファイルを設定できます(つまり、MAC/接続/スタック/製品 ID に基づいて設定できます)。この場合は、 そのカスタム グループのメンバー スイッチのみがポスト インストール ファイルをダウンロードします。

#### 特権 EXEC モードで次の手順を実行します。

|        | コマンド                                | 目的                                                 |
|--------|-------------------------------------|----------------------------------------------------|
| ステップ 1 | config terminal                     | グローバル コンフィギュレーション モードを開始します。                       |
| ステップ 2 | vstack group custom group_name      | グループ モードをイネーブルにします。                                |
|        | {mac connectivity stack product-id} | group_nameを使用して、特定のカスタム グループ用のイメー                  |
|        |                                     | ジ、コンフィギュレーション、またはスクリプトを設定します。                      |
| ステップ 3 | [no] script path_to_script_file     | カスタム グループ用のスクリプト ファイル                              |
|        |                                     | path_to_script_file を設定します。                        |
|        |                                     | path_to_script_file は、ポスト インストール ファイル<br>のパスを表します。 |
|        |                                     | flash:post_install.txt(コンフィギュレーションと同様)             |
|        |                                     | このコマンドの no 形式では、スクリプト ファイルの設定が                     |
|        |                                     | 解除されます。                                            |
| ステップ 4 | exit                                | グループ モードを終了します。                                    |
| ステップ 5 | end                                 | グローバル コンフィギュレーション モードを終了します。                       |

## Smart Install 機能ガイド リソースおよびサポート情報

| はじめに | 計画 | インストール/展開 | 設定 | メンテナンス/アップグレード | モニタリング | トラブルシューティング | リソース | 目次 |  |
|------|----|-----------|----|----------------|--------|-------------|------|----|--|
|------|----|-----------|----|----------------|--------|-------------|------|----|--|

#### 次に、カスタムグループ用のポストインストールを設定する例を示します。

Switch# config terminal Switch(config)# vstack group custom 3k-stack stack Switch(config-vstack-group)# script flash:post\_install.txt Switch(config-vstack-group)# match 1 3750x 24 Switch(config-vstack-group)# end

\_\_\_\_\_

Smart Install 機能ガイド | © 2014-2015 Cisco and/or its affiliatesAll rights reserved.

1|11|11 CISCO

#### リソース

#### 関連資料

Catalyst 3850 http://www.cisco.com/en/US/products/ps12686/tsd\_products\_support\_series\_home.html Catalyst 3650 http://www.cisco.com/en/US/products/ps13133/products\_installation\_and\_configuration\_guides\_list.html

#### マニュアルの入手方法およびテクニカル サポート

マニュアルの入手方法、テクニカル サポート、その他の有用な情報について、次の URL で、毎月更新される『What's New in Cisco Product Documentation』を参照してください。シスコの新規および改訂版の技術マニュアルの一覧も示されています。 http://www.cisco.com/en/US/docs/general/whatsnew/whatsnew.html

『What's New in Cisco Product Documentation』は RSS フィードとして購読できます。また、リーダー アプリケーションを使用してコンテンツがデスクトップ に直接配信されるように設定することもできます。RSS フィードは無料のサービスです。

# TOMORROWIIIIIIstarts here.CISCO

# cisco.

Cisco and the Cisco Logo are trademarks of Cisco Systems, inc. and/or its affiliates in the U.S. and other countries. To view a list of Cisco trademarks, go to this URL: www.cisco.com/go/trademarks. Third-party trademarks mentioned are the property of their respective owners. The use of the word partner does not imply a partnership relationship between Cisco and any other company. (1110R)